# **FXブロ**ードネット

## ブラウザ版 取引システム

操作説明書

# FXブロードネット

目次

## <u>1</u>

| 1. はじめに         1-1. 動作環境                                                                        | 3-6. チャート画<br>(1) チャート<br>(2) 基本設定<br>(3) テクニカ<br>(4) フィボナ<br>(5) テクニカ                                                                                      |
|--------------------------------------------------------------------------------------------------|----------------------------------------------------------------------------------------------------|
| 2-1.取引システム<br>2-1.取引システム画面 ・・・・・・・・・・・・・・・・・・・・・・・・・・・・・・・・・・・・                                  | 3-7.トラッキン<br>3-8. 口座状況<br>(1)口座状》                                                                                                    |
| 3.各画面での操作         3-1.レート情報                                                                      | 3-9.入出金サ<br>(1)クイック.<br>(2)一般入会<br>(3)資金移動<br>(4)出金手編<br>(5)出金依頼<br>(6)出金先会<br>3-10.レポート<br>3-11.お知らt                                                       |
| 3-3. ポジション一覧・・・・・・18(1) ボックス表示・・・・・・18(2) リスト表示・・・・・・19(3) 絞り込み&並び替え・・・・・・19(4) ポジション集計画面・・・・・20 | 3-12. ニュース<br>3-13. 各種設:<br>(1)パスワー                                                                                                    |
| 3-4.決済注文<br>(1) クイックトレード決済注文                                                                     | <ul> <li>(2) メールア</li> <li>(3) お客様</li> <li>(4) アクセス</li> <li>(5) fx wave</li> <li>(6) コース道</li> <li>(7) レイアウ</li> <li>(8) 通貨ペロ</li> <li>(9) 注文確</li> </ul> |
| 3-5. 注文中明細画面 ·······26                                                                           | 3-14. ヘルプ                                                                                                    |

| 5-5. | <b>注</b> 入屮������� |         |
|------|--------------------|---------|
| (1)  | ボックス表示             | •••••26 |
| (2)  | リスト表示              | •••••27 |
| (3)  | 絞り込み&並び替え          | •••••27 |
| (4)  | 注文内容の訂正・取消         | •••••28 |
|      |                    |         |

| <ul> <li>3-6. チャート画面</li> <li>(1) チャートツールの機能説明</li> <li>(2) 基本設定と保存方法</li> <li>(3) テクニカルの追加・設定</li> <li>(4) フィボナッチの追加・設定・削除</li> <li>(5) テクニカルチャート詳細</li> </ul>                                                                     | 29<br>29<br>30<br>31<br>32<br>34                               |
|----------------------------------------------------------------------------------------------------|----------------------------------------------------------------|
| 3-7. トラッキングトレード                                                                                                    | 42                                                             |
| 3−8. 口座状況画面<br>(1) 口座状況画面の表示項目                                                                                                    | •••••43<br>•••••43                                             |
| <ul> <li>3-9.入出金サービス</li> <li>(1)クイック入金</li> <li>(2)一般入金(口座情報)</li> <li>(3)資金移動</li> <li>(4)出金手続き</li> <li>(5)出金依頼内容の訂正・取消</li> <li>(6)出金先金融機関情報の登録・変換</li> </ul>                                                                   | 45<br>46<br>47<br>48<br>48<br>                                 |
| 3-10. レポート印刷                                                                                                    | •••••51                                                        |
| 3-11. お知らせ                                                                                                    | 52                                                             |
| 3-12. ニュース                                                                                                    | 53                                                             |
| <ul> <li>3-13. 各種設定画面</li> <li>(1) パスワード変更</li> <li>(2) メールアドレス変更</li> <li>(3) お客様情報変更</li> <li>(4) アクセス履歴</li> <li>(5) fx wave携帯メールサービス</li> <li>(6) コース追加</li> <li>(7) レイアウト設定</li> <li>(8) 通貨ペア設定</li> <li>(9) 注文確認設定</li> </ul> | 54<br>54<br>55<br>55<br>55<br>55<br>56<br>63<br>64<br>65<br>66 |

•••••67

# **FXブロードネット** 1. はじめに

## 1-1 動作環境

お客様に快適な取引環境でお使い頂くため、当社は以下の動作環境を推奨しております。

| OS          | Windows 10                     | Windows 11                                    | Mac OS 10.12 |  |  |  |  |
|-------------|--------------------------------|-----------------------------------------------|--------------|--|--|--|--|
| CPU         | Intel Core 2 Duo 2.26GHz以上     |                                               |              |  |  |  |  |
| メモリ         | 2GB以上<br>(推奨4GB以上)             |                                               |              |  |  |  |  |
| ハード<br>ディスク | 空き容量100MB以上                    |                                               |              |  |  |  |  |
| ディスプレイ      | XGA(1024×768)以上                |                                               |              |  |  |  |  |
| ブラウザ<br>(※) | Edge<br>Google Chrome ,FireFox | Edge<br>Google Chrome, Safari 6 以上<br>FireFox |              |  |  |  |  |
| 通信同約        | 光、ADSL、CATV等のBB回線              |                                               |              |  |  |  |  |
| 迪语凹称        | (実測スピード 最低:1Mbps以上、推奨:5Mbps以上) |                                               |              |  |  |  |  |

※Google Chrome , FireFoxは、2019年12月24日検証時点の最新バージョンを適用してます。

# **FXブロードネット** 1. はじめに

## 1-2 ログイン/ログアウト

| FXJD-FXJF                                                        |
|------------------------------------------------------------------|
| ログインID 🗷 ログインIDを保存する。                                            |
| パスワード                                                            |
| 1 ログイン                                                           |
| パスワードが不明の場合は、上記の入力ボックスにログインIDのみを入力し、『パスワ<br>ード問い合わせ』ボタンを押してください。 |
| 2 パスワード問い合わせ                                                     |
|                                                                  |

(1) **ログイン** 「ログインID」と「パスワード」を入力いただき (1) をクリックすると、ログインします。

初めて取引システムにログインされる場合には、ログインIDをご入力の上、

「パスワード問い合わせ」ボタン
2 をクリックすると、ご登録のメールアドレスへ
パスワードが自動配信されます。

ログインIDが正しい場合

パスワード問い合わせ受付結果画面

パスワード問い合わせを受け付けました。 登録されているメールアドレスへ、パスワードを送信いたします。

メールが届きましたら、記載されているパスワードでログインしてください。

なお、セキュリティを考慮し、ログイン後にパスワードの変更をお願いいたします。 ログイン画面へ戻る ログインIDが正しくない場合

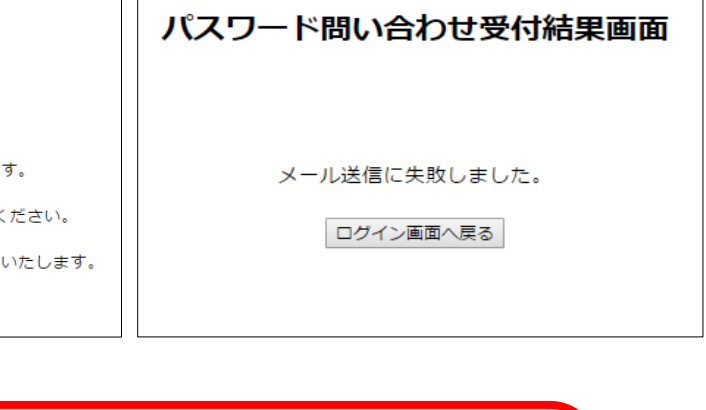

ログインID入力時のご注意

ログインID・パスワードの入力は、半角英数字入力となります。 ※アルファベット:半角大文字入力 ※お客様番号とは異なります。

# **FXブロードネット** 1. はじめに

## 1-2 ログイン/ログアウト

(2) ログインID・パスワードを保存

「ログインID・パスワードを記憶」など、各項目にチェックを入れることで、 入力頂いたログインID・パスワードを保存する事が可能となります。

| FX                                                               | FXJD-FXyF      |     |  |  |  |
|------------------------------------------------------------------|----------------|-----|--|--|--|
| 3<br>ログインID                                                      | 図 ログインIDを保存する。 |     |  |  |  |
| パスワード                                                            | ☞ パスワードを保存する。  |     |  |  |  |
|                                                                  | 20             | ブイン |  |  |  |
| パスワードが不明の場合は、上記の入力ボックスにログインIDのみを入力し、『パスワ<br>ード問い合わせ』ボタンを押してください。 |                |     |  |  |  |
| ? パスワード問い合わせ                                                     |                |     |  |  |  |
|                                                                  |                |     |  |  |  |

(3) ログアウト

取引システムを終了される場合には、画面右上にある「ログアウト」ボタンをクリックします。 終了確認画面から、「ログアウト」をクリックすることで、取引システムよりログアウトされます。

| <u>各種設定 ヘルフ</u> | ログアウト      |                 |
|-----------------|------------|-----------------|
|                 | ログアウトしますか? |                 |
|                 |            | <b>OK</b> キャンセル |

## **FXブロードネット 2.**取引システム

### 2-1 取引システム画面

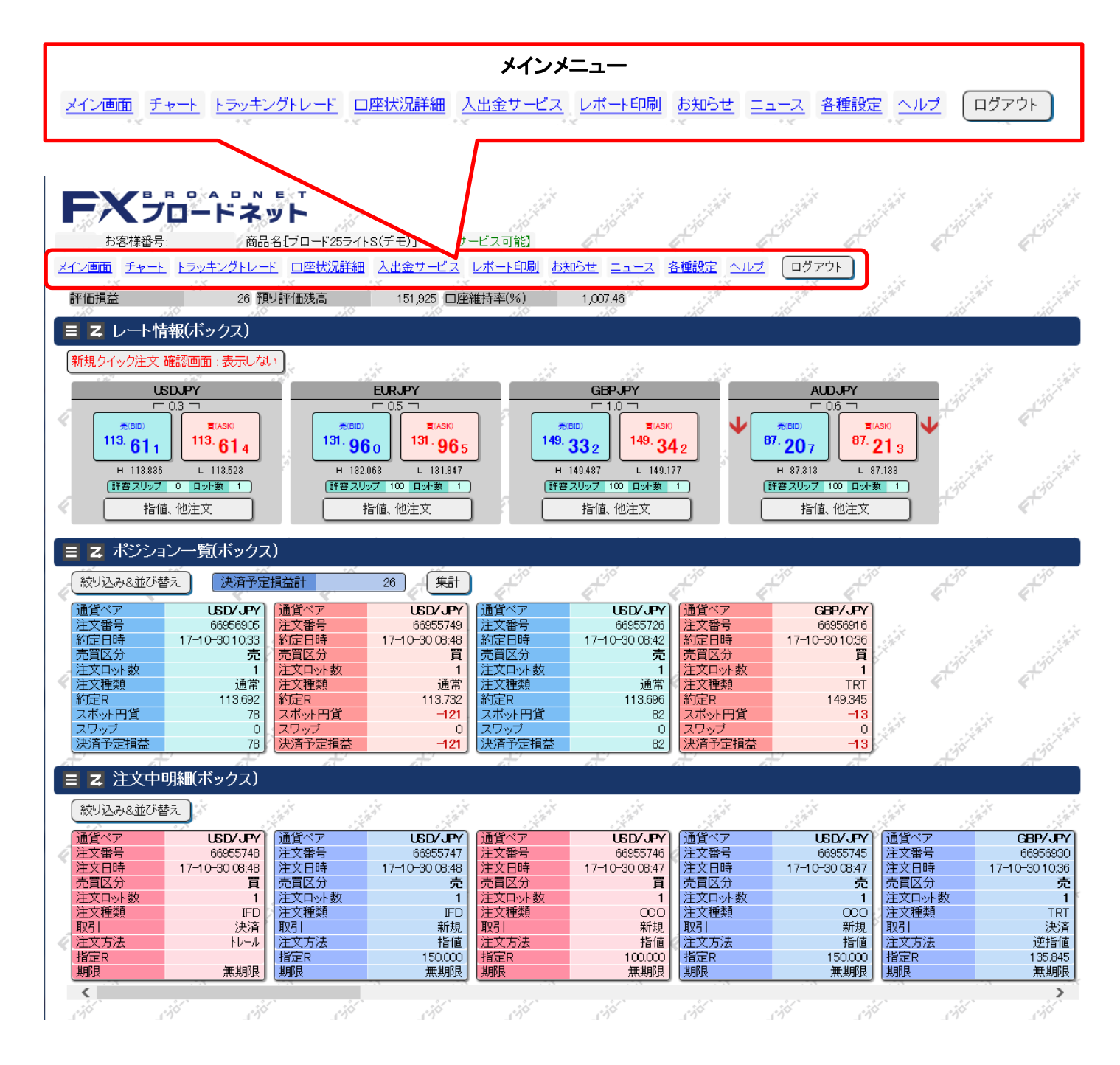

## **FXブロードネット 2.**取引システム

## 2-2 メインメニュー・アイコンの説明

- メイン画面 尚、左上の「FXブロードネット」のロゴをクリックしても、ホーム画面に戻れます。
  - チャート」画面を表示します。

     チャート

     値動きを分析することができます。

トラッキングトレード登録・照会」画面を表示します。 登録以外にも、運用中のトラッキングトレードを中止する場合にも使用します。

「口座状況」画面を表示します。 □座状況詳細 現在のお客様の口座状況をご確認いただけます。

\_\_\_\_\_ 「入出金」画面を表示します。

<u>入出金サービス</u>」 取引口座への入金(クイック入金、一般入金)や出金などを行うことができます。

各種レポート選択画面を表示します。

- レポート印刷 取引の履歴や約定内容の詳細確認、確定申告時に必要な書類等もこの画面より 出力することができます。
  - お知らせ」画面を表示します。 当社からのお知らせをご確認いただけます。

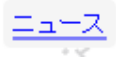

「ニュース」画面を表示します。 検索画面では、配信日の指定やキーワードでの絞り込み検索が可能です。

- 「設定」画面を表示します。 <u>各種設定</u> パスワード、メールアドレス変更などのアカウント設定や、 取引システム内のレイアウトや通貨ペアの設定などのシステム設定を行います。
- <u>ヘルプ</u>「ヘルプ」画面を表示します。 取引システムマニュアルやQ&Aなどをご確認いただけます。

3-1 レート情報

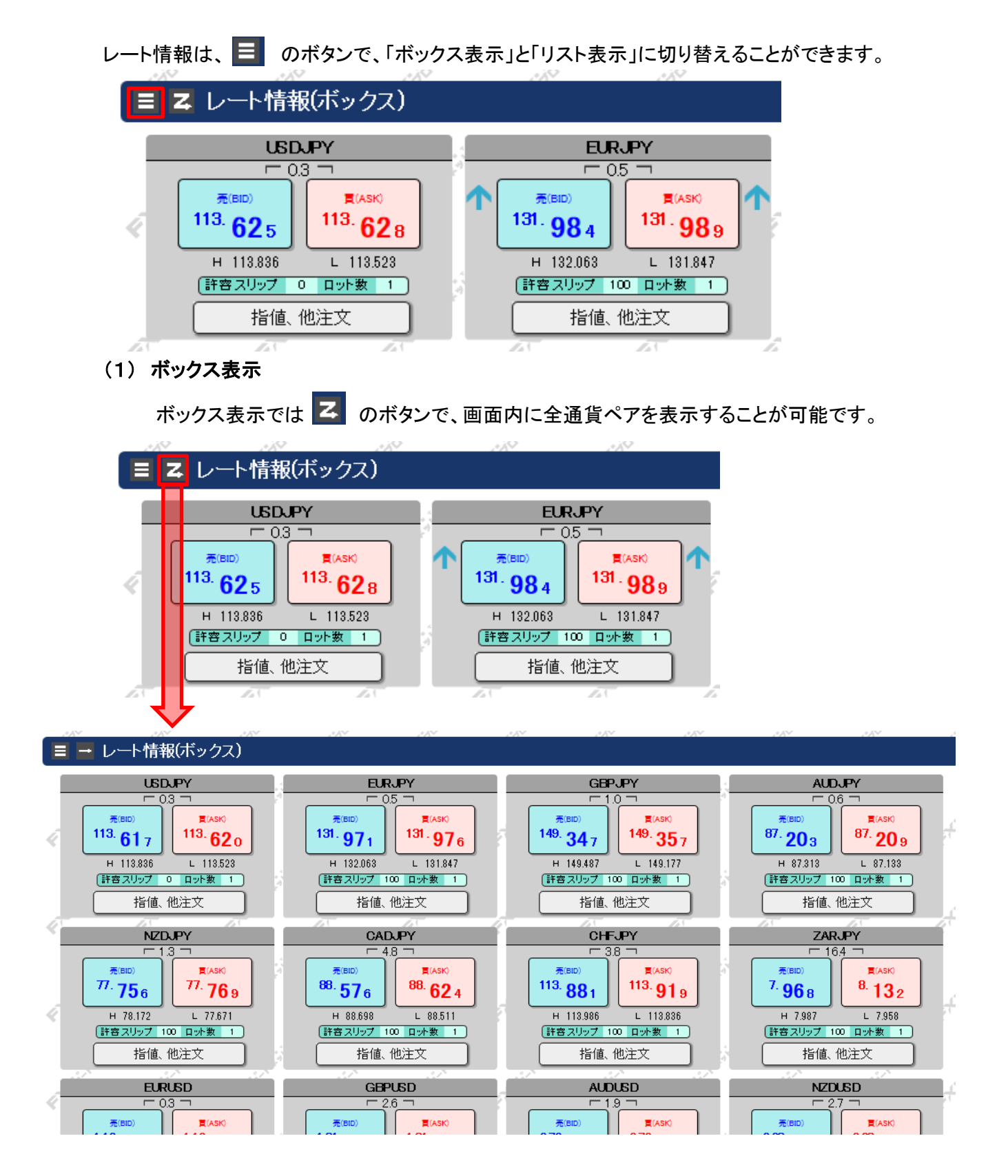

### 3-1 レート情報

(2) ボックス表示の操作

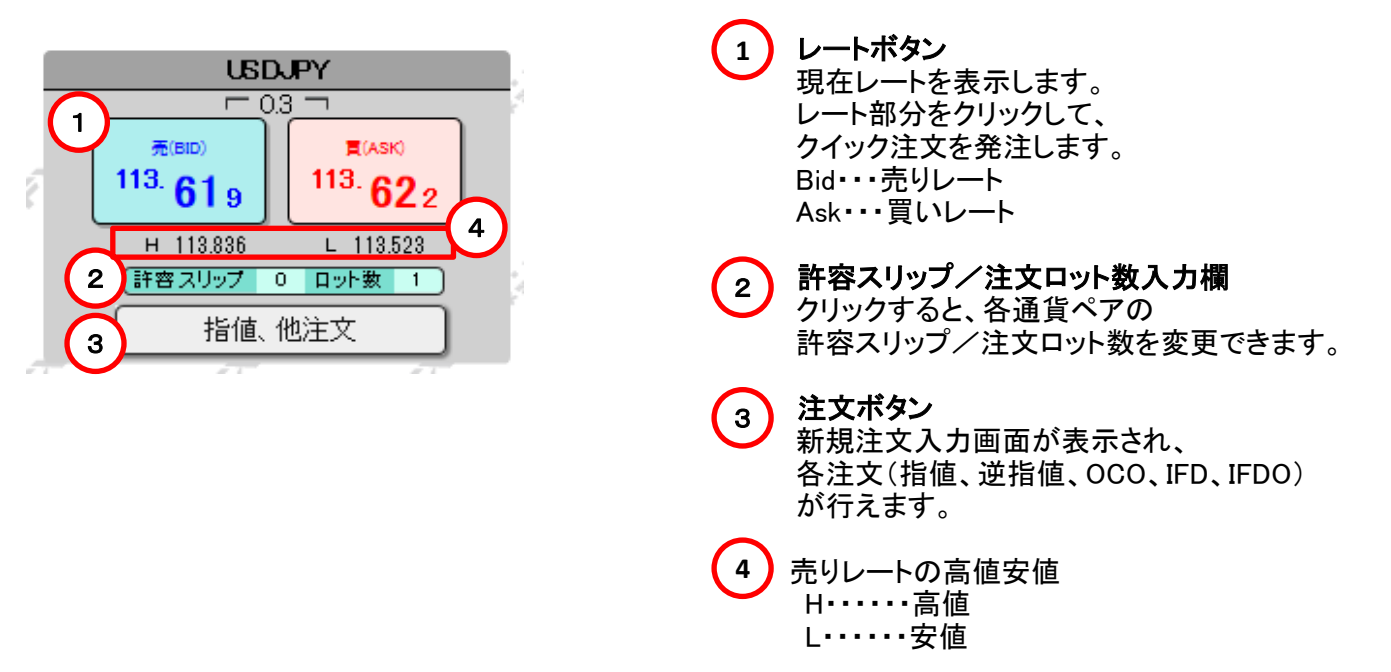

#### (3) リスト表示

リスト表示では、各通貨ペアの情報がリスト表示され、 スワップポイント、取引証拠金などの情報も表示されます。

|   | ■ レート  | 情報 | 飯リスト)   |         |   |       |         |         |         |       |       |       |       |    |
|---|--------|----|---------|---------|---|-------|---------|---------|---------|-------|-------|-------|-------|----|
|   | 通貨ペア   |    | 売(BID)  | 買(ASK)  |   | スプレッド | 始値      | 高値      | 安値      | 時間    | 売スワップ | 買スワップ | 取引証拠金 | i. |
|   | USDJPY |    | 113.638 | 113.641 |   | 0.3   | 113.720 | 113.836 | 113.523 | 14:22 | -43   | 40    | 4,550 |    |
| 4 | EURJPY |    | 131.978 | 131.983 |   | 0.5   | 131.977 | 132.063 | 131.847 | 14:22 | 8     | -14   | 5,280 | Ī  |
|   | GBPJPY |    | 149.372 | 149.382 |   | 1.0   | 149.285 | 149.487 | 149.177 | 14:22 | -25   | 11    | 5,980 |    |
|   |        |    | 87.216  | 87.222  |   | 0.6   | 87.260  | 87.313  | 87.133  | 14:22 | -44   | 39    | 3,500 | ſ  |
| 4 |        |    | 77.766  | 77.779  |   | 1.3   | 78.070  | 78.172  | 77.671  | 14:22 | -64   | 44    | 3,130 | ļ  |
|   | CADJPY |    | 88.591  | 88.639  |   | 4.8   | 88.670  | 88.698  | 88.511  | 14:22 | -35   | 25    | 3,550 |    |
|   | CHFJPY |    | 113.886 | 113.924 |   | 3.8   | 113.946 | 113.986 | 113.836 | 14:22 | 23    | -28   | 4,560 | ſ  |
| Ś | ZARJPY |    | 7,969   | 8.133   |   | 16.4  | 7.967   | 7.987   | 7.958   | 14:22 | -21   | 13    | 3,230 | ļ  |
|   | EURUSD | ▼  | 1.16138 | 1.16141 | ▼ | 0.3   | 1.16087 | 1.16175 | 1.15941 | 14:22 | 40    | -60   | 5,280 | 1. |

決済をするポジションの行をクリックすることで、新規注文入力画面が表示されます。

### 3-2 新規注文入力画面

新規注文入力画面は、レート情報から呼び出すことができます。

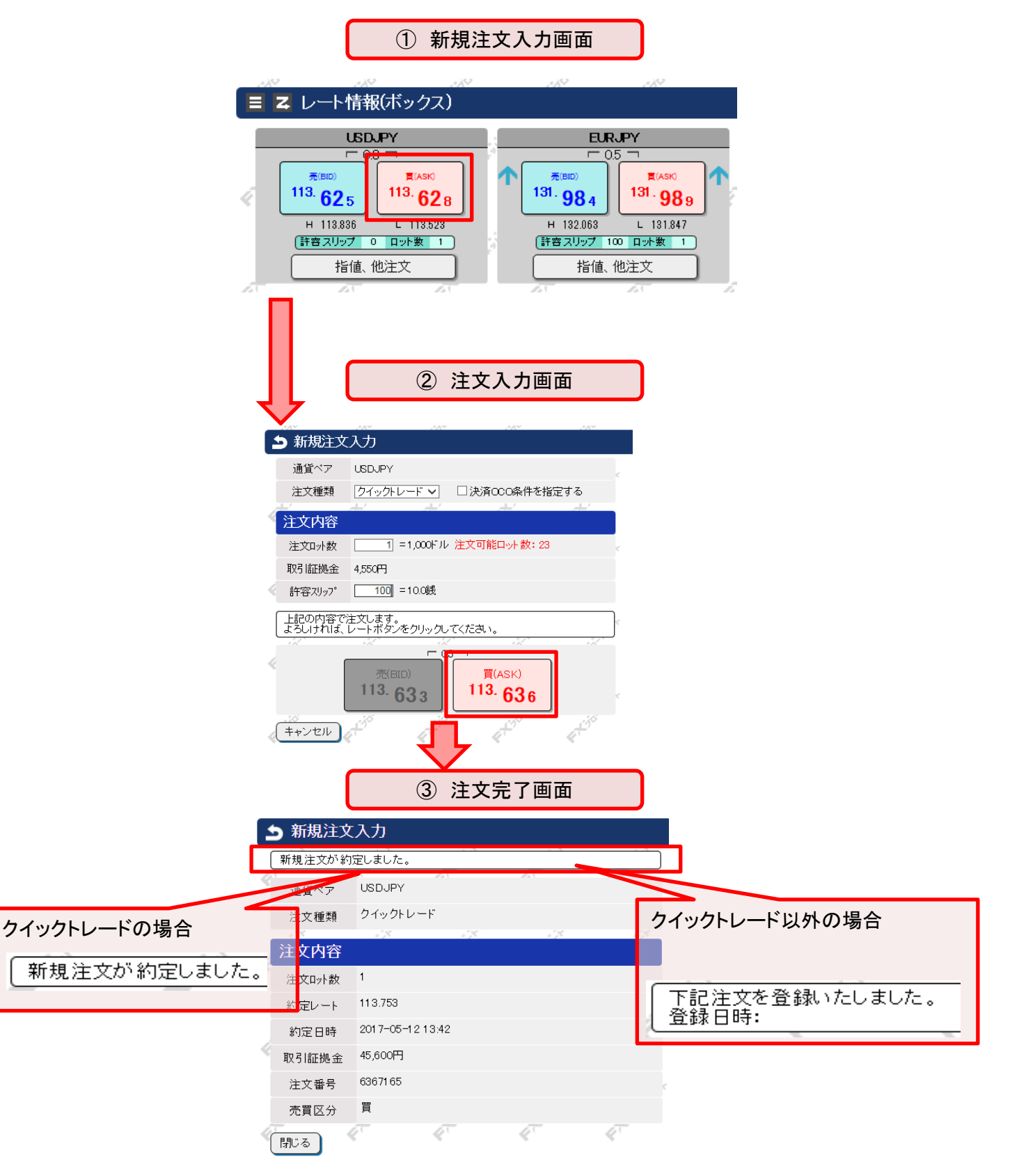

## 3-2 新規注文入力画面

(1) クイックトレード

クイックトレードは、最新レートを見ながらタイミングを逃さずに取引したい場合に 最適な注文方法です。(成行注文)

| クイックトレード                                                                                                    |                                                                                               |
|----------------------------------------------------------------------------------------------------|-----------------------------------------------------------------------------------------------|
| 984 - 984 - 984                                                                                                    | No. No.                                                                                       |
| _ ■ ヱ レート情報(ボックス)                                                                                                    |                                                                                               |
| USD.PY<br>ではの<br>第113.625<br>H 113.836<br>日本<br>113.628<br>113.628<br>113.628<br>113.628<br>113.628<br>113.628<br>113.628<br>113.628<br>113.628 | EURJPY<br>「05 「<br>131.984<br>H 132.063 L 131.847<br>許容スリップ 100 ロット数 1<br>指値、他注文              |
| 赤枠<br>新規<br>(例:                                                                                                    | 内のレートをクリックすると、<br>注文入力画面が表示される。<br>買い注文)                                                      |
| <ul> <li>         → 新規注文入力         通貨ペア USDJPY 1         注文種類 クイックトレード □ 決済のCO条件を指示     </li> <li>         注文内容     </li> </ul>                 | 1       注文種類ボタン         クイックトレードから指値等の注文         (指値、逆指値、OCO、IFD、IFDO)へ         切り替えることができます。 |
| 2     注文ロット数     1 = 1,000ドル 注文可能ロット数: 23       取引証拠金     4,550円       3     許容スリップ*       1001     = 100銭                                      | 2 注文ロット数入力ボックス<br>注文ロット数を入力します。                                                               |
| よろしければ、レートボタンをクリックしてください。<br>売(BID)<br>113.633<br>年ャンセル                                                                                         | 3 許容スリップ<br>許容スリップを設定します。<br>設定値を超えるスリッページが発生した<br>場合は、注文が約定されません。                            |
|                                                                                                    |                                                                                               |

## 3-2 新規注文入力画面

(2) ワンクリック注文(クイックトレード)の設定

| 各種設定 ヘルブ ログアウト<br>クリック                                                                                                    | クイックトレードの確認画面を省略するには、<br>メインメニューの「各種設定」ボタンをクリックします。                |
|----------------------------------------------------------------------------------------------------|--------------------------------------------------------------------|
| 注文確認設定                                                                                                    | 「注文確認設定」ボタンをクリックします。                                               |
| <ul> <li>注文確認設定</li> <li>レート情報(ボックス表示)から新規注文時の定する。</li> <li>新規クイック注文 ・表示する</li> <li>設定 設定メニューへ戻る</li> <li>「レート情報(ボックス表示)の新規注文格<br/>新規クイック注文 表示する/表示しない<br/>「設定」ボタンをクリック。</li> </ul> | D確認画面の表示、非表示を設<br>表示しない<br>チェック<br>筆認設定」欄の<br>、 のチェックを 表示しない を選択し、 |
| 設定が完了すると、レート情報画面に、T                                                                                                    | 「記の様に表示されます。<br>面:表示しない                                            |
| 確認画面を省略する際の<br>新規注文確認画面を「表示しない」<br>注文が発注されてしまいます。<br>確認画面の表示/非表示をご確認                                                                                                    | の注意事項<br>」にすると、レート情報から1クリックで<br>この上、ご注文ください。                       |

## 3-2 新規注文入力画面

■ 通貨ペア設定(各通貨ペアの注文ロット数等の設定)

メインメニューの「各種設定」ボタンから「通貨ペア」をクリックすると、 注文ロット数、許容スリップを変更・保存することができます。

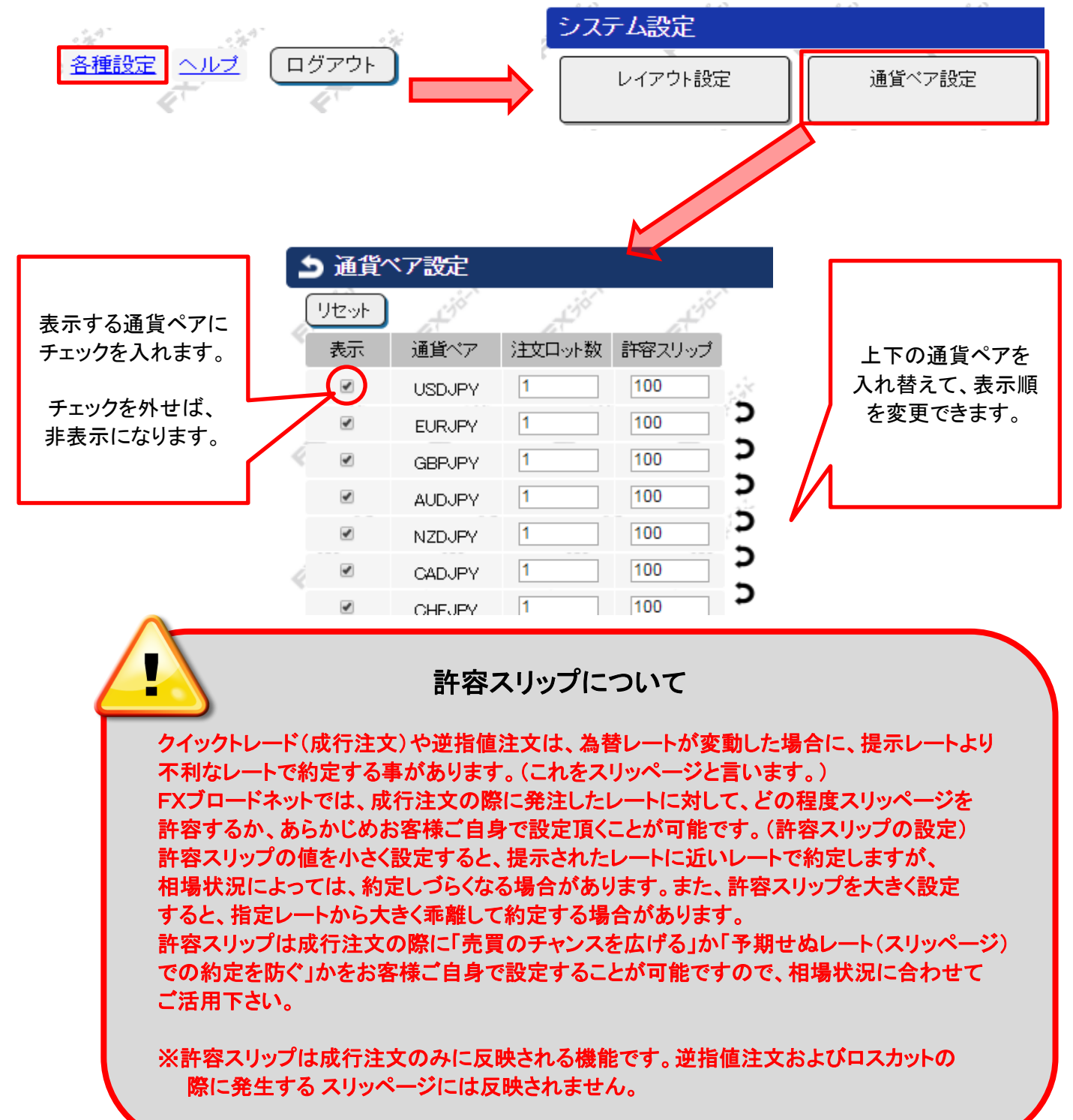

## 3-2 新規注文入力画面

(3) 指値・逆指値による新規注文

| 新規注文画面 指值·逆指值                                                                                                    |                                                                                                  |
|----------------------------------------------------------------------------------------------------|--------------------------------------------------------------------------------------------------|
| <ul> <li> <b>新規注文入力</b><br/>通貨ペア USDJPY<br/>注文種類 指値・逆指値 ▼ 1         </li> </ul>                                    | <ol> <li>注文種類ボタン</li> <li>各注文(クイック、指値、逆指値、OCO<br/>IFD、IFDO)を切り替えて注文できます。</li> </ol>              |
| <b>注文内容</b><br>2 売買区分 ◎売 ○買<br>注文方法 ◎指値 ○逆指値 3                                                                     | 2 売買区分切替ボタン<br>売買区分を切り替えることができます。                                                                |
| 4     指定レート     111.068       取引証拠金     4,440円       5     注文ロッ次数       1     =1.000ドリレ /注文可能ロッた数: 67              | 3 注文方法選択<br>指値・逆指値を選択します。                                                                        |
|                                                                                                    | 4 指定レート<br>指値・逆指値のレートを入力します。                                                                     |
| 7     売(BID)     買(ASK)       111.066     買(ASK)       111.069         注文内容を入力し、【内容確認】ボタンをクリックしてください。   内容確認 キャンセル | 5 <b>注文ロット数入力ボックス</b><br>注文ロット数を入力します。                                                           |
|                                                                                                    | 6 <b>有効期限</b><br>注文の有効期限を指定できます。<br>なし : 注文を取消すまで有効<br>当日 : 当日の取引終了時間まで有効<br>指定 : 任意の注文期限を設定します。 |

注文内容確認ボタン 入力した内容の確認画面が表示されます。

## 3-2 新規注文入力画面

(4) OCO注文による新規注文

|     |                         | 新規注文画面 OCO注文                                                 |                                                             |
|-----|-------------------------|--------------------------------------------------------------|-------------------------------------------------------------|
| 5   | 新規注文                    | 入力<br>USDJPY                                                 | 1 <b>注文種類ボタン</b><br>各注文(クイック、指値、逆指値、OCO                     |
|     | 注文種類                    | 000 T                                                        | IFD、IFDO)を切り替えて注文できます。                                      |
|     | 注文1                     |                                                              | 2 売買区分切替ホタン<br>売買区分を切り替えることができます。                           |
|     | 完良区分<br>注文方法            |                                                              | 3 注文方法選択<br>指値・逆指値を選択します。                                   |
|     | 相定 レート<br>取引証拠金         | 111.066<br>4,440円                                            |                                                             |
| 6   | )注文口/F数<br>有効期限         |                                                              | → 指値・逆指値のレートを入力します。                                         |
| a i | <b>注文2</b><br>売買区分      | 0克 @買                                                        | 5 <b>注文ロット数入力ボックス</b><br>注文ロット数を入力します。                      |
|     | 注文方法                    | ◎指值 ○逆指值                                                     |                                                             |
| 4   | 取引証拠金                   | 4,440円                                                       | <ul> <li>有効期限</li> <li>注文の有効期限を指定できます。</li> </ul>           |
| ¢.  | 注文口小数<br>有効期限           | 1 = 1,000 <sup>に</sup> ル /注文可能日外数:67<br>なし<br><u> 一</u> 03 コ | なし : 注文を取消すまで有効<br>当日 : 当日の取引終了時間まで有効<br>指定 : 任意の注文期限を設定します |
|     | 売(BID)<br><b>111.06</b> | 111.069                                                      | <b>注文内容確認ボタン</b><br>入力した内容の確認画面が表示されます。                     |
|     | 注文内容を入;<br>内容確認         | カレ、【内容確認】ボタンをクリックしてください。<br>キャンセル                            |                                                             |

### ■ OCO注文が可能な組合せ

注文1と注文2は、下記の組合せを選んだ際、発注が可能です。

|   | 組合せ |     |      |   | 注   | 文2 |    |   |     |
|---|-----|-----|------|---|-----|----|----|---|-----|
|   | 邗田  |     | 売 指値 | 売 | 逆指値 | 買  | 指値 | 買 | 逆指値 |
|   | 売   | 指値  | ×    |   | 0   |    | 0  | × |     |
| 汪 | 売   | 逆指値 | 0    |   | ×   |    | x  |   | 0   |
|   | 買   | 指値  | 0    |   | ×   |    | x  |   | 0   |
|   | 買   | 逆指値 | ×    |   | 0   |    | 0  |   | ×   |

## 3-2 新規注文入力画面

(5) IFD注文による新規注文

| 新規注文画面 IFD注文                                                                                                    |                                                                                                    |
|----------------------------------------------------------------------------------------------------|----------------------------------------------------------------------------------------------------|
| <ul> <li>&gt; 新規注文人力</li> <li>通貨ペア USDJPY</li> <li>1 注文種類 If Done ▼</li> </ul>                                                       | <ol> <li>注文種類ボタン<br/>各注文(クイック、指値、逆指値、OCO<br/>IFD、IFDO)を切り替えて注文できます。</li> </ol>                                                                             |
| 第1注文(新規)         2       売買区分       ・売       □買         注文方法       ・指値       ○逆指値       3                                            | 売買区分切替ボタン<br>売買区分を切り替えることができます。<br>第1注文(新規)が買の場合、自動的に<br>第2注文(決済)は売となります。                                                                                  |
| 取引証拠金     4,440円       5     注文印//数                                                                                                  | 3 注文方法選択<br>指値・逆指値を選択します。                                                                                                    |
| 6     有効期限     公     当日     当日     当日       第2注文(決済)                                                                                 | 4 指定レート<br>指値・逆指値のレートを入力します。                                                                                                    |
| 売買区分     買       7     注文方法     ●指値     ●逆指値     ●トレール       指定レート     111.038     予定損益: -3 円(スワップ除く)       8     注文印/数     1     /1 | 5 <b>注文ロット数入力ボックス</b><br>注文ロット数を入力します。                                                                                                    |
| 有効期限 なし<br>- <sup>03</sup> つ<br>売(BID)<br>111.031 町(ASK)<br>111.034                                                                  | <ul> <li>              有効期限             注文の有効期限を指定できます。          </li> <li>             なし : 注文を取消すまで有効             当日 : 当日の取引終了時間まで有効         </li> </ul> |
| 注文内容を入力し、【内容確認】ボタンをクリックしてください。<br>9 内容確認 キャンセル                                                                                       | 指定 : 任意の注文期限を設定します。<br><b> ) 決済注文方法選択</b><br>決済時の注文方法は、<br>指値 / 逆指値 / トレールから選択できます。                                                                        |
|                                                                                                    | 8<br><b>決済ロット数入力ボックス</b><br>IFD-1(新規)が約定した場合に、<br>決済する数量を入力することができます。                                                                                      |
|                                                                                                    | 注文内容確認ボタン<br>入力した内容の確認画面が表示されます。                                                                                                    |

## 3-2 新規注文入力画面

(6) IFDO注文による新規注文

| 新規注文画面 IFDO注文                                                                                                    |                                                                                                    |
|----------------------------------------------------------------------------------------------------|----------------------------------------------------------------------------------------------------|
| <ul> <li>         新規注文入力<br/>通貨ペア USDJPY<br/>1) 注文種類 If Done + 0C0 ▼         </li> </ul>                                       | <ol> <li>注文種類ボタン</li> <li>各注文(クイック、指値、逆指値、OCO<br/>IFD、IFDO)を切り替えて注文できます。</li> </ol>                               |
| 第1注文(新規)       2     売買区分       注文方法     ●指値       4     指定レート                                                                 | <ul> <li>2 売買区分切替ボタン</li> <li>売買区分を切り替えることができます。</li> <li>第1注文(新規)が買の場合、自動的に</li> <li>第2注文(決済)は売となります。</li> </ul> |
| 取引証拠金 4,440円<br>5 注文Dyb数 1 = 1,000ドル /注文可能口ット数: 67                                                                             | 3 指値・逆指値を選択します。                                                                                                   |
| 6     有効期限     ●当日     ●指定       6     有効期限     一年     月     日     時     分       第2注文(決済)                                      | 4 指定レート<br>指値・逆指値のレートを入力します。                                                                                      |
| 売買区分     買     買       7     注文方法     指値     ●逆指値     ●トレール       指定レート     111.017     111.017       8     注文印/数     1     /1 | 5 <b>注文ロット数入力ボックス</b><br>注文ロット数を入力します。                                                                            |
|                                                                                                    | <b>6 有効期限</b><br>注文の有効期限を指定できます。                                                                                  |
| 売(BD)<br>111.020<br>覚文内容を入力し、【内容確認】ボタンをクリックしてください。                                                                             | なし : 注文を取消すまで有効<br>当日 : 当日の取引終了時間まで有効<br>指定 : 任意の注文期限を設定します。                                                      |
| 9 内容確認 キャンセル                                                                                                    | 決済注文方法選択<br>決済時の注文方法は、<br>指値/逆指値/トレールから選択できます。                                                                    |
|                                                                                                    | 8 決済ロット数入力ボックス<br>IFD-1(新規)が約定した場合に、<br>決済する数量を入力することができます。                                                       |
|                                                                                                    | 注文内容確認ボタン<br>入力した内容の確認画面が表示されます。                                                                                  |

### 3-3 ポジション一覧画面

保有しているポジションは、全て「ポジション一覧」で確認が可能です。 また、保有ポジションの決済をする際には、「ポジション一覧」画面より行います。

ポジション一覧画面は、「ボックス表示」「リスト表示」の2つの表示方法がございます。

(1) ボックス表示

下記の画像が、ボックス表示のときの「ポジション一覧」画面になります。

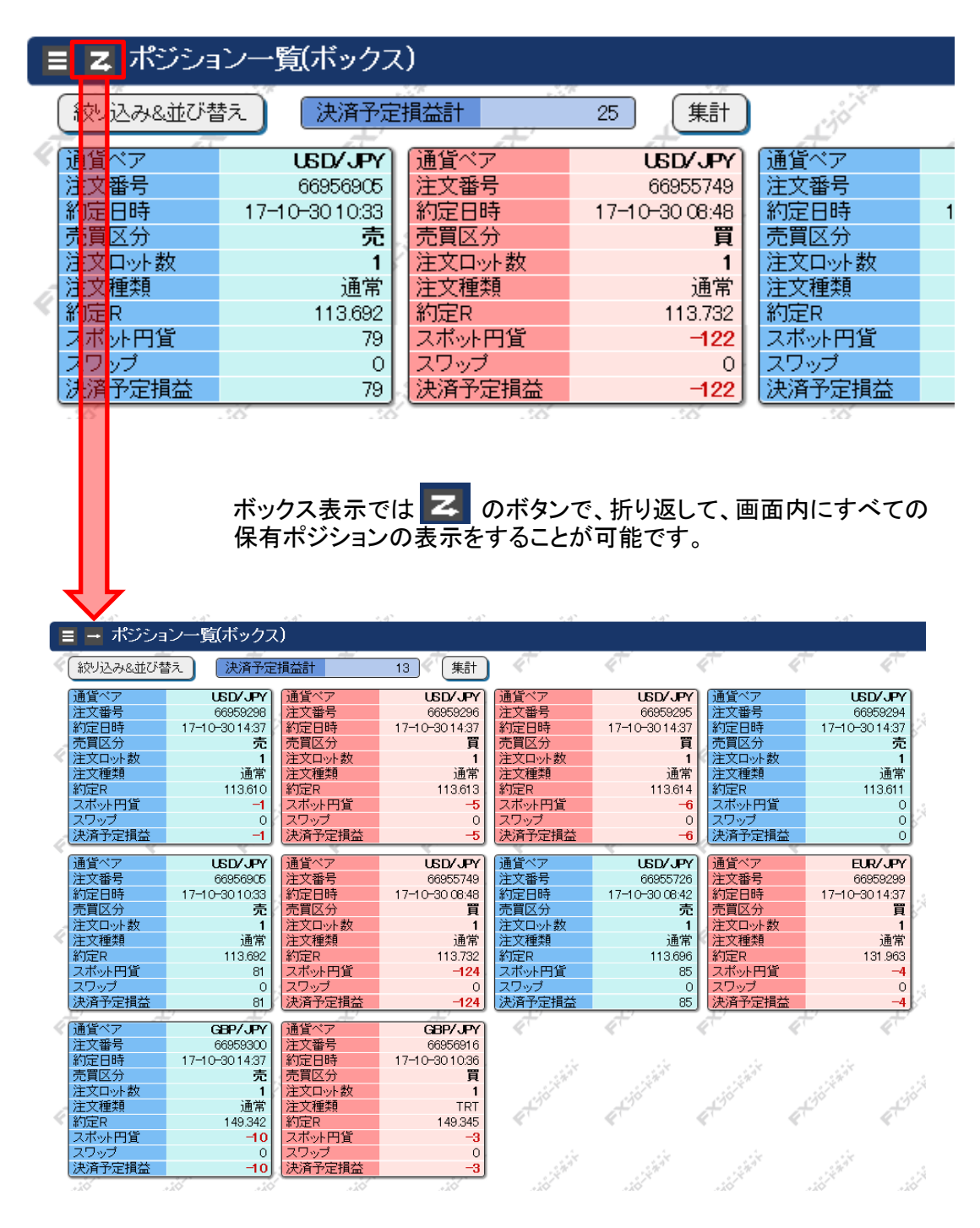

## 3-3 ポジション一覧画面

#### (2) リスト表示

「リスト表示」では、そのポジションの決済指値/逆指値注文の指定レートも表示されます。

|   | # ポジション一覧(リスト) |               |          |                |   |       |      |          |         |         |           |      |        |      |                 |
|---|----------------|---------------|----------|----------------|---|-------|------|----------|---------|---------|-----------|------|--------|------|-----------------|
| 4 | し              | 込み&並び替え       | え 決済予知   | 2損益計           | 2 | 1 (集計 |      |          | 4       | 4       |           | 4    | 4      | 4    |                 |
|   | 先頭             | <u>[ページ</u> ] | 前ページ 1   | / 1 (次ページ)     |   | 最終ページ | 1    |          |         |         | . the     |      |        | ×    | , in the second |
|   | No             | 通貨ベア          | 注文番号     | 約定日時           | 売 | 買 注文  | て種类則 | 約定R      | 現在R     | 指値      | 逆指値       | スワップ | 決済予定損益 | 手数料等 | 18              |
| 4 | 1              | USD/JPY       | 66959298 | 17-10-30 14:37 | 1 |       | 通常   | 113.610  | 113.615 | -       | -         | 0    | -5     | 0    |                 |
|   | 2              | USD/JPY       | 66959296 | 17-10-3014:37  |   | 1     | 通常   | 113.613  | 113.612 | -       | -         | 0    | -1     | 0    | 1.13            |
|   | 3              | USD/JPY       | 66959295 | 17-10-30 14:37 |   | 1     | 通常   | 113.614  | 113.612 | -       | -         | 0    | -2     | 0    | N. T            |
| 4 | 4              | USD/JPY       | 66959294 | 17-10-30 14:37 | 1 |       | 通常   | 113.611  | 113.615 | -       | -         | 0    | -4     | 0    |                 |
|   | 5              | USD/JPY       | 66956905 | 17-10-30 10:33 | 1 |       | 通常   | 113.692  | 113.615 | -       | -         | 0    | 77     | 0    | 1               |
|   | 6              | USD/JPY       | 66955749 | 17-10-30 08:48 | ~ | 1     | 通常   | 113.732  | 113.612 | -       | -         | 0    | -120   | 0    | N. T            |
| 4 | 7              | USD/JPY       | 66955726 | 17-10-30 08:42 | 1 |       | 通常   | 113.696  | 113.615 | -       | -         | 0    | 81     | 0    |                 |
|   | 8              | EUR/JPY       | 66959299 | 17-10-30 14:37 |   | 1     | 通常   | 131.963  | 131.971 | -       | -         | 0    | 8      | 0    | 1.1             |
|   | 9              | GBP/JPY       | 66959300 | 17-10-30 14:37 | 1 | 9 AU  | 通常   | 149.342  | 149.357 | -       | -         | 0    | -15    | 0    | X               |
| 4 | 10             | GBP/JPY       | 66956916 | 17-10-30 10:36 |   | 1     | TRT  | 1 49.345 | 149.347 | 150.845 | 1 41 .845 | 0    | 2      | 20   |                 |
|   | 先朝             | <u> </u>      | 前ページ 1   | / 1 (次ページ)     |   | 最終ページ | 1    |          |         |         |           |      |        | ×    |                 |

#### (3) 絞り込み&並び替え

●絞り込み機能 通貨ペア/売買区分/注文種類 で、表示する項目を絞り込むことが可能です。

<sup>●</sup>並び替え機能 対象の項目を大きい順・小さい順で並び替えて表示することが可能です。

|   | # ポジション   | ノ一覧(リスト)              |           |     |     |         |       |         |    |
|---|-----------|-----------------------|-----------|-----|-----|---------|-------|---------|----|
| 1 | ( 絞り込み&並び | び替え 決済予定損益計           | 4 (集計     |     | 4t  | at at   | 4ª    | 4       | ¢† |
|   | 絞り込み      |                       |           |     |     |         |       |         |    |
|   | 通貨ペア      | 🗹 USD/JPY 🛛 🗹 EUR/JPY | ☑ GBP/JPY |     |     |         |       |         | 9  |
| Ĩ | 売買区分      | ●両方 ○売 ○買             |           |     |     |         |       |         |    |
|   | 注文種類      | ●両方 ○TRT以外 ○          | TRT       |     |     |         |       |         |    |
|   | 実行        | リセット                  |           |     |     |         |       |         |    |
| ï | 並び替え      |                       |           |     |     |         |       |         |    |
|   | 対象        | ● 通貨ペア設定順 ○ 注文        | 潘号 〇約定日時  | ○売数 | 〇買数 | ○スポット円貨 | ○スワップ | ○ 決済予定損 | 益  |
|   | 順番        | ● 昇順(小 → 大) ── 降順     | !(大→小)    |     |     |         |       |         |    |
| ī | 実行        | リセット                  |           |     |     |         |       |         |    |

設定が完了したら、「実行」ボタンを押すと設定通りに、絞り込み・並び替えが実行されます。

## 3-3 ポジション一覧画面

### (4) ポジション集計画面

集計ボタンをクリックすると、保有しているポジションを 通貨ペア別、売買区分別にまとめて表示することが可能となります。

| - 15        |          | 18      |          | 1581   |
|-------------|----------|---------|----------|--------|
|             | 一時加フ     | 1       |          |        |
| ■ 小フフョ      | /「見い人    | r1      |          |        |
|             |          |         | <u> </u> |        |
| 絞り込みを並      | 7ド麸え 🗋 📑 | 来洛予定捐益計 | -152 432 | ( 進計 ) |
| 1X > 20703E |          |         | 102,102  |        |

| 🔡 र्ग    | ペジションー   | ・覧(リスト) |     |               |         |                  |              |     |          |             |     |      |                |                                  |                       |
|----------|----------|---------|-----|---------------|---------|------------------|--------------|-----|----------|-------------|-----|------|----------------|----------------------------------|-----------------------|
| <<br>( 絞 | リ込み&並び替  | え 決済    | 予定損 | 益計            | 15      |                  | 集計           | 4   |          | 4           | 4   | w.   | 4 C            | at -                             | 4                     |
| (先認      | 頃ページ     | (前ページ)  | 171 | 、(次ベージ)       | f       | <sub>見終</sub> べー | 2            |     |          |             |     |      |                | ×                                |                       |
| No       | 通貨ペア     | 注文番号    |     | 約定日時          | 売       | 買                | 注文種類         | Į i | 約定R      | 現在R         | 指値  | 逆指値  | スワップ           | 決済予定損益                           | 手数料等                  |
| 1        | USD/JPY  | 6695939 | 51  | 7-10-30 14:52 | 1       |                  | 通            | 톖   | 113.619  | 113.629     | -   | -    | 0              | -10                              | 0                     |
| 2        | USD/JPY  | 6695929 | 81  | 7-10-30 14:37 | 1       |                  | 通            | 齬   | 113.610  | 113.629     | -   | -    | 0              | -19                              | 0                     |
| 3        | USD/JPY  | 6695929 | 61  | 7-10-30 14:37 |         | 1                | 通            | 阍常  | 113.613  | 113.626     | -   | -    | 0              | 13                               | 0                     |
| 4        | USD/JPY  | 6695929 | 51  | 7-10-30 14:37 |         | 1                | Ĩ            | 톖   | 113.614  | 113.626     | -   | -    | 0              | 12                               | 0                     |
| 5        | USD/JPY  | 6695929 | 4 1 | 7-10-30 14:37 | 1       |                  | ìÆ           | 輸   | 113.611  | 113.629     | _   | _    | 0              | -18                              | o                     |
|          | い<br>また。 | ┐≇升     |     | -)<br>-)      | 0       |                  |              | L.  | *        | <b>※ボック</b> | ス表示 | でも集ま | 计可能で           | च <b>्</b>                       | 4.67                  |
| <(       | 絞り込み8    | 並び替え    |     | 決済予定損         | 益計      | 4                | -            | 22  | <u>(</u> | :it)        | ¢Ť  |      | ¢Ť             | Ŕ                                |                       |
|          | 集計 ∗⊺    | RT開始注文書 | 号则  | 集計はTRTの       | ポジシ     | ョンの              | み表示し         | ます。 |          |             |     |      |                |                                  |                       |
|          | 集計方法     | : ● 通貨  | ペア・ | 売買区分別         | $\circ$ | TRT              | <b>船</b> 注文: | 番号月 | 钊        |             |     |      |                |                                  |                       |
|          | vb 通貨    | ベア 売    | 買   | 加重平均網         | 約定P     | R i              | 評価R          | 差   | 引R       | 円貨R         | スポッ | ット円貨 | スワップ           | 決済予定:                            | 損益                    |
|          | 1 US     | DJPY 4  |     | 1             | 13.65   | 52               | 113.620      |     | 0.082    |             |     | 129  | (              | о ·                              | 129                   |
|          | 2 US     | DJPY    | 3   | 1             | 13.65   | 3                | 113.617      | -   | -0.036   |             |     | -108 | (              | о —                              | 108                   |
| 4        | 3 EU     | IRJPY   | 1   | 1             | 31.96   | 3                | 131.977      |     | 0.014    |             |     | 14   | (              | C                                | 14                    |
|          |          |         |     |               |         |                  |              |     |          |             |     |      | 決済<br>平均<br>正価 | 予定損益(<br>約定レート<br>ペア単位で<br>損益を表え | よ<br>で<br>ごの<br>示します。 |

### 3-4 決済注文画面

(1) クイックトレード(成行)決済注文 保有ポジションを決済するには、「ポジションー覧」画面より決済したいポジションをクリックし、 決済注文入力画面を表示します。

【ボックス表示】

|     | 🛛 🗖 ポジショ | ン一覧(ボックス      | ()     |               |        |               |        |               |
|-----|----------|---------------|--------|---------------|--------|---------------|--------|---------------|
| 1   | 絞り込み&並び着 | え 決済予定        | 消益計    | 13 集計         | 4      | 4             | ξ q    |               |
| Ċ   | 通貨ペア     | USD/JPY       | 通貨ペア   | USD/JPY       | 通貨ペア   | USD/JPY       | 通貨ペア   | USD/JPY       |
|     | 注文番号     | 66959298      | 注文番号   | 66959296      | 注文番号   | 66959295      | 注文番号   | 66959294      |
|     | 約定日時     | 17-10-3014:37 | 約定日時   | 17-10-3014:37 | 約定日時   | 17-10-3014:37 | 約定日時   | 17-10-3014:37 |
|     | 売買区分     | 売             | 売買区分   | 買             | 売買区分   | 買             | 売買区分   | 売             |
| - 1 | 注文ロット数   | 1             | 注文ロット数 | 1             | 注文ロット数 | 1             | 注文ロット数 | 1             |
| - 1 | 注文種類     | 通常            | 注文種類   | 通常            | 注文種類   | 通常            | 注文種類   | 通常            |
|     | 約定R      | 113.610       | 約定R    | 113.613       | 約定R    | 113.614       | 約定R    | 113.611       |
| - 1 | スポット円貨   | -1            | スポット円貨 | -5            | スポット円貨 | -6            | スポット円貨 | 0             |
| - 1 | スワップ     | 0             | スワップ   | 0             | スワップ   | 0             | スワップ   | 0             |
| 6   | 決済予定損益   | -1            | 決済予定損益 | -5            | 決済予定損益 | -6            | 決済予定損益 | 0             |
|     | 通貨ペア     | USD/JPY       | 通貨ペア   | USD/JPY       | 通貨ペア   | USD/JPY       | 通貨ペア   | EUR/JPY       |

### 【リスト表示】

|     | Ⅲ 才 | ペジションー  | ・覧(リスト)  |                |   |     |         |          |         |    |     |              |        |      |   |
|-----|-----|---------|----------|----------------|---|-----|---------|----------|---------|----|-----|--------------|--------|------|---|
|     | 《秘  | リ込み&並び替 | え 決済予    | 定損益計           | 2 | 1   | 集計      | <u> </u> | 4       | 4  |     | 4            | a th   | 4    |   |
| _   | 先到  | 頂ページ    | 前ベージ 1   | / 1 次ページ       |   | 最終な | ()<br>K |          |         |    |     | - 1)<br>- 1) |        |      | 1 |
| (1) | No  | 通貨ペア    | 注文番号     | 約定日時           | 売 | 買   | 注文種類    | 約定R      | 現在R     | 指値 | 逆指値 | スワップ         | 決済予定損益 | 手数料等 |   |
| Y   | 1   | USD/JPY | 66959298 | 17-10-30 14:37 | 1 |     | 通常      | 113.610  | 113.615 | -  | -   | 0            | -5     | 0    |   |
|     | 2   | USD/JPY | 66959296 | 17-10-30 14:37 |   | 1   | 通常      | 113.613  | 113.612 | -  | -   | 0            | -1     | 0    | 5 |
|     | 3   | USD/JPY | 66959295 | 17-10-30 14:37 |   | 1   | 通常      | 113.614  | 113.612 | -  | -   | 0            | -2     | 0    |   |

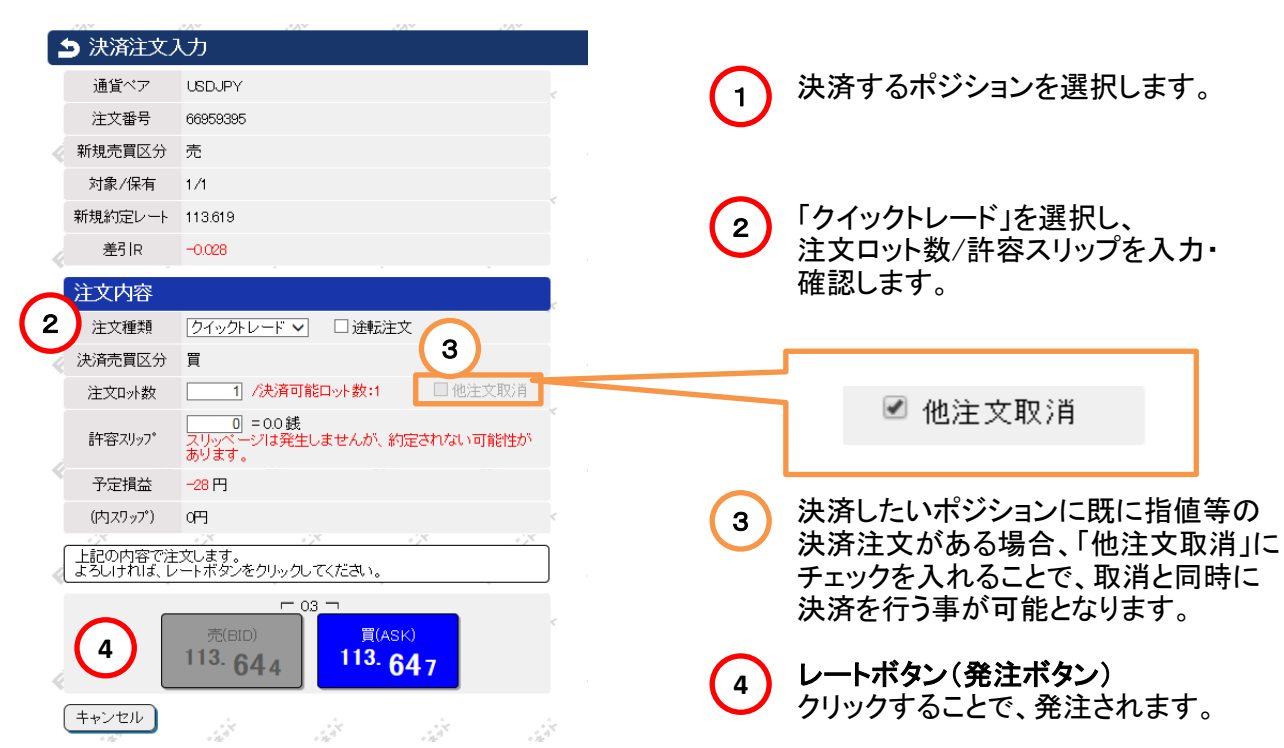

### 3-4 決済注文画面

(2) 指値・逆指値・トレール決済注文

|                   | AAV.              | AV AV AV AV                              |
|-------------------|-------------------|------------------------------------------|
|                   | 決済注文ノ             | . <del>.</del>                           |
|                   | 通貨ペア              | USDJPY                                   |
|                   | 注文番号              | 66959395                                 |
| 4                 | 新規売買区分            | 売                                        |
|                   | 対象/保有             | 1/1                                      |
|                   | 新規約定レート           | 113.619                                  |
|                   | 差引R               | -0.047                                   |
|                   | 注文内容              |                                          |
| (1)               | 注文種類              | 指値・逆指値 ✔                                 |
|                   | 決済売買区分            | 買                                        |
|                   | 注文方法              | ●指値 ○逆指値 ○トレール                           |
| (2)               | 指定レート             | 113.654 予定損益: -35円(スワップ除く)               |
|                   | 注文口外数             | [] /决済可能口ット数:1 □ 他注文取消                   |
| (3)               | 有効期限              |                                          |
| $\mathbf{\gamma}$ | - 3e <sup>4</sup> |                                          |
|                   |                   |                                          |
|                   |                   | 113. 663 113. 666                        |
|                   |                   |                                          |
|                   | 注文内容を入力           | 【内容確認】ボタンをクリックしてください。                    |
| (4)               | 内容確認              | ・ サンセル                                   |
|                   |                   |                                          |
| (1                | ) 注文の             | 種類を選択します。                                |
| 2                 | 注文の               | 種類に合わせ、指定レートまたはトレール幅を入力します               |
| 3                 | 注文の               | 有効期限を指定できます。                             |
|                   | 7                 | はし : 注文を取消すまで有効                          |
|                   | 1                 | 当日 : 当日の取引終「時間まで有効<br>告定 · 任音の注文期限を設定」ます |
|                   | 1                 |                                          |

(4)

入力した内容を確認し、次に表示される注文確認画面から 「注文」ボタンをクリックし、決済注文完了となります。

#### トレール注文について

トレール注文とは、決済の逆指値注文時に選択できる注文方法です。

通常の逆指値注文では、注文の執行条件に価格を指定しますが、トレール注文では「トレール幅」を設定します。発注後にトレール 幅として設定された値幅の分、保有ポジションに損失が発生する方向へ値動きがあった時点で逆指値注文が執行されます。 反対に利益を伸ばす方向へは、値動きに合わせて決済条件が更新されていき、できるだけ利益を伸ばして決済することを狙いとし た注文方法です。

※トレール幅は、60(=6銭/6pips)以上で任意に入力可能です。

## 3-4 決済注文画面

1

(3) 0CO決済注文

| F |                                                                           | 28V 28V                                                                                   | 1 KV                                              | 1° A Y                                 |
|---|---------------------------------------------------------------------------|-------------------------------------------------------------------------------------------|---------------------------------------------------|----------------------------------------|
|   | ・ 決済注文 ノ                                                                  | ர                                                                                         |                                                   |                                        |
|   | 通貨ペア                                                                      | USDJPY                                                                                    |                                                   | ¢                                      |
|   | 注文番号                                                                      | 66959395                                                                                  |                                                   |                                        |
| 4 | 新規売買区分                                                                    | 売                                                                                         |                                                   |                                        |
|   | 対象/保有                                                                     | 1/1                                                                                       |                                                   |                                        |
|   | 新規約定レート                                                                   | 113.619                                                                                   |                                                   | ,                                      |
| 4 | 差引R                                                                       | -0.008                                                                                    |                                                   |                                        |
|   | 注文1                                                                       |                                                                                           |                                                   |                                        |
|   | 注文種類                                                                      | <u> </u>                                                                                  |                                                   |                                        |
| 4 | 決済売買区分                                                                    | 買                                                                                         |                                                   |                                        |
|   | 注文方法                                                                      | 指値                                                                                        |                                                   |                                        |
|   | 学庙                                                                        |                                                                                           | -547 (27, *PAK                                    | i di Tén                               |
| 4 | 在文山》,家科                                                                   |                                                                                           | - 【二世】                                            | 二、···································· |
|   | 有効期限                                                                      | ●なし   〇当日   〇<br>年    月                                                                   | 指定<br>日 日 時                                       | 分                                      |
|   | 注文2                                                                       |                                                                                           |                                                   | 1                                      |
| 4 |                                                                           | 000                                                                                       |                                                   |                                        |
|   |                                                                           |                                                                                           |                                                   |                                        |
|   | 決済なきていた。                                                                  |                                                                                           |                                                   |                                        |
|   | 決済会社会                                                                     | <b>治值</b> 。ト                                                                              | レー                                                | ル                                      |
|   | 決済(日本)<br>注した<br>指定レート                                                    | <b>治値</b> トレート<br>113.673 予定損益:                                                           | -54円 (スワップ除く                                      | ル                                      |
| 4 | 注入(14)<br>決済(14)<br>注てま<br>指定レート<br>注入(14) 単                              | 113.673<br>予定損益:                                                                          | -<br>54円 (スワップ除く                                  | ル                                      |
| 4 | 注入(1400<br>決済(1400)<br>注入でま<br>指定レート<br>注入でいま<br>有効期限                     |                                                                                           | レー<br>-54円 (スワップ除く<br>カ回                          | ル 面                                    |
|   | 注入(1400<br>決済<br>注入でま<br>指定レート<br>注入でいま<br>有効期限                           |                                                                                           | ・<br>レー<br>54円 (スワップ除く<br>力回                      | ル<br>面                                 |
| 4 | 注入(1400<br>決済<br>注入でま<br>指定レート<br>注入で <sup>145</sup><br>有効期限              | <b><br/></b>                                                                              |                                                   | ル<br>面                                 |
| 4 | 注入(注入)<br>注入<br>注入<br>注入<br>注入<br>一<br>本<br>有効期限                          |                                                                                           | ・レー<br>-54円 (スワップ除く<br>力」回<br>(ASK)<br>13.627     | ル<br>面                                 |
| 4 | 注入(1400<br>決済、<br>注)<br>注<br>指定レート<br>注入「 <sup>100</sup><br>有効期限          | <b>治値</b><br>113.673<br>予定損益:<br>、<br>、<br>、<br>、<br>、<br>、<br>、<br>、<br>、<br>、<br>、<br>、 | ・<br>レー<br>-54円 (スワップ除く<br>力」」<br>(ASK)<br>13.627 |                                        |
|   | 注入<br>注入<br>注入<br>注入<br>注入<br>上、<br>「一一一一一一一一一一一一一一一一一一一一一一一一一一一一一一一一一一一一 |                                                                                           | ・<br>レー<br>-54円 (スワップ除く<br>力」<br>(ASK)<br>13.627  |                                        |

入力した内容を確認し、 次に表示される注文確認画面から、「注文」ボタンをクリックし、決済注文完了となります。

## 3-4 決済注文画面

### (4) 一括決済注文

「ポジション集計」画面から、一括して決済することができます。 クリックすると、「集計リスト」画面が表示されます。

|                                                                                     |                                                                                                    | ポジション                                                                           | ノ集計                        | (ボック                                                               | (גי                 |                                                                        | 2,47                 |                 | 4                                                                                                    |                         |               |                  |                  |
|-------------------------------------------------------------------------------------|----------------------------------------------------------------------------------------------------|---------------------------------------------------------------------------------|----------------------------|--------------------------------------------------------------------|---------------------|------------------------------------------------------------------------|----------------------|-----------------|----------------------------------------------------------------------------------------------------|-------------------------|---------------|------------------|------------------|
|                                                                                     |                                                                                                    | へみ&並び替                                                                          | ž.) (                      | 決済予                                                                | ,<br>定損益            | <u>,</u>                                                               |                      | 7 第             | F) (                                                                                                    | $\frown$                | 油这才 Z         | : + <u>*</u> >>> | いた               |
|                                                                                     | 集計                                                                                                    | *TRT開始》                                                                         | E文番号)                      | 測集計は                                                               | IRTのポ               | ジションのる                                                                 | み表示しま                | . J.            |                                                                                                    | (1)                     | ズぼりる<br>選択    | アンショ             | 18               |
| 0                                                                                   | 集計                                                                                                    | 方法 🔍 🖲                                                                          | 通貨べて                       | ₽·売買D                                                              | 【分別                 | ○ T RT 開                                                               | 始注文社                 | 昏号別             |                                                                                                    |                         |               |                  |                  |
|                                                                                     | 1<br>通貨へ<br>売買<br>加<br>加<br>評<br>価<br>R<br>円<br>ス<br>ワ<br>ッ<br>済<br>子<br>、<br>次<br>「<br>予<br>、<br>、<br>、<br>、<br>、<br>、<br>、<br>、<br>、<br>、<br>、<br>、<br>、<br>、<br>、<br>、<br>、<br>、 | <sup>©</sup> ア<br>【分<br>小小数<br><sup>1</sup> 切約定R<br>ト円貨<br>プ<br>予定損益            |                            | JSDJPY<br>売<br>5<br>1113.646<br>1113.632<br>0.014<br>68<br>0<br>68 | 通売注加評差円スス決          | 電べア<br>電区分<br>なロット数<br>電平均約定<br>面R<br>IR<br>に<br>パット円貨<br>のップ<br>容予定損益 |                      | USDJPY          | 通貨<br>売注加<br>評<br>価<br>引<br>貨<br>ス<br>フ<br>、<br>法<br>ア<br>、<br>一<br>、<br>一<br>、<br>一<br>、<br>注<br>加<br>・<br>一<br>、<br>、<br>、<br>、<br>、<br>、<br>、<br>、<br>、<br>、<br>、<br>、<br>、<br>、<br>、<br>、<br>、<br>、 |                         |               |                  |                  |
| ボジション一覧(集合       一括決済       前の価       並び替え       全て選択       全て選択       5件のボジションが選択さ | †)<br>面に戻る<br>定損益計<br>をを外す) (トラッ<br>なれています。                                                                                                    | -7<br>-7<br>-7<br>-7<br>-7<br>-7<br>-7<br>-7<br>-7<br>-7<br>-7<br>-7<br>-7<br>- | ्रास्ट्रिंग<br>स्रुव्हिल्ज | et<br>ii                                                           | join .              | erciti                                                                 | erestini<br>erestini | airi ercioiniai | ertificit                                                                                                    | ertisti                 | Freider       | ertöör           | ertiso<br>ertiso |
|                                                                                     | ージ 1/1                                                                                                    |                                                                                 | 最終ページ                      |                                                                    |                     | 11r / at                                                               |                      |                 |                                                                                                    |                         |               |                  |                  |
| 選択 No 通貨ヘア                                                                          | 注入番亏                                                                                                    | 約定日時<br>17-10-3014:52                                                           | 2 月                        | 新庭R<br>113.619                                                     | 现任R<br>113.647      | 1首100 1                                                                | 史指10 判<br>_          | 4550            | -28                                                                                                    | - <u>スワップ</u> 決別<br>    | 977定損益 于刻<br> | (和寺) 第196注义<br>  | .番ち              |
| 2 USD/JPY                                                                           | 66959298                                                                                                    | 17-10-3014:37                                                                   | 1                          | 113.610                                                            | 113.647             | -                                                                      | -                    | 4,550           | -37                                                                                                    | 0                       | -37           | 0                | $\dashv$         |
| 3 USD/JPY                                                                           | 66959294                                                                                                    | 17-10-3014:37                                                                   | 1                          | 113.611                                                            | 113.647             | -                                                                      | -                    | 4,550           | -36                                                                                                    | 0                       | -36           | 0                | _                |
|                                                                                     | 66956905                                                                                                    | 17-10-3010:33                                                                   | 1                          | 113.692                                                            | 113.647             | -                                                                      | -                    | 4,550           | 45                                                                                                    | 0                       | 45            | 0                | T                |
| S USD/JPY                                                                           | 66955726                                                                                                    | 17-10-30 08:42                                                                  | 1                          | 113.696                                                            | 113.647             | -                                                                      | -                    | 4,550           | 49                                                                                                    | 0                       | 49            | 0                | $\neg$           |
| 先即ベーシー 前へ<br>一括決済 前の ()                                                             |                                                                                                    | ( <u>)</u>                                                                      | 最終ページ<br>マ                 | )<br>·                                                             | j <sup>čita</sup> . | ¢                                                                      | ****                 |                 | ¢1 <sup>citis</sup>                                                                                                    | ¢t <sup>ejirita</sup> . | Cicitian .    | C.C.             | ¢ <sup>tio</sup> |
|                                                                                     | - /                                                                                                    |                                                                                 |                            |                                                                    |                     | $\frown$                                                               | ター                   | ジションの           | 幹圮埋の                                                                                                    | チェック                    | たいすー          | トで               |                  |

## 3-4 決済注文画面

(4) 一括決済注文(つづき)

| ポジション一覧(集計)                                                                                                    |                                                                                        |
|----------------------------------------------------------------------------------------------------|----------------------------------------------------------------------------------------|
| 一括決済 集計ボックスに戻る 並び替え 決済予定損益計 -6,306 全て選択 全て選択 全て選択を外す トラッキングトレードの選択を 6件 Dボジションが選択されています。 先種ページ 前ページ 1 / 1 次ページ                   | ·外す                                                                                    |
| 選択 Nb) 通貨ペア 注文番号 約定日時 売                                                                                                    | 買 約定R                                                                                  |
| <ul> <li>              ・括決済注文入力<br/>通貨ペア             ・広             ・広</li></ul>                                                | 3 決済注文の種類を選択し、<br>必要項目を入力します。                                                          |
| <ul> <li>合計注文□小数 5 /ボジション数:5 4 □ 他注文取消</li> <li>注文内容</li> <li>3 注文種類 クイックトレード マ</li> </ul>                                      | ☑ 他注文取消                                                                                |
| 決済売買区分       買         許容スリップ*       「100] = 10.0銭         平均約定R       113.646         予定損益       -7円         (内スワップ*)       0円 | ④ 決済したいポジションに既に<br>指値等の決済注文がある場合、<br>「他注文取消」にチェックを<br>入れることで、取消と同時に<br>決済を行う事が可能となります。 |
| 上記の内容で注文します。<br>よろしければ、レートボタンをクリックしてください。<br>5<br>「GID」<br>113.64.4<br>「GID」<br>113.64.7                                        | 5 クイック決済の場合は、<br>表示レートをクリックすることで、<br>決済を執行します。                                         |
| キャンセル 集計リスト画面に戻る                                                                                                    | クイック決済以外に、<br>指値/逆指値/OCO注文が、<br>一括で可能です。                                               |
|                                                                                                    |                                                                                        |
| ・一括決済を行う場合、保有している全てポジションを集計します。そこで<br>運用中のポジションだけを除外する場合、 トラッキングトレードの選択をタ                                                       | で、トラッキングトレードで<br><sup>トす</sup> ボタンをクリックします。                                            |
| <ul> <li>・ポジション一覧(集計)内に表示されていないポジションを含め、同一通<br/>ポジションが一括決済されます。</li> </ul>                                                      | 貨で同一売買区分のすべての                                                                          |
| ・一括決済での取引数量上限は、ブロードコース:100ロット / ブロード                                                                                            | ライトコース:300ロットとなります。                                                                    |

~

# ▶★ブロードネット 3. 各画面での操作

### 3-5 注文中明細画面

「注文中明細」画面には、指値や逆指値注文のうち、未約定の注文内容が表示されます。 「ポジション一覧」画面と同様に、ボックス表示とリスト表示があります。

#### (1) ボックス表示

| <mark>通貨ペア</mark>   | USD/JPY        | 通貨ペア   | USD/JPY        | 通貨ペア   | USD/JPY        |
|---------------------|----------------|--------|----------------|--------|----------------|
| 注文番号                | 66955748       | 注文番号   | 66955747       | 注文番号   | 66955746       |
| / 注文 日時             | 17-10-30 08:48 | 注文日時   | 17-10-30 08:48 | 注文日時   | 17-10-30 08:47 |
| 売買区分                | 買              | 売買区分   | 売              | 売買区分   | 買              |
| 注文コット数              | 1              | 注文ロット数 | 1              | 注文ロット数 | 1              |
| 注文重類                | IFD            | 注文種類   | IFD            | 注文種類   | 000            |
| 1月13日               | 決済             | 取引     | 新規             | 取引     | 新規             |
| 注 <mark>文</mark> 方法 | トレール           | 注文方法   | 指値             | 注文方法   | 指値             |
| ✓ 指定 R              |                | 指定R    | 150.000        | 指定R    | 100.000        |
| 其眼                  | 無期限            | 期限     | 無期限            | 期限     | 無期限            |
|                     |                |        |                |        |                |
| 2 10 1              | 2 M            | 24 A   | 1              |        | 0 2/x -0) *    |
|                     |                |        |                |        |                |
|                     | ボックス           | 表示では 乙 | のボタンです         | ママの注文を | 画面内に折り         |
|                     | +              |        |                |        |                |

| 通貨ペア         USD/LPY         通貨ペア         USD/LPY         通貨ペア         USD/LPY         通貨ペア         USD/LPY         注文電号         66855746         注文電号         66855746         注文電号         71-10-301084         71         71-10-301084         71         71-10-301084         71         71-10-301084         71         71-10-301084         71         71-10-301084         71         71-10-301085         71-10-301085         71-10-301085         71-10-301085         71-10-301085         71-10-301085         71-10-301085         71-10-301085         71-10-301085         71-10-301085         71-10-301085         71-10-301085         71-10-301085         71-10-301085         71-10-301085         71-10-301085         71-10-301085                                                                                                    |   |                | え              |              |                |        |                                       |               |                                       |        |                       |
|----------------------------------------------------------------------------------------------------|---|----------------|----------------|--------------|----------------|--------|---------------------------------------|---------------|---------------------------------------|--------|-----------------------|
| 通貨ペア         USD/JPY         通貨ペア         USD/JPY         注文電券         G6685746         注文電券         G6685746         注文目時         17-10-300.847         注文UBM         17         注文UP/JPX         注文UP/JPX         注文UP/                                                                                                    |   |                |                |              | 1X             | 15     |                                       | 15            |                                       | 15     |                       |
| 注文審号         66855746         注文審号         66855746         注文電号         66855746         注文電号         66956745         注文電号         66956745         注文目标         17-10-30106         7         7         7         7         7         7         7         7         7         7         7         7         7         7         7         7         7         7         7         7         7         7         7         7         7         7         7         7         7         7         7         7         7         7         7         7         7         7         7         7         7         7         7 <th7<< th=""><th></th><th>通貨ペア</th><th>USD/JPY</th><th>通貨ペア</th><th>USD/JPY</th><th>通貨ペア</th><th>USD/JPY</th><th>通貨ペア</th><th>USD/JPY</th><th>通貨ペア</th><th>GBP/JPY</th></th7<<>                                                                                                    |   | 通貨ペア           | USD/JPY        | 通貨ペア         | USD/JPY        | 通貨ペア   | USD/JPY                               | 通貨ペア          | USD/JPY                               | 通貨ペア   | GBP/JPY               |
| 注文目時         17-10-30 (644         注文目時         17-10-30 (647         注文目時         17-10-30 (647         注文目時         17-10-30 (647         注文目時         17-10-30 (647         注文目時         17-10-30 (647         注文目時         17-10-30 (647         注文目時         17-10-30 (647         注文目時         17-10-30 (647         注文目時         17-10-30 (647         注文目時         17-10-30 (647         注文目時         17-10-30 (647         注文目時         17-10-30 (647         注文目時         17-10-30 (647         注文目時         17-10-30 (647         注文理動         17-10-30 (647         注文理動         17-10-30 (647         注文理動         17-10-30 (647         注文理動         17-10-30 (647         注文理動         17-10-30 (647         注文理動         17-10-30 (647         注文理動         17-10-30 (647         注文理動         17-10-30 (647         注文理動         17-10-30 (647         注文理動         17-10-30 (647         注文理動         17-10-30 (647         注文理動         17-10-30 (647         注文10-10         17-10-30 (647         注文10-10         17-10-30 (647         17-10-30 (647         17-10-30 (647         17-10-30 (647         17-10-30 (647         17-10-30 (647         17-10-30 (647         17-10-30 (647         17-10-30 (647         17-10-30 (647         17-10-30 (647         17-10-30 (647         17-10-30 (647         17-10-30 (647         17-10-30 (647         17-10-30 (647         17-10-30 (647<                                                                                                    |   | 注文番号           | 66955748       | 注文番号         | 66955747       | 注文番号   | 66955746                              | 注文番号          | 66955745                              | 注文番号   | 66956930              |
| 売買区分         頁         売買区分         売         売買区分         売         売買区分         売         売買区分         売         売買区分         売         売買区分         売         売買区分         売         売買区分         売         売買区分         売         売買区分         売         売買区分         売         売買区分         売         売買区分         売         売         売買区分         売         売                                                                                                    | Î | 注文日時           | 17-10-30 08:48 | 注文日時         | 17-10-30 08:48 | 注文日時   | 17-10-30 08:47                        | 注文日時          | 17-10-30 08:47                        | 注文日時   | 17-10-3010:36         |
| 注文四小数         1         注文四小数         1         注文四小数         1         注文四小数         1         注文四小数         1         注文四小数         1         注文理類         CO         注文理類         CO         注文理類         CO         注文理類         CO         注文理類         CO         注文理類         CO         注文理教         CO         注文理教         CO         注文理教         CO         Itele         Itele                                                                                                    |   | 売買区分           | 買              | 売買区分         | 売              | 売買区分   | 買                                     | 売買区分          | 売                                     | 売買区分   | 売                     |
| 注文種類         IPD<br>取引         注文種類         IPD<br>取引         注文種類         CCO         注文種類         CCO         注文種類         T           取引         決済<br>注文方法         ドレー         取引         新規         新規 <t< th=""><th></th><th>注文ロット数</th><th>1</th><th>注文ロット数</th><th>1</th><th>注文ロット数</th><th>1</th><th>注文ロット数</th><th>1</th><th>注文ロット数</th><th>1</th></t<>                                                                                                    |   | 注文ロット数         | 1              | 注文ロット数       | 1              | 注文ロット数 | 1                                     | 注文ロット数        | 1                                     | 注文ロット数 | 1                     |
| 取引         決済<br>注文方法         取引         新規         取引         新規         取引         新規         取引         新規         取引         新規         取引         新規         取引         新規         取引         新規         取引         新規         注文方法         指信         指定方法         指信         指定         方法済         指信         指定         方法済         注文方法         指信         指定         力         法         立方法         消息         取引         法         注文方法         消息         注文方法         消息         注文方法         消息         注文方法         消息         注文方法         消息         注文         注文方法         消息         注文方法         消息         注文         注文方法         消息         注文         注文         形規         取引         注文         注文         注         注                                                                                                    |   | 注文種類           | IFD            | 注文種類         | IFD            | 注文種類   | 000                                   | 注文種類          | 000                                   | 注文種類   | TRT                   |
| 注文方法         トレール<br>指定R         注文方法         指値<br>指定R         注文方法         指値<br>指定R         注文方法         指値<br>指定R         注文方法         指値<br>指定R         注文方法         指値<br>指定R         注文方法         指値<br>指定R         注文方法         指値<br>指定R         注文方法         指値<br>指定R         注文方法         指値<br>指定R         注文方法         指値<br>指定R         注文方法         指値<br>指定R         注文方法         指値<br>指定R         注文方法         指値<br>指定R         注文方法         指値<br>指定R         ごろう法         逆れ<br>指定R         ごろう法         逆れ<br>指定R         ごろう法         ごろう法         ごろう法         ごろう法         ごろう法         ごろう法         ごろう法         ごろう法         ごろう法         ごろう法         ごろう         ごろう法         ごろう         ごろう                                                                                                    |   | 取引             | 決済             | 取引           | 新規             | 取引     | 新規                                    | 取引            | 新規                                    | 取引     | 決済                    |
| 指定R<br>期限         指定R<br>無期限         150000<br>期限         指定R<br>無期限         150000<br>期限         指定R<br>無期限         150000<br>期限         指定R<br>無期限         150000         指定R<br>期限         150000         指定R<br>期限         150000         指定R<br>期限         150000         指定R<br>期限         150000         指定R<br>期限         150000         指定R<br>期R         150000         指定R<br>期R         15000         指定R<br>期R         15000         指定R<br>1740         15000         指定R<br>1740         15000         15000         15000         15000         15000         15000         15000         15000         15000         15000         15000         15000         15000         15000         15000         15000         15000         15000         15000         15000         15000         15000         15000         15000 <th15000< th=""> <th15000< th=""> <th15000<< th=""><th></th><th>注文方法</th><th>トレール</th><th>注文方法</th><th>指値</th><th>注文方法</th><th>指値</th><th>注文方法</th><th>指値</th><th>注文方法</th><th>逆指値</th></th15000<<></th15000<></th15000<> |   | 注文方法           | トレール           | 注文方法         | 指値             | 注文方法   | 指値                                    | 注文方法          | 指値                                    | 注文方法   | 逆指値                   |
| 期限         無期限         無期         無期限         無期限         無期         無期限         無期         無期         無期         無期         無期         無期         無期         無期         無期         無期         無期         無期         無期         無期         無期         無期         無期         無期         通貨ペア         GBP/JPY         注文電号         66956927         注文目時         17-10-301036         注文目時         17-10-301036         注文目時         17-10-301036         注文目時         17-10-301036         注文目标         17-10-301036         注文目标         17-10-301036         注文目标         17-10-301036         注文目标         17-10-301036         注文理         11         注文理         11         注文理         11         注文理         11         注文理         11         注文理         11         注文理         11         注文         11         11         11         11         11                                                                                                    | Ĝ | 指定R            |                | 指定R          | 150.000        | 指定R    | 100.000                               | 指定R           | 150.000                               | 指定R    | 135.845               |
| 通貨ペア         GBP/JPY         通貨ペア         GBP/JPY         ごさな部号         G6956926         注文な部号         G6956927         注文な部号         G6956927         注文な日時         17-10-301036         注文口り         流貨         ごうついた数         1         注文ロット数         1         注文ロット数         1         注文ロット数         1         注文ロット数         1         注文ロット数         1         注文ロット数         1         注文ロット数         1         注文な回り         1         注文な回り         1         注文ロット数         1         注文な回り         1         注文な回り                                                                                                    | 1 | 期限             | 無期限            | 期限           | 無期限            | 期限     | 無期限                                   | 期限            | 無期限                                   | 期限     | 無期限                   |
| 通貨ペア         GBP/JPY         通貨ペア         GBP/JPY         ご文部号         G6956926         注文部号         G6956926         注文部号         G6956926         注文部号         G6956926         注文部号         G6956926         注文部号         G6956926         注文部号         G6956926         注文部号         G6956926         注文部号         G6956926         注文和知         1         注文和知         1         注文和知         1         注文和知         1         注文和知         1         注文和加         1         注文和加         1         注文和加         1         注文和加         1         注文和加         1         注文和         1         注文和         1         注文和         1         注文和         1         注文和         1         注文和         1         1         注文和         1         1         1         1         1         1         1 <th1< th=""> <th1< th=""> <th1< th=""> <th1< th=""></th1<></th1<></th1<></th1<>                                                                                                    |   |                |                |              |                |        |                                       |               |                                       |        |                       |
| 注文番号       66856829       注文番号       66856826       注文番号       66856827       注文番号       66856826       注文番号       66856826       注文番号       66856826       注文番号       66856826       注文日時       17-10-301036       注文日時       17-10-301036       12       12       12       12       12       12       12       12       12       12       12       12       12       12       12       12       12       12       12       12       12       12       12       12       12       12       12       12       12       12       12       12       12       12       12       12       12       12       12       12       12       12       12       12       12                                                                                                    |   | 通貨ペア           | GBP/JPY        | 通貨ペア         | GBP/JPY        | 通貨ペア   | GBP/JPY                               | 通貨ペア          | GBP/JPY                               | 通貨ペア   | GBP/JPY               |
| 注文目時       17-10-301036       注文目時       17-10-301036       注文目時       17-10-301036       注文目時       17-10-301036       注文目時       17-10-301036       注文目時       17-10-301036       注文目時       17-10-301036       注文目時       17-10-301036       デ賞区分       売       売賞区分       売       売       売賞区分       売       売       売       売       売       売       売       売       売       売       売       売       売       売       売       売       売       売       売       売       売       売       売       売       ご       売       売       売       売       売       売       売       売       売       売       売       売       売       売       売       売       売       売       売       売       売       売       売       売       売       売       売       売       売       売                                                                                                    |   | 注文番号           | 66956929       | 注文番号         | 66956928       | 注文番号   | 66956927                              | 注文番号          | 66956926                              | 注文番号   | 66956925              |
| 売買区分         売         売買区分         買         売買区分         売         売買区分         売         売                                                                                                    |   | 注文日時           | 17-10-3010:36  | 注文日時         | 17-10-3010:36  | 注文日時   | 17-10-3010:36                         | 注文日時          | 17-10-3010:36                         | 注文日時   | 17-10-3010:36         |
| 注文匝小数       1       注文匝小数       1       注文匝小数       1       注文匝小数       1       注文匝小数       1       注文匝小数       1       注文匝小数       1       注文匝小数       1       注文匝小数       1       注文匝小数       1       注文匝小数       1       注文匝小数       1       注文匝小数       1       注文匝小数       1       注文種類       TRT       注文種類       TRT       注文種類       TRT       注文種類       TRT       注文種類       TRT       注文種類       TRT       注文種類       TRT       注文種類       TRT       注文種類       TRT       注文種類       TRT       注文種類       TRT       注文種類       TRT       注文種類       TRT       記文種類       TRT       記文種類       TRT       記文種類       TRT       記文種類       TRT       記文       読       指       1       注文在動       1       1       注文       1       注文       1       1       注文       1       1       1       1       1       1       1       1       1       1       1       1       1       1       1       1       1       1       1       1       1       1       1       1       1       1       1       1       1       1       1       1       1       1       1                                                                                                    | 4 | 売買区分           | 売              | 売買区分         | 頁              | 売買区分   | 売                                     | 一売買区分         | 売                                     | 売買区分   | 買                     |
| 注文種類       TRT       注文種類       TRT       注文       注文       指       TRT       注文       推       TRT       注文       推       TRT       注文       推       TRT       推       推       TRT       推       推       TRT       推       TRT       推       TRT       推       TRT       推       TRT       推       TRT       推       TRT       推       TRT       推       TRT       TRT       TRT       TRT       TRT       TRT       TRT       TRT       TRT       TRT       TRT <th></th> <th>注文ロット数</th> <th>1</th> <th>注文ロット数</th> <th>1</th> <th>注文ロット数</th> <th>1</th> <th>注文ロット数</th> <th>1</th> <th>注文ロット数</th> <th>1</th>                                                                                                    |   | 注文ロット数         | 1              | 注文ロット数       | 1              | 注文ロット数 | 1                                     | 注文ロット数        | 1                                     | 注文ロット数 | 1                     |
| 取引         決済         取引         新規         期灯         決済         取引         決済         取引         決済           注文方法         指値         注文方法         指値         注文方法         道位         注文方法         指値         注文方法         指値         注文方法         指値         注文方法         指値         注文方法         指値         注文方法         指値         注文方法         指値         指定R         137.345         指定R         143.345         指定R         137.345         指定R         144.345         指定R         144.345         指定R         144.345         指定R         144.345         指定R         144.345         指定R         144.345         指定R         144.345         指定R         144.345         指定R         144.345         指定R         144.345         指定R         144.4         ####################################                                                                                                    |   | 注文種類           | TRT            | 注文種類         | TRT            | 注文種類   | TRT                                   | 注文種類          | TRT                                   | 注文種類   | TRT                   |
| 注文方法       指値       注文方法       指値       注文方法       指値       注文方法       指値       注文方法       指値         指定R       144.845       指定R       143.345       指定R       137.345       指定R       146.345       指定R       144.845         期限       無期限       無期       無期       無                                                                                                    |   | 取引             | 決済             | 取引           | 新規             | 取引     | 決済                                    | 取引            | 決済                                    | 取引     | 新規                    |
| 指定R         144845         指定R         143345         指定R         137.345         指定R         146.345         指定R         144.44           期限         無期限         無期         無期         無期限         無期限         無期         無期                                                                                                    |   | 注文方法           | 指値             | 注文方法         | 指値             | 注文方法   | 逆指値                                   | 注文方法          | 指値                                    | 注文方法   | 指値                    |
| 期限         無期限         無期         無期限         無期限         無期限         無期限         無期限         無期限         無期限         無期限         無期限         無期限         無期限         無期限         無期限         無期         無期         無期限         無期限         無期限         無期限         無期限         無期限         無期限         無期限         無期限         無期限         無期限         無期限         無期         無期         無期         無期         無期         無期         無期         無期         無期         無期         無期         無期         無期         無期         無期         無期         無期         無期         無期         無期         無期         無期         無期         無期         無期         通貨         無期         通貨         通貨         第         第         第         第         第          通貨                                                                                                    |   | 指定R            | 1 44.845       | 指定R          | 143.345        | 指定R    | 137.345                               | 指定R           | 146.345                               | 指定R    | 144.845               |
| 通貨ペア         GBP/JPY         通貨ペア         GBP/JPY         注文電号         66056821         注文電号         66056821         注文電号         66056821         注文ロ号         17-10-301036         注文目時         17-10-301036         注文目時         17-10-301036         注文口目り         17-10-301036         注文ロ目り         17-10-301036         注文ロ目り         17-10-301036         注文ロ目り         17-10-301036         注文ロ目り         17-10-301036         注文ロ目り         17-10-301036         注文ロ目り         17-10-301036         注文ロ目り         17-10-301036         注文ロ目り         17-10-301036         注文ローり         17-10-301036         注文ローり         17-10-301036         注文ローり         17-10-301036         注文ローり         17-10-301036         注文ローり         17-10-301036         17-10-301036         17-10-3010                                                                                                    | 4 | 期限             | 無期限」           | 期限           | 無期限」           | 期限     | 無期限                                   | 【期限           | 無期限」                                  | 期限     | 無期限」                  |
| 油食が         Convertion         油食が         Convertion         油食が         Convertion         油食が         Convertion         ごさない         Convertion         ごさない         Convertion         ごさない         Convertion         Convertion                                                                                                    |   | 「通信ペラ          |                | 「通信ペラ        |                | 「通信ペラ  |                                       | 「通信ペラ         |                                       | 通貨ペラ   |                       |
| 注文目時     17-10-301036     注文目時     17-10-301036     ご会日     17-10-301036     ご会日     17-10-301036     ご会日     17-10-301036     17-10-301036     17-10-301036     17-10-301036     17-10-301036     17-10-301036     17-10-301036     17-10-301036     17-10-301036     17-10-301036     17-10-301036     17-10-301036     17-10-301036     17-10-301036     17-10-301036     17-10-301036     17-10-301036     17-10-301036     17-10-301036     17-10-301036     17-10-301036     17-10-301036     17-10-301036     17-10-                                                                                                    |   | 通貨へと           | GEPT JPT       | 通貨へが<br>注文乗号 | GDP7 JP1       | 通貨へど   | GDP7 JP1                              | 一連貫へア         | GDP7 JP1                              | 一連貫へと  | GDP7 JP1              |
| 法文目時     17 10 30 1030     法文目時     17 10 30 1030     法文目時     17 10 30 1030     法文目時     17 10 30 1030     法文目時     17 10 30 1030     法文目時     17 10 30 1030     法文目時     17 10 30 1030     法文目時     17 10 30 1030     法文目時     17 10 30 1030     法文目時     17 10 30 1030     法     法     17 10 30 1030     法     法     17 10 30 1030     法     法     17 10 30 1030     法     法     17 10 30 1030     法     法     17 10 30 1030     法     法     17 10 30 1030     法     法     17 10 30 1030     法     法     17 10 30 1030     17 10 30 1030     17 10 30 1030     17 10 30 1030     18 10 100       法 注 文 [1] 文 10 30 1030     1     1     1     1     10 100     1     1     1     1     1     1     1     1     1     1     1     1     1     1     1     1     1     1     1     1     1     1     1     1     1     1     1     1     1     1     1     1     1     1     1     1     1     1     1     1     1     1     1     1     1     1     1     1     1     1     1     1     1     1     1     1     1     1     1     1<                                                                                                    |   | 注文目与           | 17-10-2010:24  | 江大電与         | 17-10-2010-26  | 注文目時   | 17-10-2010:22                         | (注入)留与        | 17-10-2010/26                         | 江大電う   | 17-10-2010:20         |
| の日広が     の日広が     の日広が     の日広が     の日広が     の日広が     の日広が     の日広が       注文ロ小数     1     注文ロ小数     1     注文ロ小数     1     注文ロ小数     1     注文ロ小数       注文種類     TRI     注文種類     TRI     注文種類     TRI     注文種類     TRI     注文種類     TRI       取引     決済     取引     決済     取引     新規     取引     決済     取引     決済                                                                                                    |   | 「二人口町」         | 17 10 30 10.30 | 吉曾区公         | 17 10 30 10.30 | 「たくしら」 | 17 10 30 10.30                        | 「たくしら」        | 17 10 30 10.30                        | 「たくしら  | 17 10 30 10.30        |
| 「注入日外数」<br>注入日外数<br>注入日外数<br>取引<br>取引<br>次<br>御類<br>取引<br>次<br>通<br>取引<br>二<br>大日外数<br>正<br>大日外数<br>正<br>大日外数<br>正<br>大日外数<br>正<br>大日外数<br>正<br>大日外数<br>正<br>大日外数<br>正<br>大日外数<br>正<br>大日<br>東<br>、<br>正<br>大日<br>小数<br>正<br>大日<br>小数<br>正<br>大日<br>小数<br>正<br>大日<br>小数<br>正<br>大日<br>小数<br>正<br>大日<br>小数<br>正<br>大日<br>小数<br>正<br>大日<br>小数<br>正<br>二<br>大田<br>二<br>大田<br>二<br>大田<br>二<br>大田<br>二<br>大田<br>二<br>大田<br>二<br>大田<br>二<br>大田<br>二<br>大田<br>二<br>大田<br>二<br>大田<br>二<br>大田<br>二<br>大田<br>二<br>大田<br>二<br>大田<br>二<br>大田<br>二<br>大田<br>二<br>大田<br>二<br>大田<br>二<br>大田<br>二<br>大田<br>二<br>二<br>大田<br>二<br>二<br>二<br>二<br>一<br>二<br>一<br>二<br>一<br>二<br>一<br>二<br>二<br>二<br>二<br>二<br>二<br>二<br>二<br>二<br>二<br>二<br>二<br>二                                                                                                    | 1 | 近東区ガ<br>注立口。よ数 | 90             | 近東区ガ         | 90             | 近夏区ガ   | 具<br>1                                | 「近夏区ガー」注文ロット教 | 90                                    | 注立ロット教 | 90<br>1               |
| [取引] 決済 [取引] 決済 [取引] 決済 [取引] 注入 建烈 [10] [二〇 建烈 [10] [二〇 建烈 [10] [10] [二〇 建] [10] [10] [10] [10] [10] [10] [10] [10                                                                                                    | ~ | 注文 新潮          | тот            | 注文 種類        | тот            | 注文 插 稍 | тот                                   | (注文 插 稍       | тот                                   | 注文価が設置 | тот                   |
|                                                                                                    |   | 加引きたり          | 「「「」           | 加引きたり        | 「「「「」」         | 加引きたり  | 1 K  <br>空斤‡月                         | 加引            | 1101                                  | 加引きたり  | 「「「「」」(本語)            |
| 法立方法 道坦值 法立方法 坦佑 经立方法 地位 法立方法 人名 人名法尔尔 人名法尔尔 人名法尔尔 人名法尔尔 人名法尔尔 人名法尔尔 人名法尔尔 人名法尔尔 人名法尔尔 人名法尔尔 人名法尔尔 人名法尔尔 人名法尔尔 人名法尔尔 人名法尔尔 人名法尔尔 人名法尔尔 人名法尔尔 人名法尔尔 人名法尔尔 人名法尔尔 人名法尔尔 人名法尔尔 人名法尔尔 人名法尔尔 人名法尔尔 人名法尔尔尔 人名法尔尔尔 人名法尔尔尔 化合并分子 化合并分子 化合 化合并分子 化合并分子 化合 化合 化合 化合 化合 化合 化合 化合 化合 化合 化合 化合 化合                                                                                                    |   | 法文古法           | - バ月<br>道指値    | 法文古法         | /八月<br>指値      | 法文古法   | 利祝<br>指備                              | 1人)」<br>注文古法  | ·//月<br>  道指値                         | 法文古法   | /八月<br>指值             |
| レスカム と「BIE レススカム 」 10 C ススカム 10 C パススカム 10 C パスカカム とうBIE レススカム 15 C メデロ 140 345 以中ロ 140 345 以中ロ 140 345 以中ロ 140 345 以中ロ 140 345 以中ロ 140 345 以中ロ                                                                                                    |   | たたりな           | 138.845        | 北大方法         | 147.845        | 北大方法   | 146345                                | 指空口           | 140345                                | 北大方法   | 1/0 3/5               |
|                                                                                                    |   | 加思             | 無期限            | 加思           | 無道明見           | 道服見    | 新加加加加加加加加加加加加加加加加加加加加加加加加加加加加加加加加加加加加 | 道明見           | 新加加加加加加加加加加加加加加加加加加加加加加加加加加加加加加加加加加加加 | 加限     | 田<br>田<br>田<br>田<br>見 |

## 3-5 注文中明細画面

(2)リスト表示

|   | ■ 注文中  | □明細(リスト) |                | >       | .10   |      | ,       | .10     | .10                                   | .10        | -20        | .10 |        |        |
|---|--------|----------|----------------|---------|-------|------|---------|---------|---------------------------------------|------------|------------|-----|--------|--------|
|   | (絞り込み8 | 並び替え     | * d)           |         |       |      |         |         | 4 4 4 4 4 4 4 4 4 4 4 4 4 4 4 4 4 4 4 | ,          |            |     |        |        |
|   | (先頭ペー  | ジ」(前ベージ) | 1 / 1 (次ページ    | )* (最終~ | (-97) | - 20 |         | · jůřek | - jarita                              | - diriting | - dore the |     |        |        |
| Ŕ | No 一括  | 注文番号     | 注文日時 携         | 注文状況    | 取引    | 注文種類 | 通貨ペア    | 売買      | 新規注文                                  | 注文方法       | 指定R        | 期限  | トレール中畐 | ŀlν−ルR |
|   | 1      | 66955748 | 17-10-30 08:48 | 待機      | 決済    | IFD  | USD/JPY | 1       | 66955747                              | トレール       |            | 無期限 | 60     |        |
|   | 2      | 66955747 | 17-10-30 08:48 | 注文中     | 新規    | IFD  | USD/JPY | 1       | -                                     | 指値         | 150.000    | 無期限 |        |        |
| 4 | 3      | 66955746 | 17-10-30 08:47 | 注文中     | 新規    | 000  | USD/JPY | 1       | -                                     | 指値         | 100.000    | 無期限 |        |        |
|   | 4      | 66955745 | 17-10-30 08:47 | 注文中     | 新規    | 000  | USD/JPY | 1       | -                                     | 指値         | 150.000    | 無期限 |        |        |
|   | 5      | 66956930 | 17-10-30 10:36 | 待機      | 決済    | TRT  | GBP/JPY | 1       | 66956928                              | 逆指値        | 135.845    | 無期限 |        |        |
| 4 | 6      | 66956929 | 17-10-30 10:36 | 待機      | 決済    | TRT  | GBP/JPY | 1       | 66956928                              | 指値         | 144.845    | 無期限 |        |        |
|   | 7      | 66956928 | 17-10-30 10:36 | 注文中     | 新規    | TRT  | GBP/JPY | 1       | -                                     | 指値         | 143.345    | 無期限 |        |        |

#### (3) 絞り込み&並び替え

●絞り込み機能 通貨ペア/売買区分/注文方法などで、表示する項目を絞り込むことが可能です。

●並び替え機能 対象の項目を大きい順・小さい順で並び替えて表示することが可能です。

| _ |          |            |                |                      | . 162 | . 30  |         | . 162 |     | . 162    | . 162       |                |           |        |       |     |
|---|----------|------------|----------------|----------------------|-------|-------|---------|-------|-----|----------|-------------|----------------|-----------|--------|-------|-----|
|   | # 注文中明   | 1細(リスト)    |                |                      |       |       |         |       |     |          |             |                |           |        |       |     |
|   | ( 絞り込み&並 | び替え        |                |                      |       |       |         |       |     |          |             |                |           |        |       |     |
|   | 絞り込み     |            | * X            | - * X                | X     |       | - * X   |       | 1.2 | - * X    |             | ×.             | • × • • • |        |       |     |
| ĥ | 通貨ペア     | 🗹 USD/JPY  | GBP/JPY        |                      |       |       |         |       |     |          |             |                |           |        |       | ,   |
|   | 売買区分     | ● 両方 ○ 売   |                |                      |       |       |         |       |     | 取引       | ● 両方 (      | ○新規 ○          | 決済        |        |       | 6   |
|   | 注文方法     | ◉ 全て       | ○ 指値·逆指値       | $\odot \infty \circ$ | (     | ) IFD | 0 IF    | DO    |     | 注文種類     | ◉ 両方 (      | 〇 TRT以外        | ○ TRT     |        |       |     |
|   | 指定R      | □指定レート     | ~              |                      |       |       |         |       |     |          |             |                |           |        |       |     |
| Â | 注文日時     | □ 注文日時 📃   | 年月             | B                    | 時     | 分~    | 年       | Ę     | 3   | 日時       | 分           |                |           |        |       | r   |
|   | 実行       | リセット       |                |                      |       |       |         |       |     |          |             |                |           |        |       |     |
|   | 並び替え     |            |                |                      |       |       |         |       |     |          |             |                |           |        |       |     |
| Â | 対象       | ◎ 通貨ペア設計   | 官順 ○ 注文番号      | ○注文日                 | 日時    | ○ 売数  | τ       |       | 斁   |          |             |                |           |        |       | RT. |
|   | 順番       | ◉ 昇順(小 → ; | 大) ○ 降順(大 → /  | N)                   |       |       |         |       |     |          |             |                |           |        |       |     |
|   | 実行       | リセット       |                |                      |       |       |         |       |     |          |             |                |           |        |       |     |
| Â | 先頭ページ    | (前ページ)     | 1/1 次ページ       | し 最終へ                | -27   | <.    | Ű,      |       |     | < T      | 4           | 4 <sup>T</sup> |           | A.     | <     | T   |
|   | No 一括    | 注文番号       | 注文日時 携         | 注文状況                 | 取引    | 注文種類  | 通貨ペア    | 売     | 買   | 新規注文     | 注文方法        | 指定R            | 期限        | トレール中国 | ŀν−ルR |     |
|   | 1        | 66955748   | 17-10-30 08:48 | 待機                   | 決済    | IFD   | USD/JPY |       | 1   | 66955747 | <u></u> ₩-₩ |                | 無期限       | 60     |       | 4   |
| 1 | 2        | 66955747   | 17-10-30 08:48 | 注文中                  | 新規    | IFD   | USD/JPY | 1     |     | -        | 指値          | 150.000        | 無期限       | 24     |       | ſ   |
| ſ | 3        | 66955746   | 17-10-30 08:47 | 注文中                  | 新規    | œo    | USD/JPY |       | 1   | -        | 指値          | 100.000        | 無期限       |        |       |     |

設定が完了したら、「実行」ボタンを押すと設定通りに、絞り込み・並び替えが実行されます。

## 3-5 注文中明細画面

### (4) 注文内容の訂正・取消

注文内容の訂正・取消は、「注文中明細」画面から行います。

注文訂正・取消の手順

| ■ 注文   | ・<br>中明細(リスト)                                   | -30                           | .50                     | .10                 | - 50        | >        | .50               | -20        | .50      | 07.          | -50               | . 57       | >           |
|--------|-------------------------------------------------|-------------------------------|-------------------------|---------------------|-------------|----------|-------------------|------------|----------|--------------|-------------------|------------|-------------|
| 一般り込み  | み&並び替え                                          |                               |                         |                     |             |          |                   |            |          |              |                   |            |             |
| チ頭べ    | ージ 前ページ                                         | 1.71 灰~                       | ージ 最終べ                  | -27                 |             | 1. Walt  | a the state       | a transfer |          |              |                   | <          | J. S. Marth |
| No -   | 1 文番号                                           | <br>注文日時                      | 携注文状況                   | 取引法                 | 主文種類        | 通貨ペア     | 売買                | 新規注文       | 注文方法     | 指定R          | 期限                | トレール幅      | իՆ–ルR       |
| 1      | 66955748                                        | 17-10-30 08:48                | 待機                      | 決済                  | IFD         | USD/JPY  | 1                 | 6695574    | 7 トレール   |              | 無期限               | 60         |             |
| 2      | 66955747                                        | 17-10-30 08:48                | 注文中                     | 新規                  | IFD         | USD/JPY  | 1                 | -          | - 指値     | 150.000      | 無期限               |            |             |
| 3      | 66955746                                        | 17-10-30 08:47                | 注文中                     | 新規                  | œo          | USD/JPY  | 1                 |            | - 指値     | 100.000      | 無期限               |            | F           |
|        | 660EE74E                                        | 17_10_00 00.47                | ÷+                      | <b>卒斤</b> ‡月        | <u>~</u>    | עם לחפור | 4                 |            |          | 150.000      | 4#-¥nR⊟           |            |             |
|        | L                                               |                               |                         |                     |             |          |                   |            |          |              |                   |            |             |
|        | ◆ 新相注文                                          | の訂正。取消                        |                         |                     |             |          |                   |            |          |              |                   |            |             |
|        | 2 利风主义                                          |                               | a 25                    | 0 J                 |             | 0.0      |                   |            |          |              |                   |            |             |
|        | 通貨ペア                                            | USDJPY                        |                         |                     |             |          |                   |            |          |              |                   |            |             |
| $\int$ | 注文種類                                            | If Done                       | ×.                      |                     |             |          | •                 |            |          |              |                   |            |             |
| C C    | 第1注文(制                                          | 硯)                            |                         |                     |             |          |                   |            |          |              |                   |            |             |
|        | 対象注文番号                                          | 66955747                      |                         |                     |             |          |                   | (1)        | 訂正       | 取消する         | 注文の選              | 択          | -           |
|        | 売買区分                                            | ●売 ○買                         |                         |                     |             |          |                   | $\bigcirc$ | 「注ス      | て中明細         | 」画面から             | 訂正・        | 取消を         |
|        | 注文方法                                            | ◉指値 ○逆指                       | 旨値                      |                     |             | K        |                   |            | しに<br>注文 | ハ注又を<br>内突が国 | クリックター<br>長元 さわ キ | ると、<br>オ   |             |
|        | 指定レート                                           | 150                           |                         |                     |             |          |                   |            | 江入       | 141.1        | メ小で10み            | <b>9</b> o |             |
|        | 取引証拠金                                           | 4,550円                        |                         |                     |             |          |                   | $\bigcirc$ | 訂正内      | 羽容の入         | カ                 |            |             |
|        | 注文口外数                                           | 1 =1,000                      | ドル /注文可能                | 印까数:                | 18          | ¢        |                   | C          | 訂正       | する内容         | を入力しる             | ます。        |             |
|        | 有効期限                                            | ●なし O当E<br>年                  | 日 0指定<br>日 日            | B                   | 寺           | 分        |                   |            |          |              |                   |            |             |
|        | 毎%主文(注                                          | 心文)                           |                         | ,                   |             |          |                   |            |          |              |                   |            |             |
|        | 541土又()/                                        |                               |                         |                     |             |          |                   |            | 訂正・      | 取消ボタ         | と                 |            |             |
|        | <u>利家/王</u> 天宙与<br>高智区公                         | 00955746<br>曾                 |                         |                     |             |          |                   | U          | 「訂工      | E確認」「        | 取消確認              | 」ボタン       | を押し、        |
|        | · 元貞四刀<br>· · · · · · · · · · · · · · · · · · · |                               |                         |                     |             |          |                   |            | 注文       | 確認画面         | 面が表示さ             | れます        | 0           |
|        | トレール幅                                           |                               | :1610 @FV<br>2指益: -60円( | ール<br>スワップB         | <b>全く</b> ) | ×.       |                   |            |          |              |                   |            |             |
|        | 注文中外数                                           |                               | -14111- 00111           |                     |             |          |                   |            |          |              |                   |            |             |
|        | 有効期限                                            | なし                            |                         |                     |             |          |                   |            |          |              |                   |            |             |
|        | 1177074144                                      |                               | - 00 -                  |                     | 5           | 2        | J                 |            |          |              |                   |            |             |
|        | •                                               | <sup>売(BID)</sup><br>113. 697 | <br><br><br><br><br>    | ask)<br><b>70</b> 0 |             |          |                   |            |          |              |                   |            |             |
|        | 注文を訂正す                                          | る場合は、訂正する                     | 値を入力して【語                | 「正確認】               | 」<br>「ボタンを打 | 押して      |                   |            |          |              |                   |            |             |
| $\sim$ | 注文を取り消す                                         | す場合は、【取消確論                    | 烈ボタンを押し                 | てください               | •           |          |                   |            |          |              |                   |            |             |
| (3)    | 訂正確認                                            | 取消確認(キャ                       | ンセル                     |                     | «`          | . 4      |                   |            |          |              |                   |            |             |
|        |                                                 |                               | いきせにも                   | SINT                | (十          | いまた      | <u>ታ ሐኛ ል</u> ክ ዓ | き てい       | ナトレッチング  | まっ 注っ        | したあい当             | オレ         |             |

※ IFD注文や、IFDO注文においては、新規注文が約定していない状態で、注文を取り消すと、 新規・決済の全ての注文が取り消されます。

※ OCO注文では、片方の注文を取り消すと、もう片方の注文も同時に取り消されます。

### 3-6 チャート画面

チャートツールは、メインメニューの「チャート」をクリックして表示します。

メイン画面 チャート トラッキングトレード 口座状況詳細 入出金サービス レポート印刷 お知らせ ニュース 各種設定 ヘルプ ログアウト

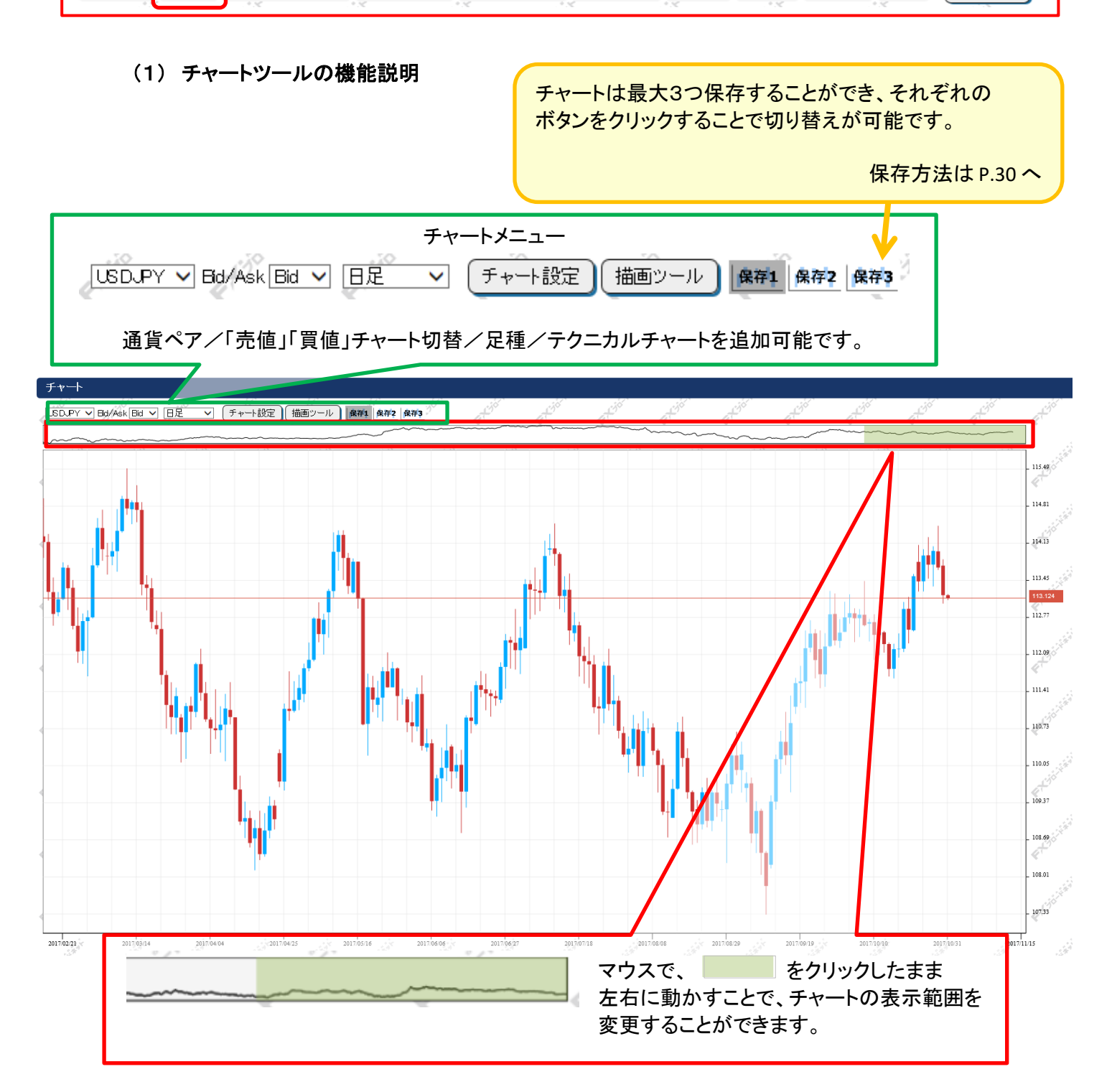

### 3-6 チャート画面

### (2) 基本設定と保存方法

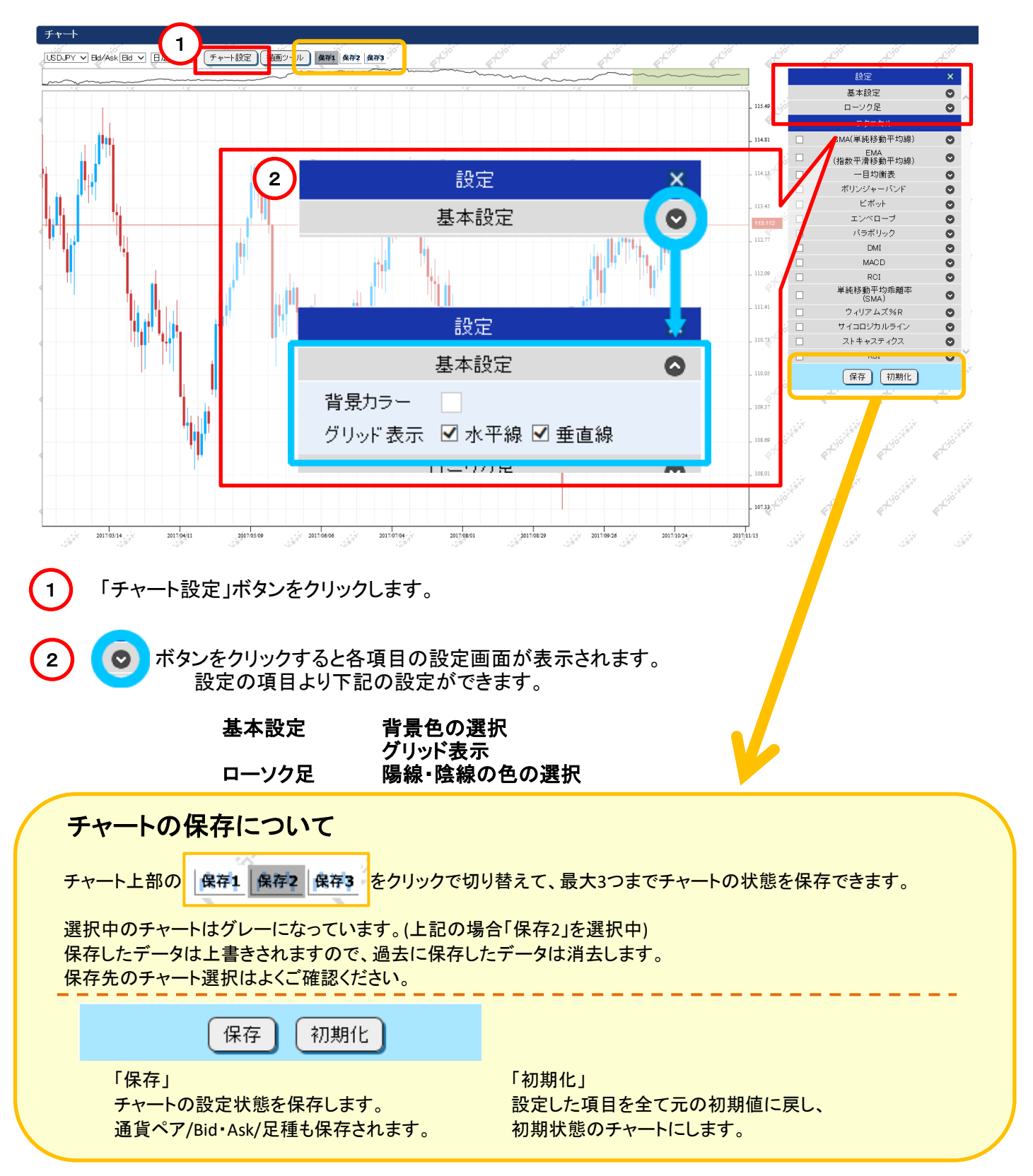

### 3-6 チャート画面

(3) テクニカルチャートの追加・設定

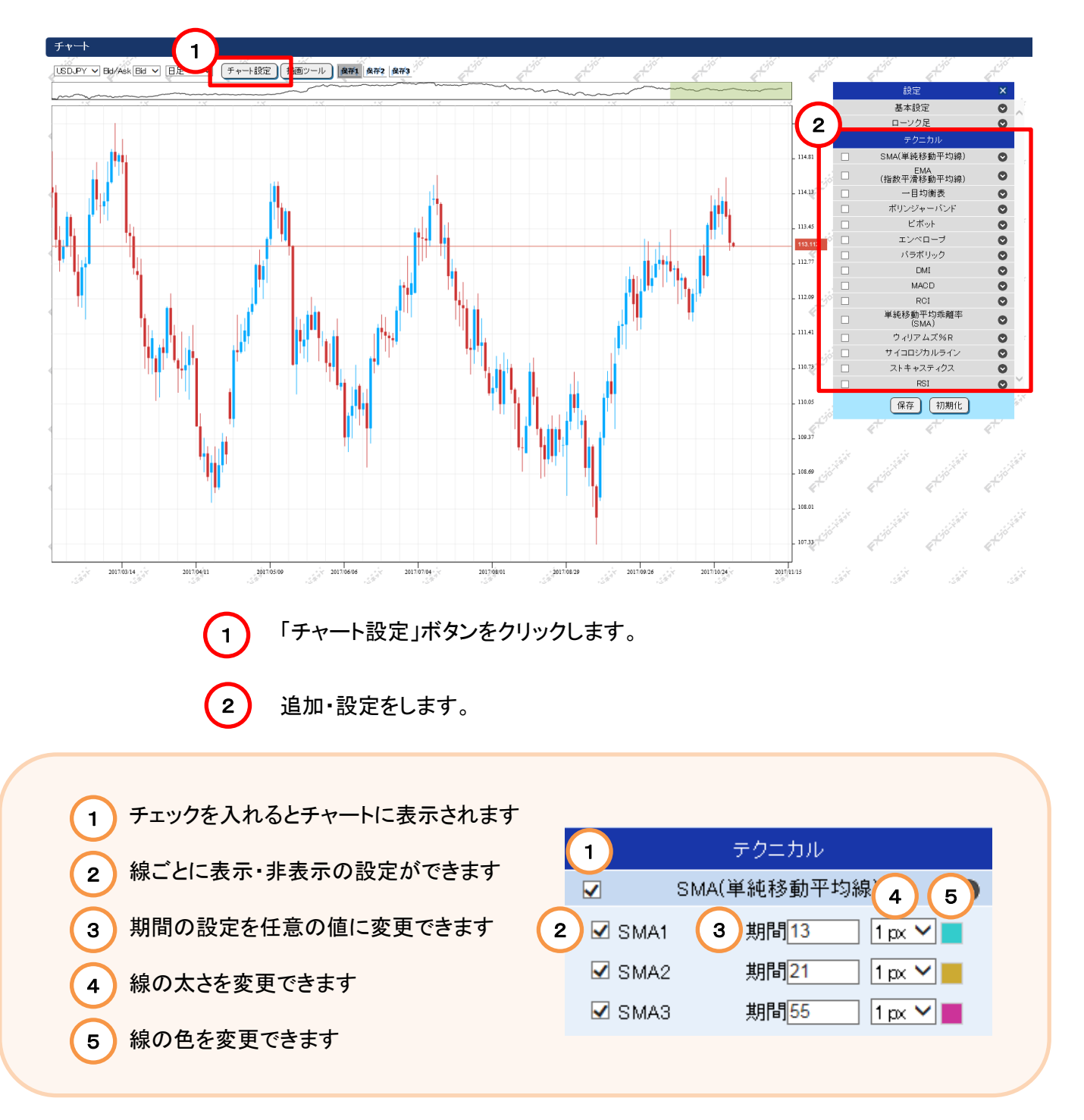

テクニカルチャートについては、P34~、または当社ホームページにて案内しております。

テクニカルチャート講座 https://www.fxbroadnet.com/tech.jsp

### 3-6 チャート画面

(4) フィボナッチリトレースメントの追加・設定

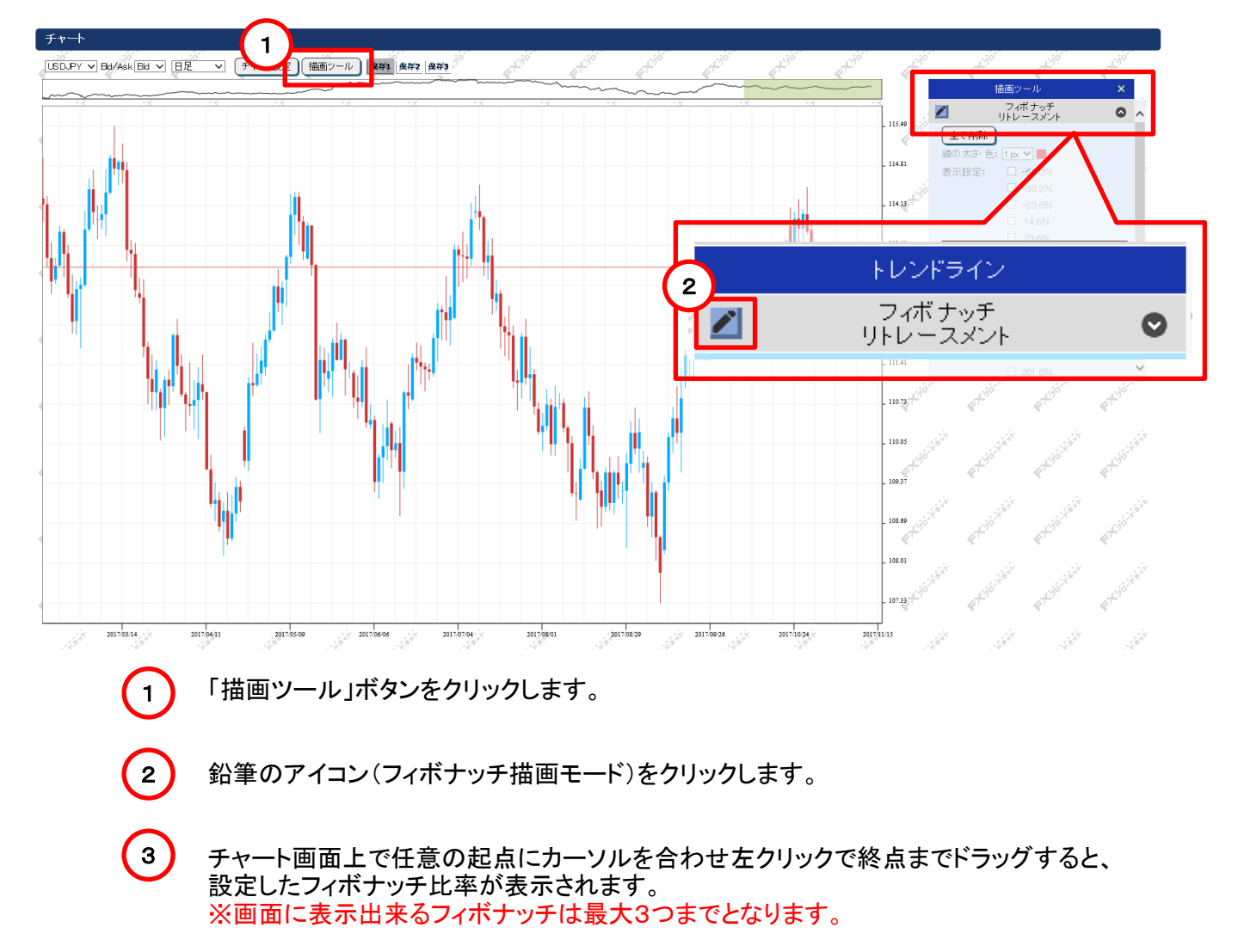

### フィボナッチリトレースメント

相場はトレンドが発生したときでも一直線に動くわけではなく、 「戻り」の動きを繰り返しながら動いていきます。 上昇相場における押し目や、下降相場における一時的な戻りの 目標価格を判断する指標として「フィボナッチリトレースメント」 が使われます。 ※

フィボナッチとは、イタリアの数学者レオナルド・フィボナッチ氏が研究した「フィボナッチ級数」を意味し、

リトレースメントとは「引き返す、後戻りする」といった意味です。

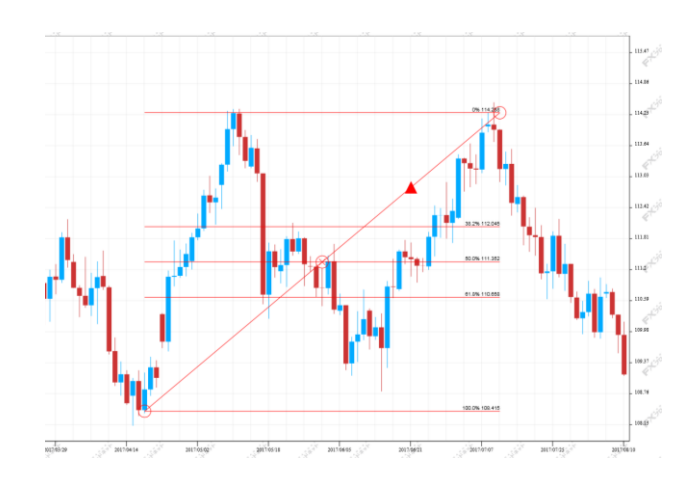

## 3-6 チャート画面

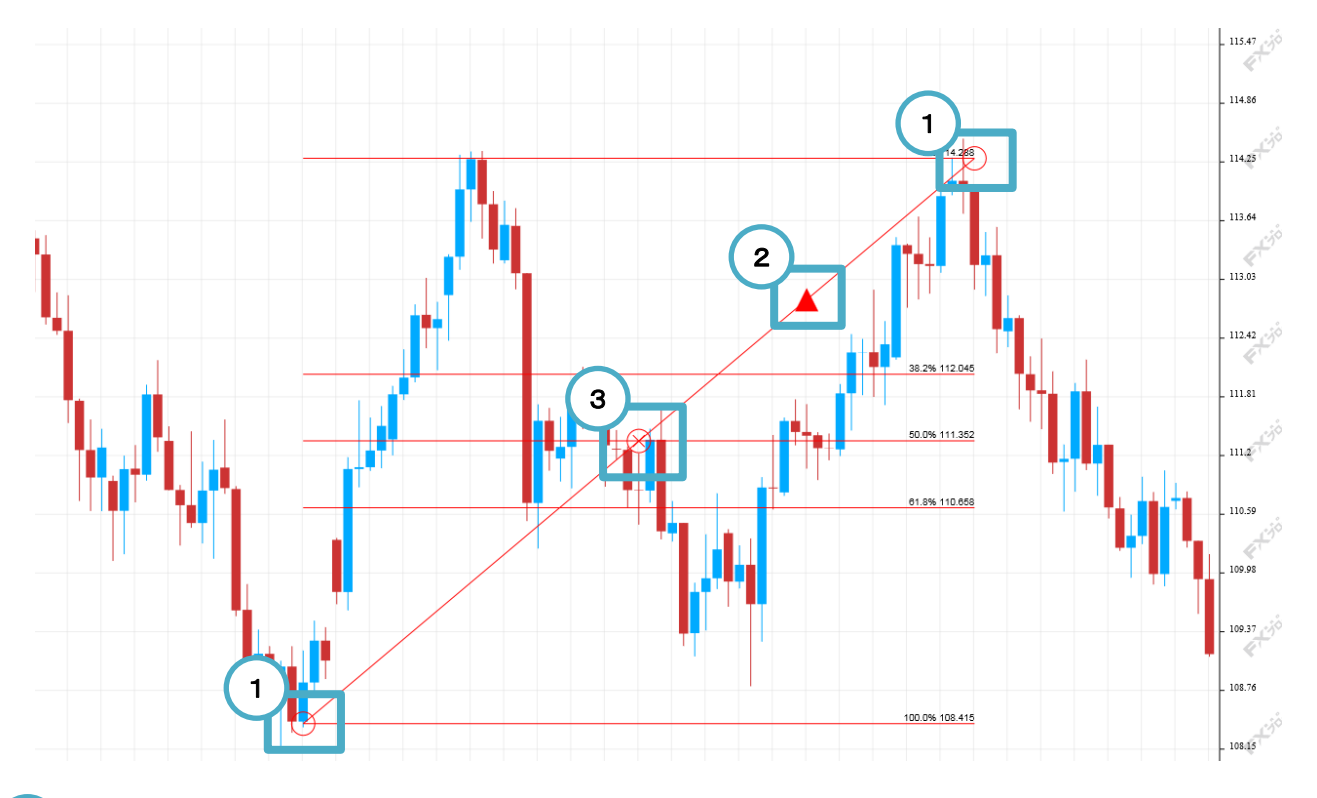

「O」マークをドラッグで、起点と終点を移動できます。
 「▲」マークをクリックで、フィボナッチをチャート右端の縦軸まで拡張して表示できます。
 3 フィボナッチを削除します。

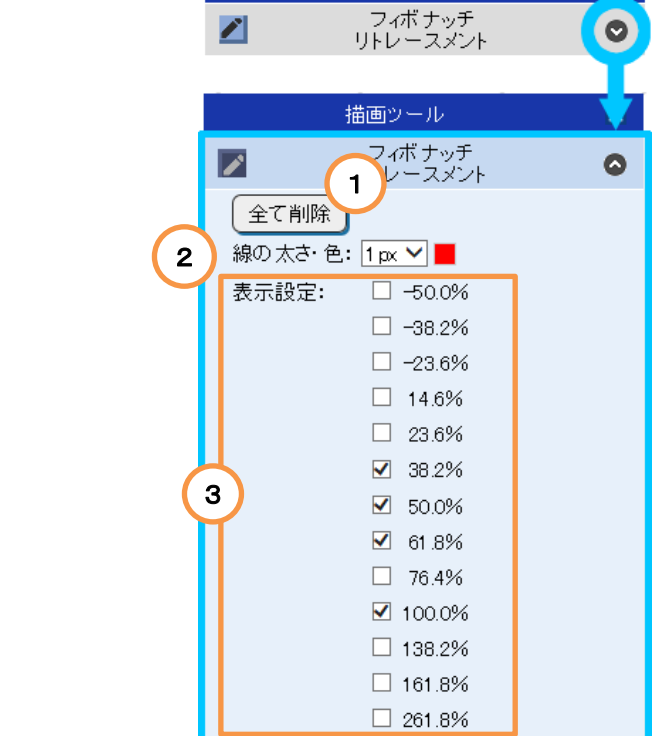

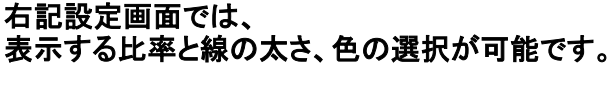

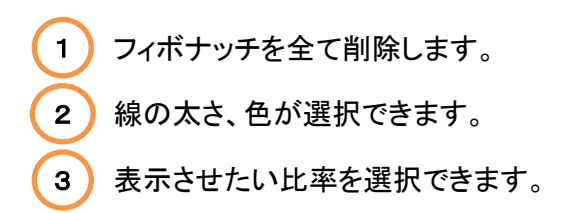

### 3-6 チャート画面

(5) テクニカルチャートの使い方

#### SMA(単純移動平均線)

過去の一定期間の終値の「平均値」を計算し、その値をつないだラインです。この移動平均線の傾きが上向きなら 「上昇トレンド」、下向きなら「下降トレンド」と判断できます。移動平均線は、平均する日数に応じて短期線、中期線、 長期線にわけて使用します。設定期間が短いほど直近の為替レートにより近くなり、逆に、期間が長いほど長期的な 流れを示し、3つの線「短期線」「中期線」「長期線」に分けてそれぞれを組み合わることでトレンドをつかむ指標です。

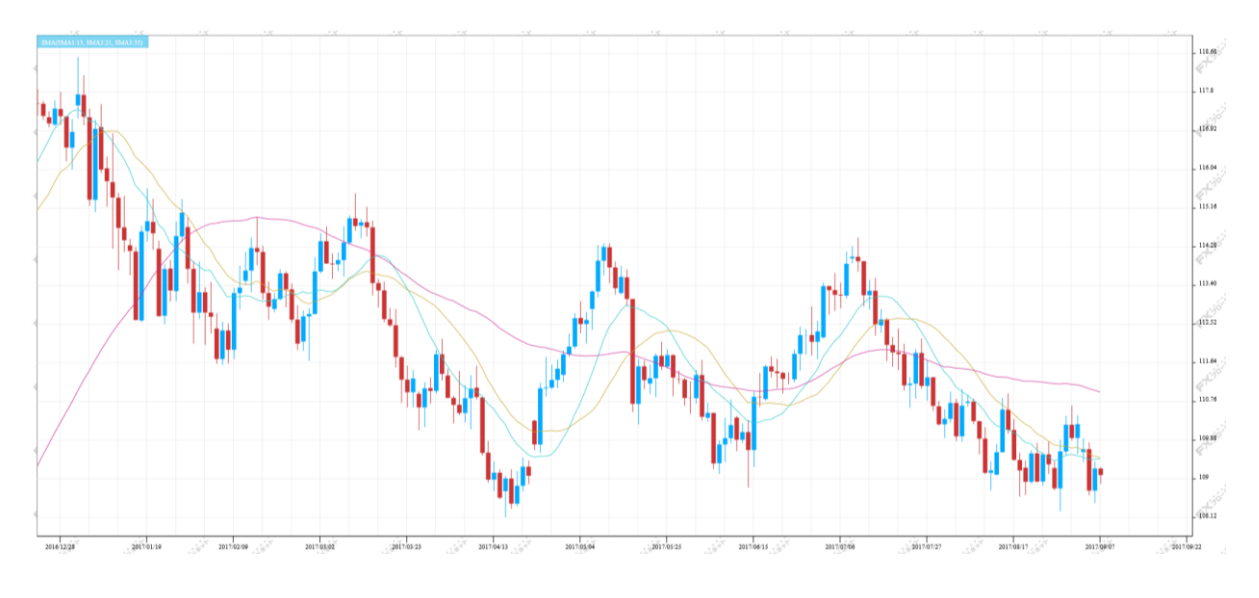

#### EMA(指数平滑移動平均線)

SMA(単純移動平均線)は過去の終値の平均から算出されますので、トレンド転換後、新しいトレンドが発生 したことを示すシグナルを発するのが遅いといった欠点があります。この問題を改善すべく考え出されたのが EMA(指数平滑移動平均線)です。

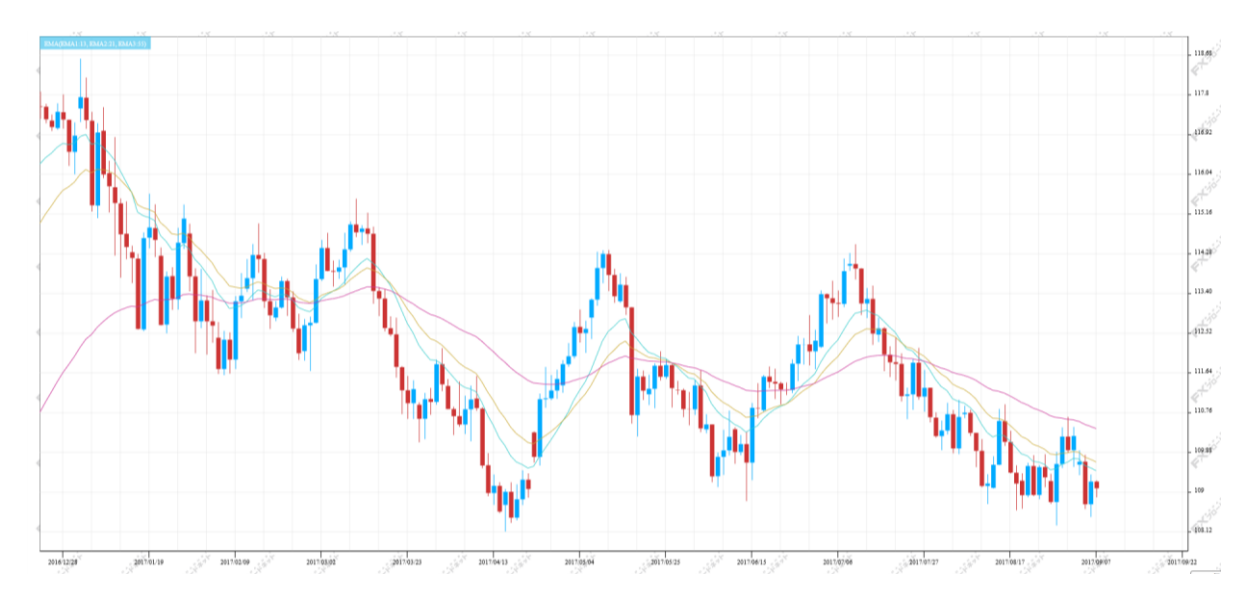

#### 一目均衡表

時系列のチャートの一種で、レートの動きよりも時間を重要視しつつ、5本の線(基準線、転換線、先行スパンA、 先行スパンB、遅行スパン)とローソク足の関係により分析を行うものです。先行スパン1と先行スパン2に挟まれた 範囲を「雲」と呼び、一般的に価格が雲を下に抜けると「売りサイン」、上に抜けると「買いサイン」となります。

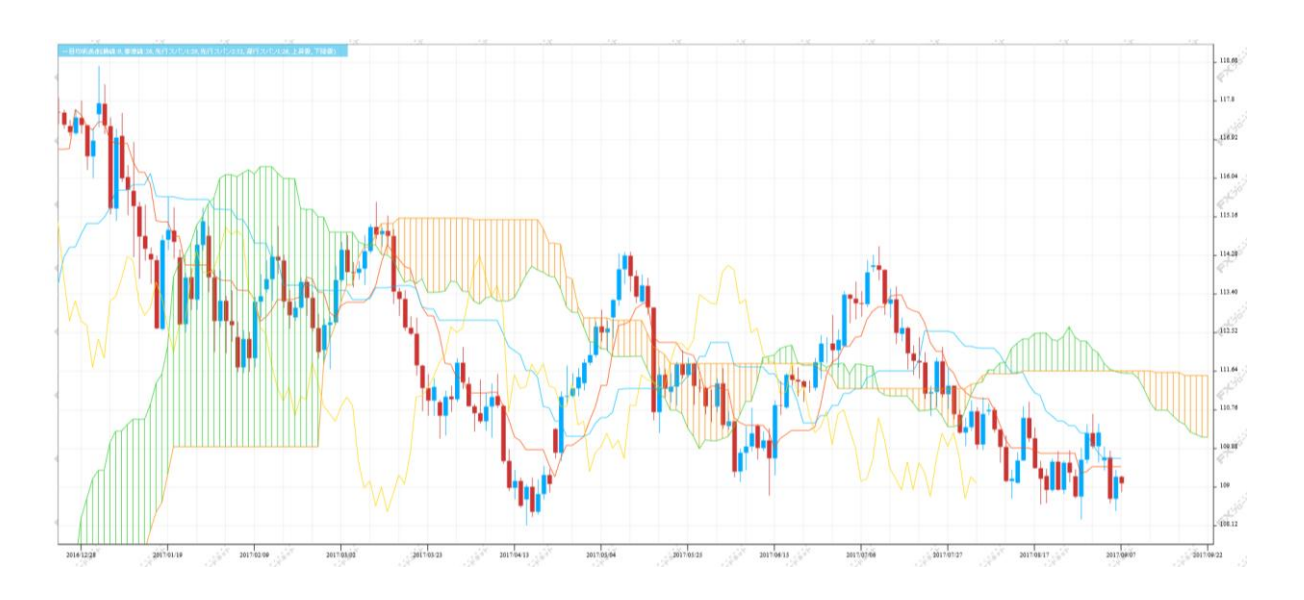

### ボリンジャーバンド

移動平均線にマーケットのボラティリティー(変動率)の要素を加えたものです。表示した線内にレートが存在する 確率を基に売買を行います。また、バンドの縮小・拡大を使って相場が動きだすタイミングをはかることもできます。 ※一般的には、移動平均線・標準偏差倍数1・標準偏差倍数2の3本のラインを用います。

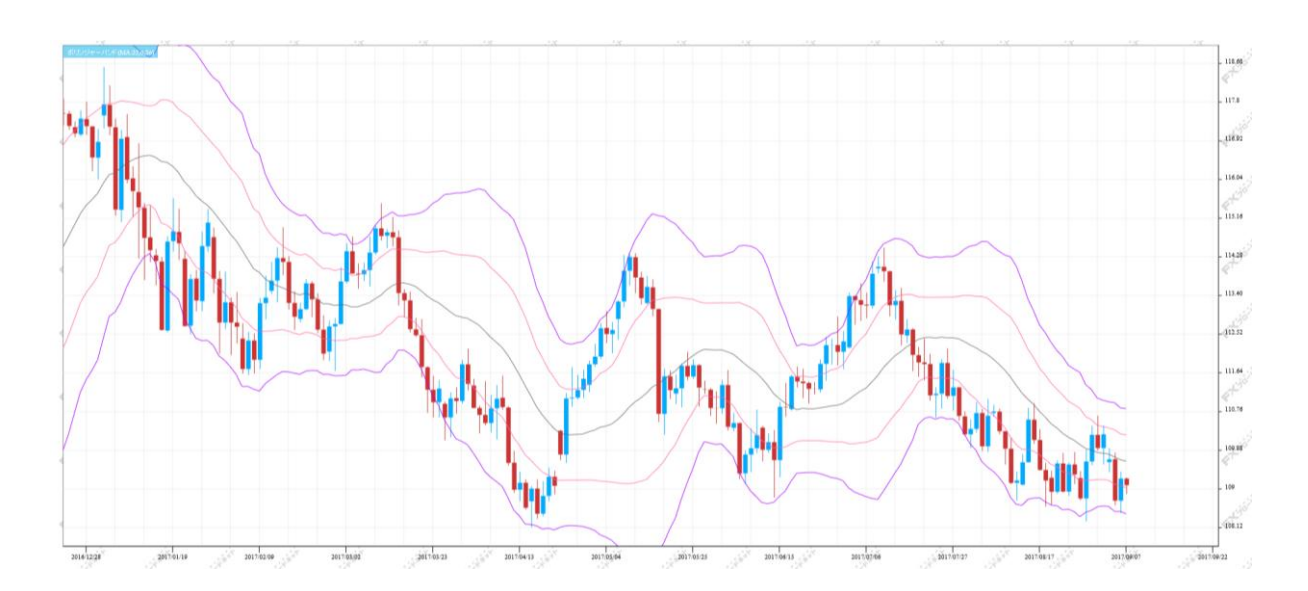

### ピボット

前の価格を用いて現在のサポート(支持)/レジスタンス(抵抗)水準を割り出し、相場のレンジを予測する指標です。 過去の値動きから現在の相場を予測するということから、短期売買向けの指標の一つとなります。B1又はB2に レートが到達する、あるいは接近すれば買いサイン、S1又はS2にレートが到達する、あるいは接近すれば売り サインを表わし、レートがピボットラインの上に位置する場合は強気、逆にレートがピボットラインの下に位置する 場合は弱気と相場のトレンドを見るといった活用法もあります。

※HBOPは上方トレンド転換点、LBOPは下方トレンド転換点となります。

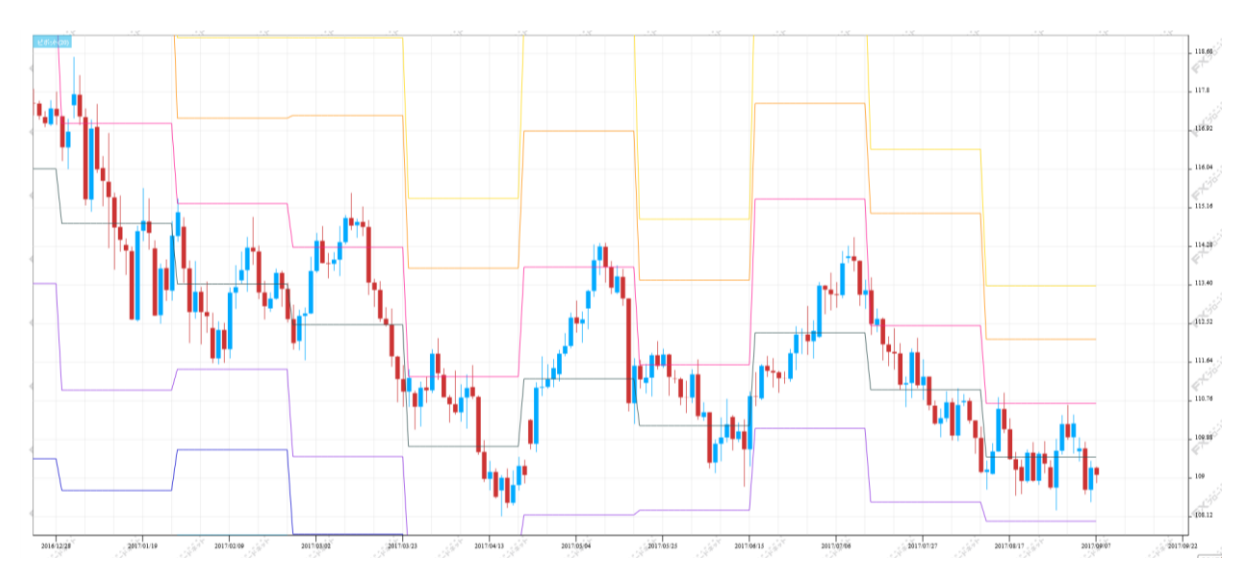

## エンベロープ

移動平均線から上下に一定に乖離させた線のことで、価格が移動平均線からどの程度離れたかを見るために 用います。売買の判断方法としては、上側のラインに接近・到達したときが「売り」のサイン、下側のラインに 接近・到達したときが「買い」のサインとなります。

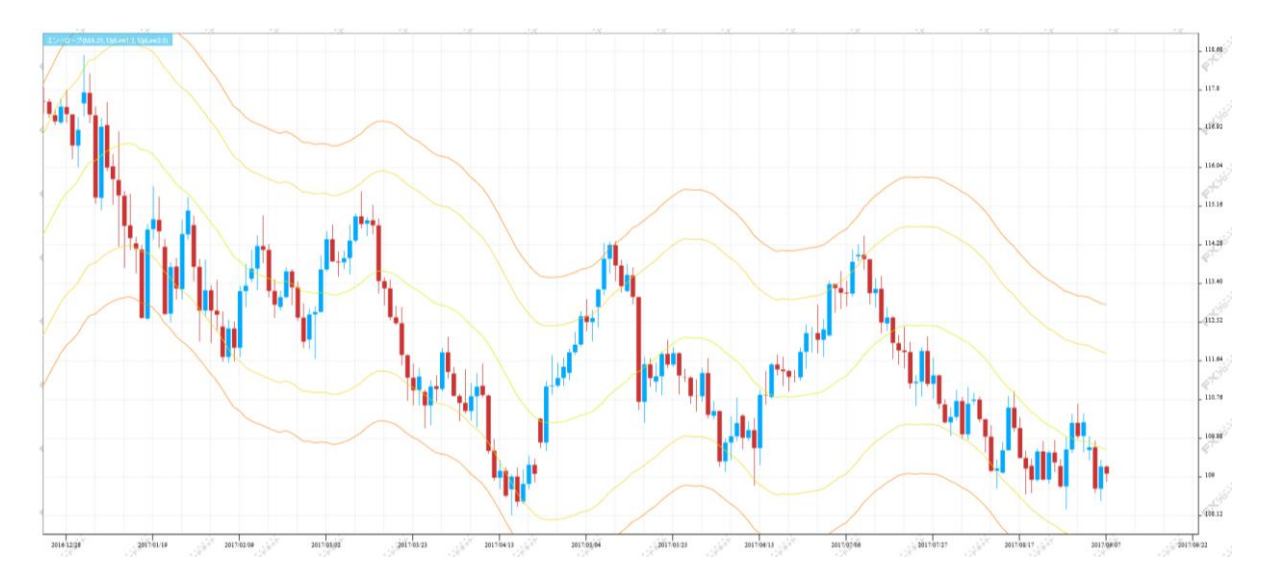

#### パラボリック

「パラボリック」は、「SAR(Stop And Reverse)」というラインを用いて売買の判断を行うものです。パラボリックには 「放物線上の」という意味があり、SARがチャート上に放物線を描くように見えることから「パラボリック」と呼ばれて います。描かれた放物線(SAR)と実際の価格の交差するポイントが売買転換点を示し、途転(買い方なら買いを 手仕舞い、売りを入れる手法)を繰り返して行うのがパラボリックの狙いです。

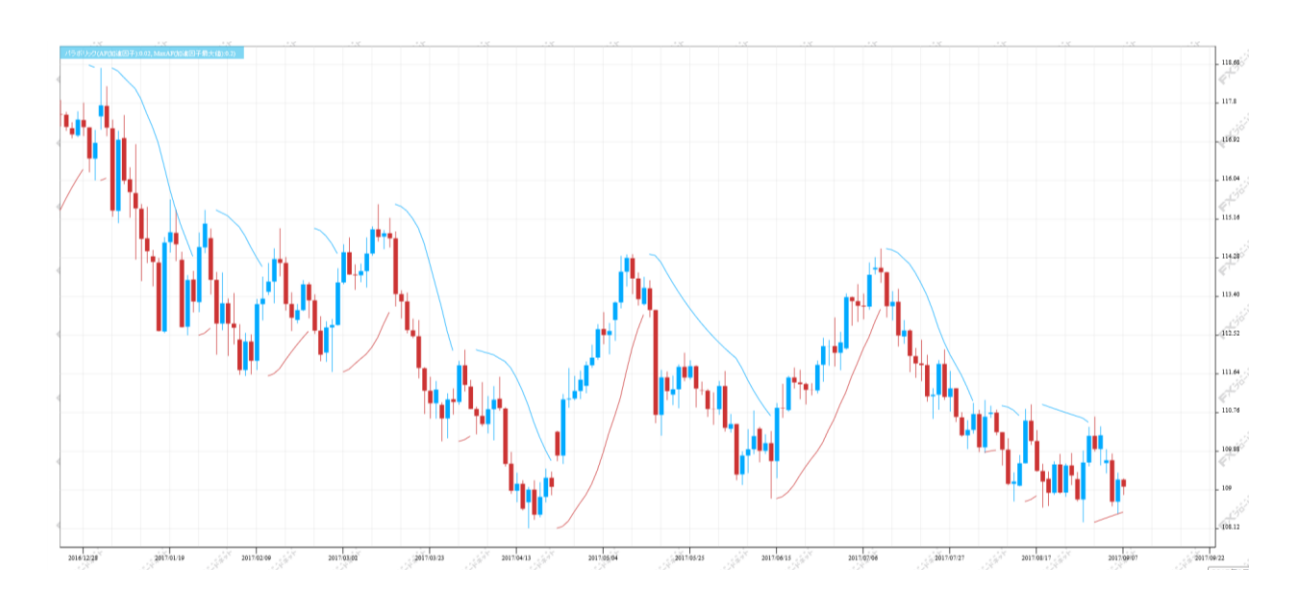

#### DMI

DMIは、サブチャートに+DI、-DI、ADX、ADXRの4種のラインを表示します。トレンドの方向や強さを示す指標で、 +DIが-DIを上回ると上昇トレンド,反対に-DIが+DIを上回ると下降トレンドと判断します。ADXやADXRはトレンドの強さを 表しており、数値が上昇するとトレンドが強いと判断します。

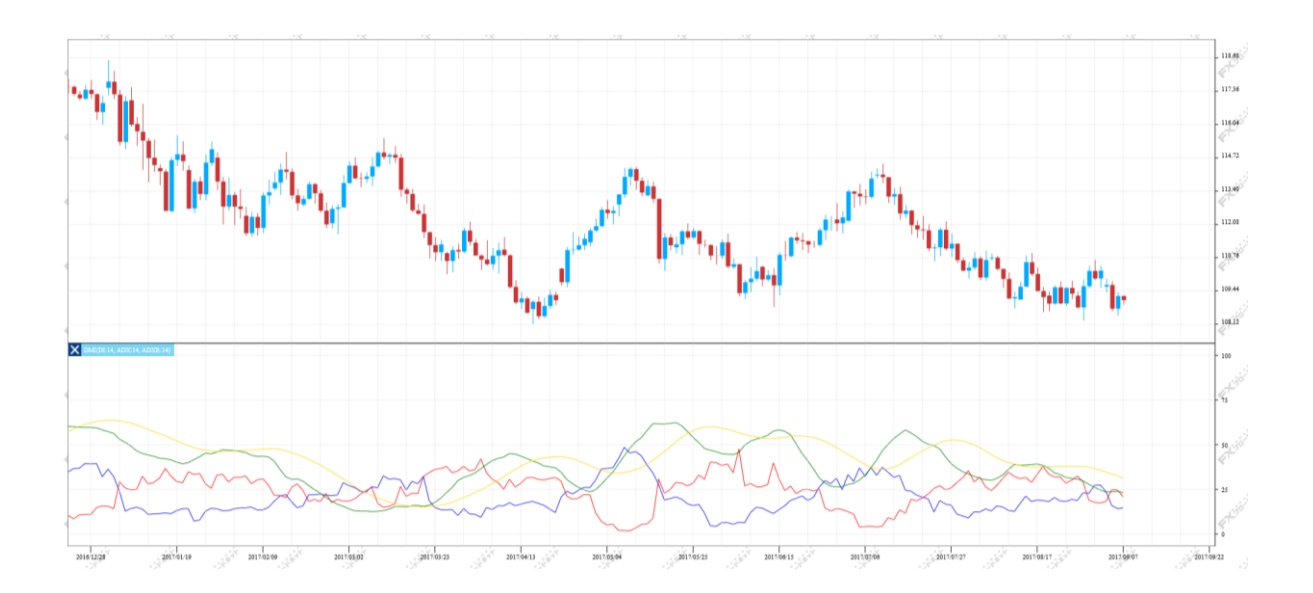

#### MACD

MACDは、MACDの線とこれを移動平均化したシグナルの2つの線から、売買タイミングを計るものです。一般的に、 12日と26日の指数平滑移動平均線(EMA)を使いその差をMACDと呼びます。MACDの9日移動平均をシグナルと呼び、 MACDがシグナルを上抜けば買い、MACDがシグナルを下抜ければ売り、ゼロの線のレベルを上抜け(下抜け)れば、 強気の乖離を意味しています。MACD2は、MACDからMACDシグナルを引いたものです。MACD2がゼロの場合は、 MACDとMACDシグナルが同値であることを意味します。MACD2の数値がゼロを境に、マイナスからプラスになる 瞬間を「買い」のシグナル、プラスからマイナスになる瞬間を「売り」のシグナルとみなします。

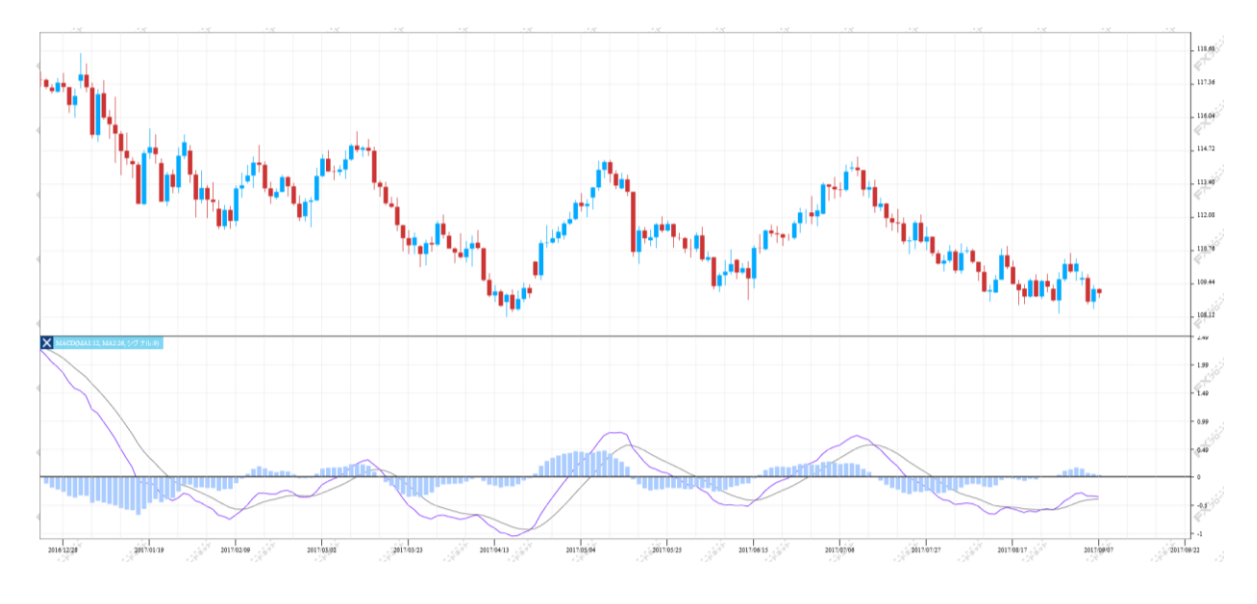

#### RCI

RCIは、価格そのものを計算対象とせずに「時間」と「価格」それぞれに順位をつけ、両者にどれだけの相関関係があるのか を指標化したものです。RCIの値は、-100~+100の間を推移し価格が上昇を続ければ+100に近づいていき高値圏と判断し、 下落を続ければ-100に近づいていき安値圏と判断します。期間は9日や26日のような中短期でみる場合もあれば、13週や26週 のように長期間で見る場合もあります。また、RCIはオシレーター系とトレンド系の両方の性質を持っており、オシレーター系 指標は計算期間を変えても通常は滑らかになりませんが、RCIは比較的滑らかになるという特徴があります。 RCIは、計算期間を長くするほど滑らかになりますが、RCIの動きが価格からやや遅れるといった傾向があります。

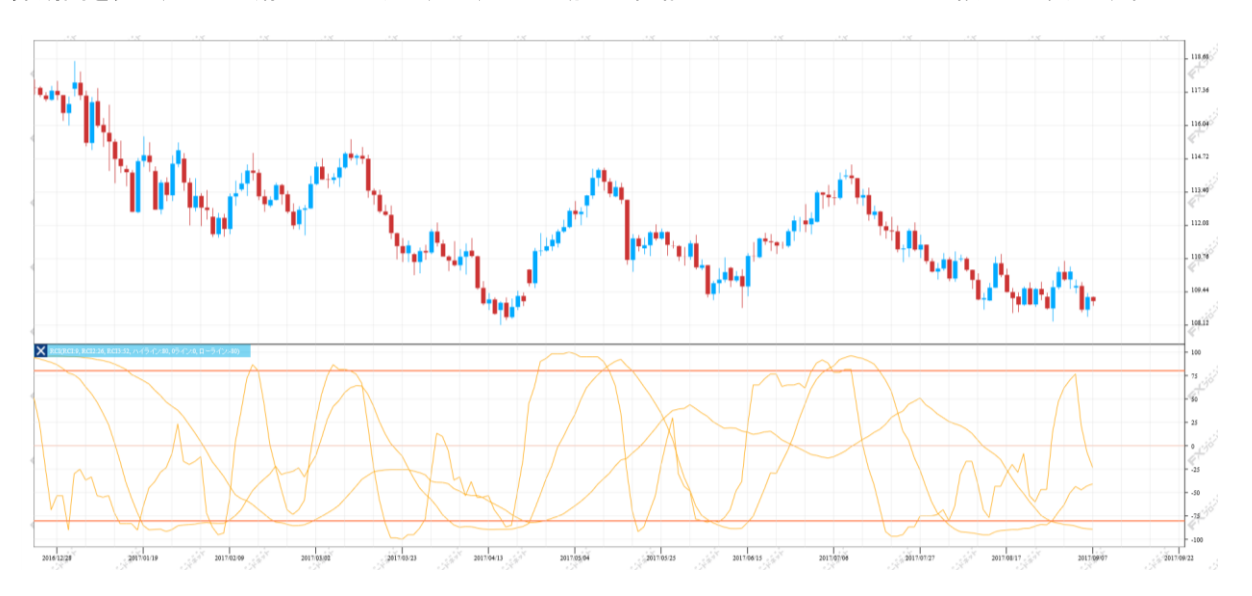

#### 単純移動平均乖離率

価格が移動平均線からどれだけ離れている(乖離している)かを数値化した指標で、移動平均に対する価格の乖離は やがて修正されるという考えに基づき、移動平均線からの離れ具合で「買われすぎ」や「売られすぎ」を判断する 指標です。移動平均線だけで売買の判断を行うと、価格が急変動した場合、トレンド転換の判断が遅れてしまうと いった事があります。そこで、トレンド転換の判断の遅れの回避や注意喚起のシグナルとして考え出されたのが この「移動平均乖離率」です。

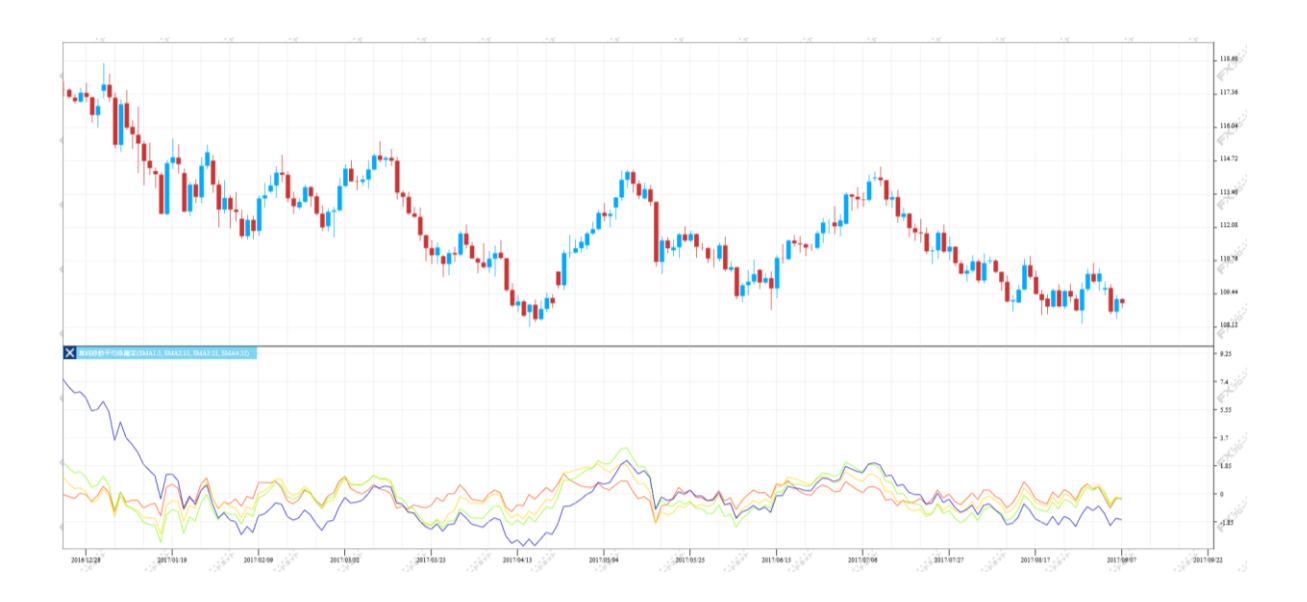

### ウィリアムズ%R

オシレーター系のテクニカル指標で、ストキャスティクスの%Kに近いものです。一定期間の最高値と最安値からなる 価格変動幅の中で、直近の終値が相対的にどのレベルにあるのかを示したものです。

%Rの値は0~-100%(当社FXブロードネットの場合)の値を取り、価格が上昇傾向の時は%Rは0%近くで振動し、 価格が下落傾向の時は、Williams%Rは100%近くで推移します。

一般的には、%Rの数値が0%に近いほど高値警戒水準、-100%に近いほど下値警戒水準となります。

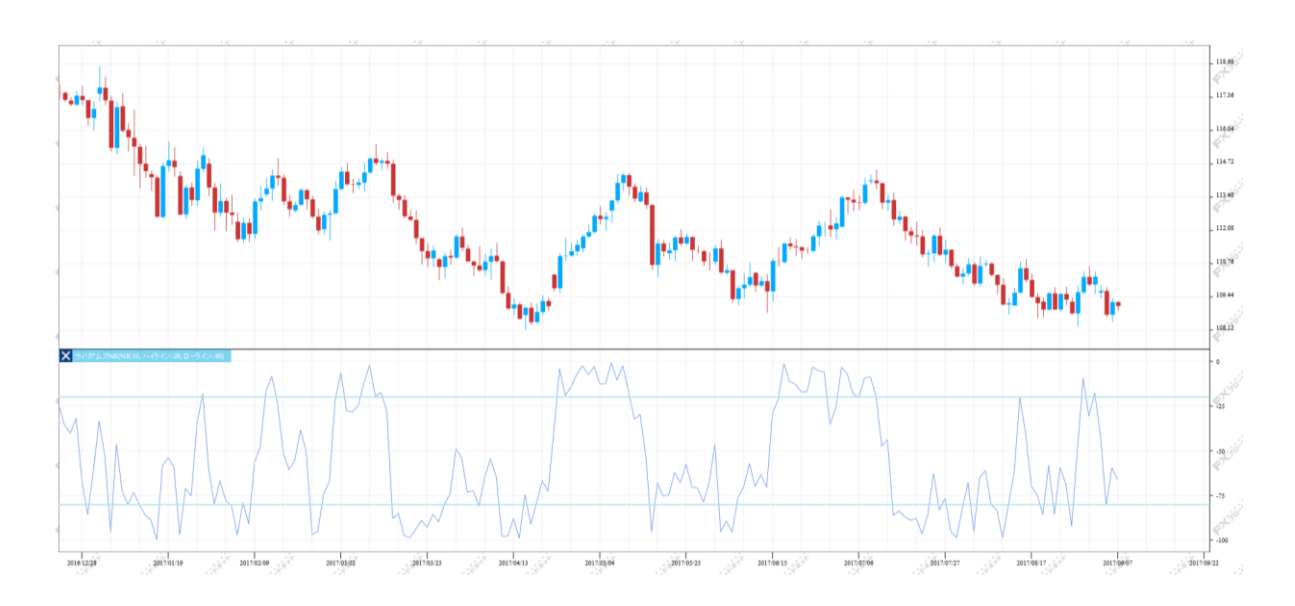

### サイコロジカルライン

「サイコロジカル」とは「心理的な」という意味で、市場に向かう人間の心理を数値化したことから、この名前が 付いています。投資家心理は価格上昇が続けば強気に、逆に下落が続けば弱気になりがちです。 サイコロジカルラインは、強気になれば「売り」、弱気になれば「買い」のシグナルが出る逆張りの指標です。

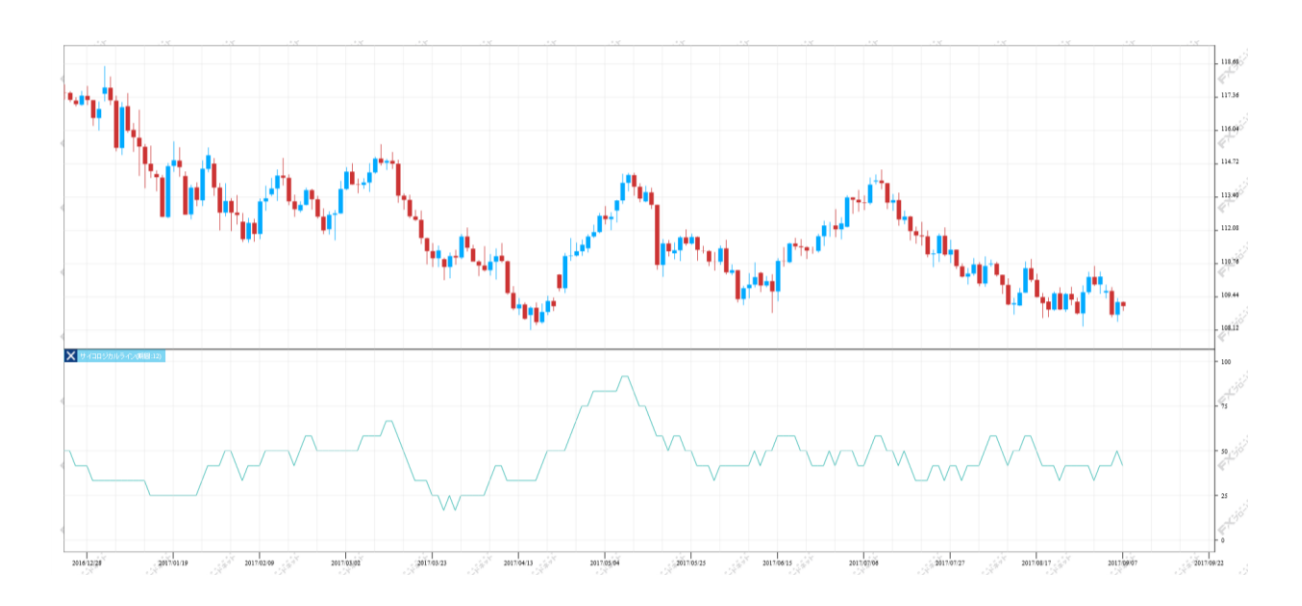

### ストキャスティクス

売られすぎや買われすぎを判断するためのチャートの一種で、%Kと%Dという二つのラインで表わされている指標です。 一定期間内の最高値を100%、最安値を0%として形成されています。%Kが「20%以下になったら売られすぎ」で、 「80%以上になれば買われすぎ」となります。%Kとは、その期間の中で現在の価格が何%の位置にあるかを表した もので、%Dは何日か分の%Kを平均化したものです。その為、%Dは%Kよりもゆっくりと変化します。%SDは、%Dの 単純平均値を表わしたものです。一般的には%Dと%Kで書かれたチャートを「ストキャスティクス」といい、%Dと%SDで 表わされたものを「スローストキャスティクス」といいます。

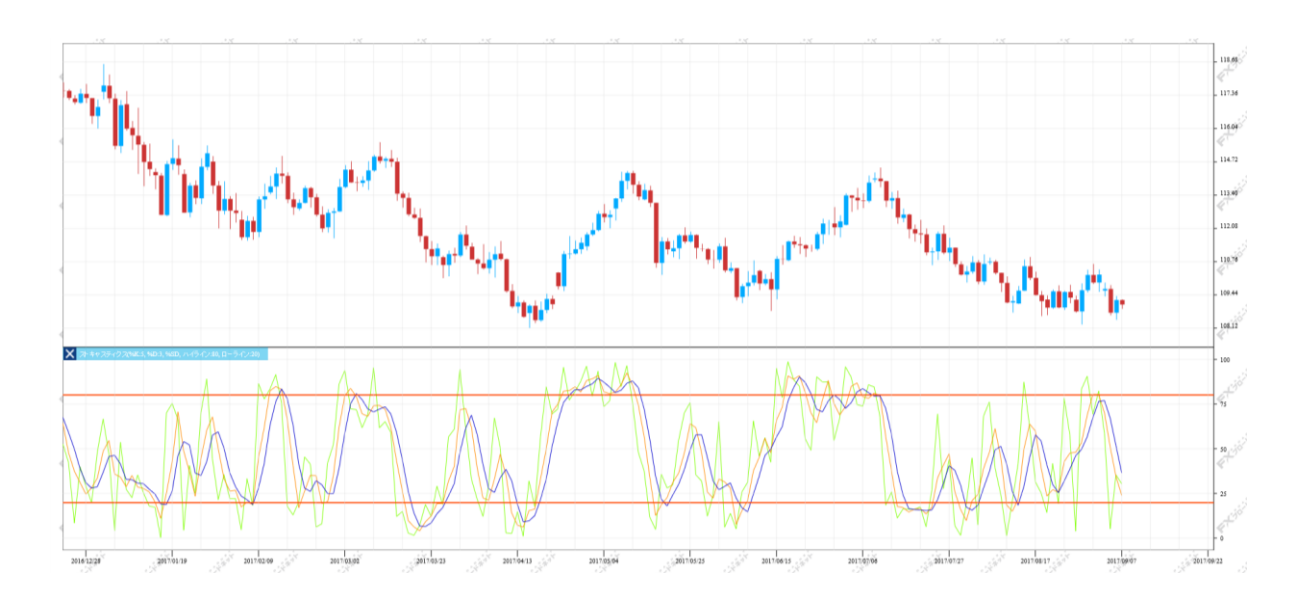

## RSI

RSIは、買われ過ぎ/売られ過ぎを示すオシレータ指標です。0~100の間で線描され、通常、70~80を買われ過ぎ、 反対に20~30を売られ過ぎと判断します。売られ過ぎエリアから上方に脱したときを買いシグナル、買われ過ぎ エリアから下方に脱したときを売りシグナルと考えます。

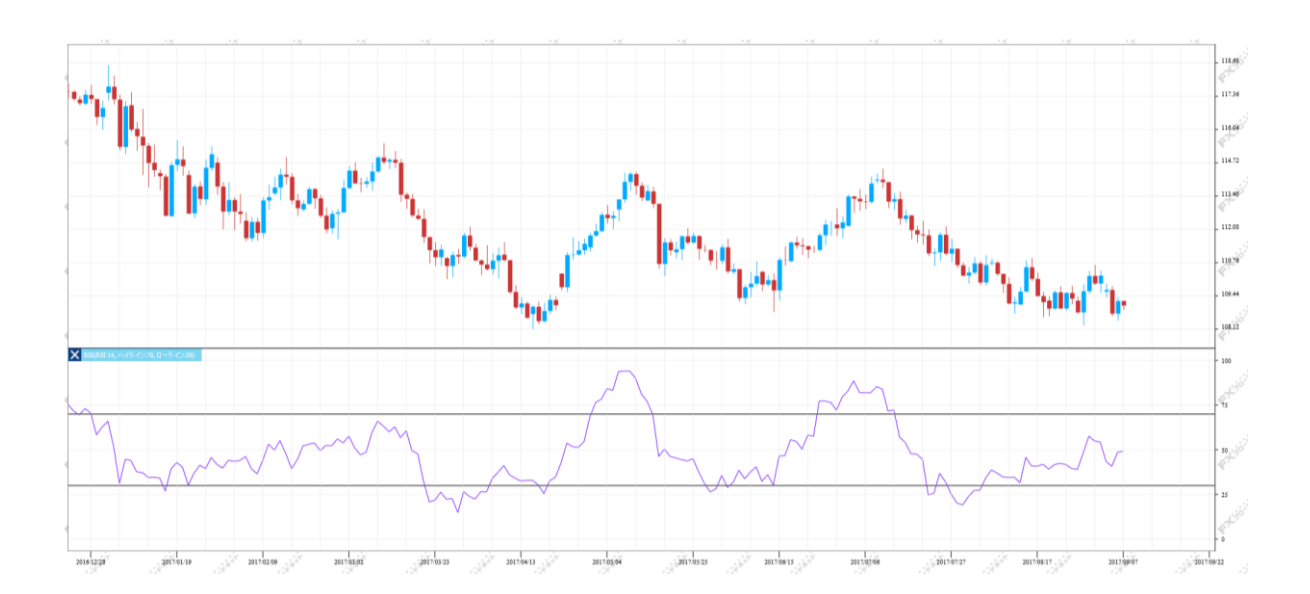

3-7 トラッキングトレード注文

トラッキングトレードは、メインメニューの「トラッキングトレード」をクリックして表示します。

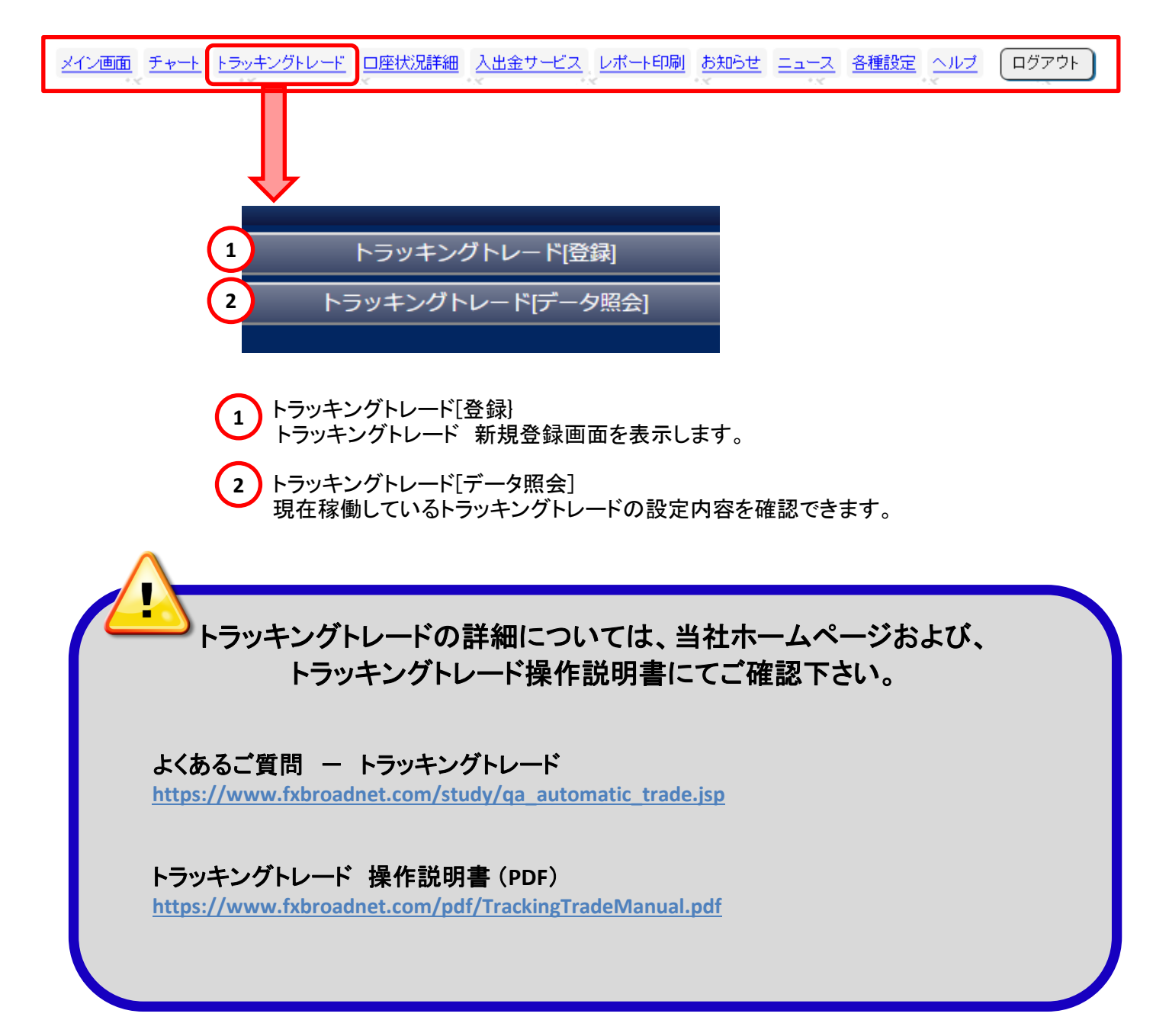

## 3-8 口座状況画面

お客様の口座状況は、メインメニューの「口座状況詳細」で確認できます。

メイン画面 チャート トラッキングトレード 口座状況詳細 入出金サービス レポート印刷 お知らせ ニュース 各種設定 ヘルプ ログアウト

### (1) 口座状況画面の表示項目

| 《評価損益  |                                                                      | -118,191                                                                                                    | 預り評価残高                                         | 100,728                      | ,789                                                                                                    | 口座維持率(%)                                                                                                | 346.55                                                                                                    |
|--------|----------------------------------------------------------------------|----------------------------------------------------------------------------------------------------|------------------------------------------------|------------------------------|----------------------------------------------------------------------------------------------------|----------------------------------------------------------------------------------------------------|----------------------------------------------------------------------------------------------------|
| (う 口座  | 國状況詳細                                                                | ]                                                                                                    |                                                |                              |                                                                                                    |                                                                                                    |                                                                                                    |
| 1 口座資産 |                                                                      | 100,846,3                                                                                                    | 預り評価残高                                         | 100,728                      | ,789                                                                                                    | ロスカット値                                                                                                  | 288,930                                                                                                    |
| «`     | <i>«</i> `                                                           | 4                                                                                                    | 注文中証拠金                                         | 50,838                       | ,300                                                                                                    | 両建相殺証拠金                                                                                                 | 13,499,600                                                                                                    |
| $\sim$ |                                                                      | 5                                                                                                    | 出金依頼額                                          | 600                          | ),000                                                                                                    | 新規注文可能額                                                                                                 | 0                                                                                                    |
| 2 評価損益 |                                                                      | -118,6                                                                                                    | 有効証拠金                                          | 100,128                      | ,789                                                                                                    | 証拠金不足額残                                                                                                 | 239,946                                                                                                    |
| スポット   |                                                                      | -109,7                                                                                                    | 取引証拠金                                          | 28,893                       | ,000                                                                                                    | i ali                                                                                                   | C30                                                                                                    |
| スワップ   |                                                                      | -8,8                                                                                                    | 返還可能額                                          |                              | 0                                                                                                    | 口座維持率(%)                                                                                                | 346.55                                                                                                    |
| 手数料    |                                                                      | 9                                                                                                    | 不足額                                            |                              | 0                                                                                                    | 実効レバレッジ(倍)                                                                                              | 0.29                                                                                                    |
| 2      | お損ご<br>一部<br>一部<br>一部<br>一部<br>一部<br>一部<br>一部<br>一部<br>一部<br>一部      | たいた証拠を<br>ップ損益を加<br>ります。<br>ているポジプす。<br>をしているので、<br>をしていた。<br>でいるので、<br>でいた。<br>でいた。<br>でいた。<br>でいた。<br>でいた。<br>でいた。<br>でいた。<br>でいた。 | に決済した<br>算した<br>ヨンの<br>益の<br>。<br>」を加算した<br>重が |                              | 自己 ない 見てい しょうしん しょうしん しょうしょう しょうしょう しょう | 」評価残高から出金位<br>全金額が表示されます<br><b>証拠金</b><br>呆有されているポジシ<br>するために必要な証拠<br><b>可能額</b><br>計口座よりご出金可能<br>されます。 | X頼額を     T     。<br>つ<br>コンを<br>処金です。<br>む     な金額が<br>む     な     む     る     む     む |
| 4      | 表示されま<br><b>注文中証拠</b><br>未約定注文<br>合計金額が<br><b>出金依頼</b><br>中<br>出金依頼中 | 9。<br>(新規注文)の<br>表示されます<br>[<br>の金額が表え                                                                                               | D証拠金の<br>-。<br>示されます。                          | <b>9</b><br>。<br>。<br>、<br>、 | <b>下足</b><br>コスナ<br>マイナ<br>長示さ                                                                                                    | 頃<br>リットの執行等により、<br>マニなった場合に、マ<br>されます。                                                                 | ロ座資産が<br>不足金額が                                                                                                    |

### 3-8 口座状況画面

| 評価損益  |             | -118,191    | 預り評価残高 | 100,728,789 | 口座維持率(%)   | 346.55          |
|-------|-------------|-------------|--------|-------------|------------|-----------------|
| う 口座状 | <b>状況詳細</b> | ]           |        |             |            |                 |
| 口座資産  | * /         | 100,846,980 | 預り評価残高 | 100,728 😶   | ロスカット値     | 288,930         |
| «C    | 4           | 4           | 注文中証拠金 | 50,838 😶    | 両建相殺証拠金    | 13,499,600      |
| 4     |             | 4           | 出金依頼額  | 600 12      | 新規注文可能額    | 0               |
| 評価損益  |             | -118,191    | 有効証拠金  | 100,128 13  | 証拠金不足額残    | 239,946         |
| スポット  |             | -109,213    | 取引証拠金  | 28,893,000  | in citar   | CJ <sup>Ó</sup> |
| 〈スワップ |             | -8,978      | 返還可能額  | 14          | 口座維持率(%)   | 346.55          |
| 手数料   |             | 0           | 不足額    | 15          | 実効レバレッジ(倍) | 0.29            |

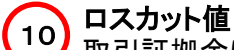

取引証拠金に、各コースごとに定められたロスカット比率を乗じた金額が表示されます。

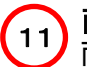

#### 両建相殺証拠金

✔ 両建て時に相殺された証拠金が表示されます。

## 12 新規注文可能額

新規に注文できる金額が表示されます。

## 13 証拠金不足額残

MCコースでは、証拠金判定後、証拠金の不足が発生した場合に不足している金額が表示されます。

また、翌営業日午前6時30分(米国サマータイム期間中は午前5時30分)までに不足額を ご入金または、ポジションの一部(全部)を決済することで「証拠金不足額残」の金額が 減っていきます。

※不足金額が発生していない場合は、該当項目は画面上に表示されません。

#### 

「取引証拠金」に対する「有効証拠金」の割合を表示します。

「有効証拠金」÷「取引証拠金」×100 =「口座維持率」(%)

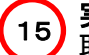

**実効レバレッジ** 取引総額(※)に対して、有効証拠金の何倍のレバレッジで取引しているか表示します。

「取引総額」 ÷ 「有効証拠金」 = 実効レバレッジ

※ 取引総額とは、保有通貨数量を円換算した金額です。

## 3-9 入出金サービス

入出金に関しては、メインメニューの「入出金サービス」をクリックします。

| メイン画面 チャート トラッキン | グトレード ロ座状況詳細 入出金サービス レポート印刷 お知らせ ニュース 各種設定 ヘルブ ログアウト |
|------------------|------------------------------------------------------|
|                  |                                                      |
| 🎐 入出金サービス        |                                                      |
| クイック入金           | 一般入金(口座情報) 月コースへの資金移動 出金依頼登録 金融機関情報登録変更              |

(1) クイック入金

取引システム内より当社クイック入金提携金融機関のネットバンキングを通じて、 お取引口座へ入金することができます。クイック入金は、振込手数料が無料で、 24時間取引画面へ即時反映(※)される為、非常に便利な入金方法です。 ※金融機関や当社のシステムメンテナンス時間、臨時メンテナンス等を除きます。

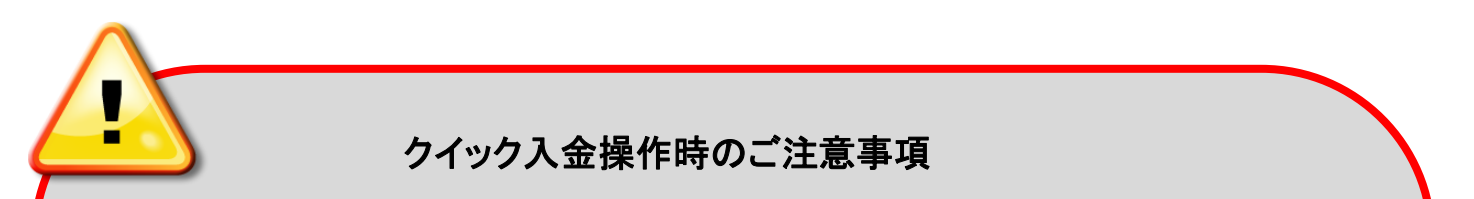

- ・入金時のお振込人名義は、当社【FXブロードネット】をご利用頂いている口座名義と同一の ご入金に限ります。
- ・クイック入金をご利用の際には、当社取引システムをからご入金下さい。 入金額は、5,000円以上1円単位でご入金いただけます。
- ・クイック入金手続きを操作の途中で終了した場合や、インターネット回線の切断などにより 取引システムが正しく入金データを受信出来ない場合、お振込金額が口座に反映できません。
   この場合、入金額の反映までに金融機関の営業日で2営業日程お時間を要する場合が ございますのでご注意下さい。
- ・提携金融機関によっては、法人向けインターネットバンキング等で、クイック入金をご利用 頂けない場合があります。法人のクイック入金に対応している金融機関は 楽天銀行・PayPay銀行(旧ジャパンネット銀行)・住信SBIネット銀行・およびセブン銀行となります。
- ・クイック入金をご利用される場合は、お客様ご自身でクイック入金提携金融機関の
   インターネットバンキングサービスを申込む必要がございます。
- ・クイック入金が正常に反映されない場合でも、ロスカットならびに強制決済は執行されます。
   ご入金の際は画面の指示に従って、操作が完了するまで正しくお手続き下さいますよう
   お願いいたします。

## 3-9 入出金サービス

| <u>×1</u> | イン画面 チャート トラッキン | ノグトレード 口座状況詳細 ノ | 出金サービスレポート印刷 お知らせ ニュース 各種設定 ヘルプ ログアウト |
|-----------|-----------------|-----------------|---------------------------------------|
|           |                 |                 |                                       |
| د         | 入出金サービス         |                 |                                       |
| <i>.</i>  | クイック入金          | 一般入金(口座情報)      | 別コースへの資金移動 出金依頼登録 金融機関情報登録変更          |

### (2) 一般入金(口座情報)

ロ座開設時にお客様一人一人に専用の入金用口座情報をお伝えしております。 銀行窓口やATMからのご入金は、当社でお客様のご入金を確認後、お取引口座に反映いたします。 ※ 一般入金の場合、振込手数料はお客様のご負担となります。

| E | 5 一般入金                                | と(お客様専用振込先口座情報)                                       |             |                                                                                                    |                    |         |
|---|---------------------------------------|-------------------------------------------------------|-------------|----------------------------------------------------------------------------------------------------|--------------------|---------|
| 0 | お客様毎(ロク<br>客様専用振込                     | ブインID毎)に専用の振込先口座を設けて<br>、先口座」をご確認の上、お間違いない様           | おりま<br>こお 願 | すので、お振込み<br>いいたします。                                                                                                    | の際は、以下の            | ര്      |
|   | 【注意事項】<br>お振込みの際<br>お振込みの場<br>りますのでご? | 割は、必ずご本人様名義(FX取引口座名義<br>合、当社より電話等による確認が必要ど<br>主意ください。 | と同一<br>武人 ロ | )でお願いいたしま<br>1座反映までに時間                                                                                                    | す。異なる名義<br>膝要することど | रू<br>द |
| ð | 口座名義人                                 | (株)FXフロートネット 預託ロ                                      |             | a tio                                                                                                    | a Ciro             | ō       |
|   | 口座名義力ナ                                | カ) エフエックスプロート『ネット,ヨタクグチ                               |             |                                                                                                    |                    |         |
|   | 銀行コード                                 | 0009                                                  | ×           |                                                                                                    |                    |         |
|   | 銀行名                                   | 三井住友                                                  |             | - ALTER                                                                                                    |                    |         |
| à | 支店コード                                 | 968                                                   |             | at in the second second | A CONTRACT         | ā       |
| Ĩ | 支店名                                   | 関東第一                                                  |             | Ť                                                                                                    | ÷                  | Ť       |
|   | 口座種別                                  | 普通                                                    | ŝ           |                                                                                                    |                    |         |
|   | 口座番号                                  |                                                       |             | - ALTER                                                                                                    |                    |         |
| ć | 入出金メニュ                                |                                                       |             | <                                                                                                    | < <sup>L</sup>     | ¢.      |

## 3-9 入出金サービス

| メイン画面 チャート トラッキングトレード 口座状況詳細 | <u>出金サービス</u> レポート印刷 | お知らせ ニュース 各種設定 | <u>ヘルプ</u> ログアウト |
|------------------------------|----------------------|----------------|------------------|
|                              | <                    |                |                  |
| ▶ 入出金サービス                    |                      |                |                  |
| クイック入金 一般入金(口座情報)            | 別コースへの資金移動           | 出金依頼登録         | 金融機関情報登録変更       |

### (3) 資金移動

複数の取引コースをご利用の場合、別コースに資金をスムーズに移動させることができます。 個人口座から法人口座、法人口座から個人口座への資金移動はできかねます。

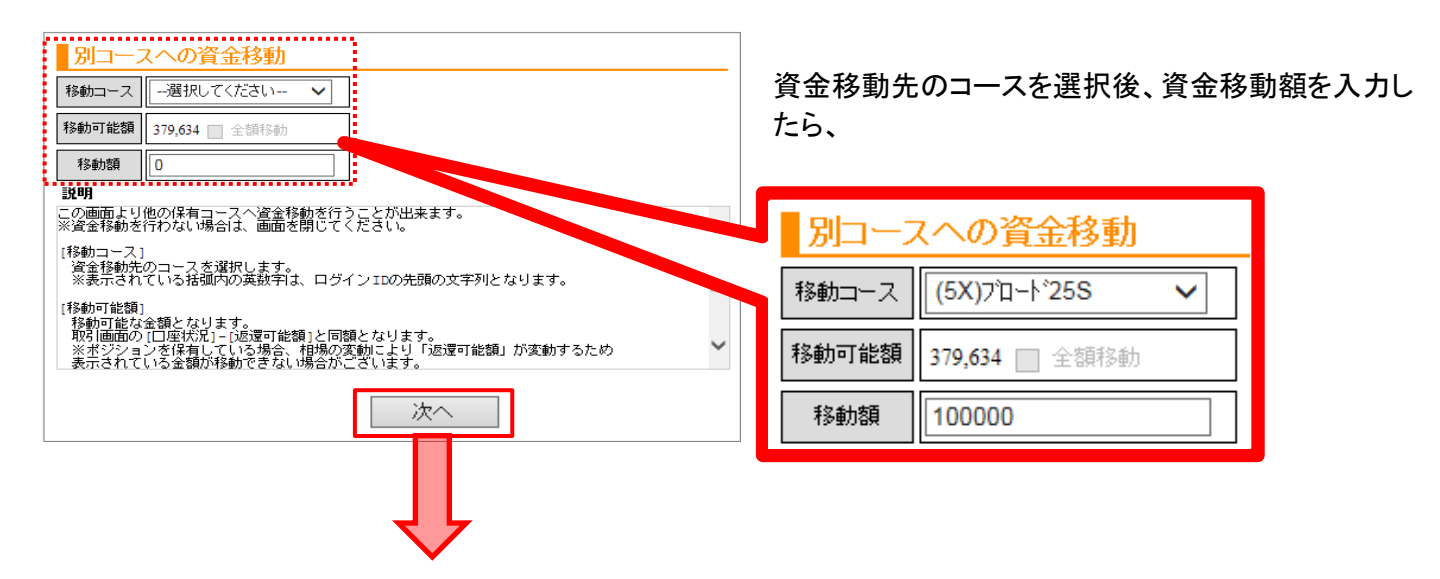

以下「確認画面」が表示されますので、内容確認後、 [確認しました]にチェックを入力し、[移動]ボタンを選

| 別コースへの資金移動                                                                                                    |                                                                                                    |
|----------------------------------------------------------------------------------------------------|----------------------------------------------------------------------------------------------------|
| 移動コース (5X)プロード25S V                                                                                                    |                                                                                                    |
| 移動可能額 379,634 🔄 全額移動                                                                                                    |                                                                                                    |
| 移動額 100000                                                                                                    | 資金移動のお手続きは完了です。                                                                                                    |
| 說明                                                                                                    |                                                                                                    |
| この内容で資金移動を行います。<br>よろしければ、下記文章をご確認、ただき、『移動』ボタンを押下して下さい。<br>やり直す場合は『戻る』ボタンを押下して下さい。<br>以下の場合、ロスカットの対象となる可能性があります。<br>1、ボジンョンを保有している。<br>2、移動額が移動可能額に近い。<br>※移動額をもう一度ご確認下さい。※ | 別コースへの資金移動         移動コース       (15F)プ 0-F 255(Fs         移動可能額       490,956 □ 全領移動         移動額       100,000         【資金移動完了】       上記の内容で資金移動をお受け致しました。面面を閉じて下さい。 |
| ☑ 確認しました。                                                                                                    | 移動日時:2014-10-02 18:28<br>移動金額:100,000<br>移動先口虛資產:10,104,384                                                                                                    |
| 移動 戻る                                                                                                    |                                                                                                    |

## 3-9 入出金サービス

| メイン画面 チャート トラッキングトレード 口座状況詳細 入出金サービス レポート印刷 | お知らせ ニュース 各種設定 | <u>לידלם לאר 2</u> |
|---------------------------------------------|----------------|--------------------|
|                                             |                |                    |
| ▶ 入出金サービス                                   |                |                    |
| クイック入金 一般入金(口座情報) 別コースへの資金移動                | 出金依頼登録         | 金融機関情報登録変更         |

### (4) 出金手続き

お取引口座からご出金する際は、「口座状況」画面の「返還可能額」の範囲内で ご出金のご依頼をいただくことが可能です。

| E | ら 出金依頼:                         | 登録                       |                                    |                    |    |     |                                        |
|---|---------------------------------|--------------------------|------------------------------------|--------------------|----|-----|----------------------------------------|
|   | 依頼日                             |                          | 依頼番号                               | 出金依頼額              | C. |     |                                        |
|   |                                 | *                        | 新規登録                               |                    |    |     |                                        |
|   | . ALT HAN                       |                          | . ALL THE REAL                     |                    |    |     | 「비수片된장영」교조님이                           |
| Ŕ | 出金可能額                           | 84,803                   | □全額出金                              |                    |    |     | 「出金依頼額」を入力後、                           |
| 1 | 出金依頼額                           |                          | 0                                  |                    |    |     | 「登録確認」ボタンをクリックしま                       |
| 4 | この画面より、と<br>*ポジションを保<br>客様はロスカッ | 出金依頼の<br>有している<br>トロこご注意 | )登録・訂正・取消を行<br>)場合、または注文日<br>くだざい* | うないます。<br>ロの注文があるお |    |     |                                        |
| Į |                                 | 訂正確認                     | 取消確認                               | 人出金メニューに戻る         | 5  |     |                                        |
|   |                                 |                          |                                    | ×                  |    |     | 波河両西で「ヘビッギタン・た                         |
|   | 登録しますか?                         |                          | 2 ок                               | キャンセル              |    | (2) | <sup>確認回面でして」</sup><br>クリックし、出金依頼完了です。 |

出金可能額は、1件あたり5,000円以上となります。(全額出金の場合はその限りではありません。)

- ※ ご登録金融機関以外への出金のご依頼は承ることができません。
- ※ 当社に現在登録頂いている金融機関は、「各種設定」→「お客様情報」画面より 確認いただくことができます。
- ※ 出金する際は、必ず出金先金融機関情報をご登録していただく必要がございます。 メインメニューの「入出金」-「金融機関情報登録変更」よりご登録ください。

## 3-9 入出金サービス

| メイン画面 チャート トラッキングトレード 口座状況詳細 入出金サービス レポート印刷 | お知らせ ニュース 各種設定 |            |
|---------------------------------------------|----------------|------------|
|                                             |                |            |
|                                             |                |            |
|                                             | 出金依頼登録         | 金融機関情報登録変更 |

### (5) 出金依頼内容の訂正・取消

出金依頼をいただいてから、当社営業日の17時以前までであれば 訂正と取消が可能です。

| E            | り 出金依頼:                         | 登録                      |                                  |                    |             |
|--------------|---------------------------------|-------------------------|----------------------------------|--------------------|-------------|
|              | 130                             | in the second           | - jar                            | a de la            |             |
| 4            | 依頼日                             |                         | 依頼番号                             | 出金依頼額              |             |
| ( <b>1</b> ) | 2017-1                          | 0-30                    | 142337                           | 10,                | 000         |
| -            |                                 | · AD THE REAL           | . it it is a second              | the family and     |             |
| Ą            | 出金可能額                           | 84,810                  | □全額出金                            |                    | -1          |
| 2            | 出金依頼額                           |                         | 10000                            | 4                  | أنفائ       |
| 4            | この画面より、と<br>*ポジションを保<br>客様はロスカッ | 出金依頼の<br>有している<br>トロご注意 | )登録・訂正・取消施<br>)場合、または注文<br>ください* | 行ないます。<br>中の注文があるお |             |
|              | 登録確認                            | 訂正確認                    | 取消確認                             | 入出金メニューに読          | <b>実る</b> ) |

- (1) 既に登録されている出金依頼です。以下手順にて訂正・取消が出来ます。
- 2 訂正する場合は、出金額を入力します。
- 入力内容を確認し、「訂正確認」ボタンをクリックします。 出金を取り消す場合には、「取消確認」ボタンをクリックします。

## 3-9 入出金サービス

| メイン画面 チャート トラッキングトレード 口座状況詳細 入出金サービス レボート印刷 お知らせ ニュース 各種設立 | <u> ヘルプ</u> ログアウト |
|------------------------------------------------------------|-------------------|
|                                                            |                   |
| ▶ 入出金サービス                                                  |                   |
| クイック入金 一般入金(口座情報) 別コースへの資金移動 出金依頼登録                        | 金融機関情報登録変更        |

### (6) 出金先金融機関情報の登録・変更

ご出金する際は、必ず出金先金融機関情報のご登録が必要です。

| っくださいますようお願い致します。 <u>詳しくは</u>   |
|---------------------------------|
|                                 |
| 1 「銀行選択」をクリックし、<br>銀行を選択します。    |
| 2 「銀行支店選択」をクリックし、               |
|                                 |
| 4 口座番号を入力します。                   |
| 5 上記ご入力が完了したら、<br>「内容の確認」をクリック  |
|                                 |
| 6 ご登録内容確認後「登録」                  |
| をクリックして登録完了です。                  |
|                                 |
| ※出金先金融機関をご変更の際も、<br>同様の手順となります。 |
|                                 |

## 3-10 レポート画面

取引の履歴や約定内容の詳細確認が可能です。 確定申告時に必要な書類等もこの画面より出力することができます。

| メイン画面 チャート トラッキングトレード 口座状況詳細 入出金サービス レポート印刷 お知らせ ニュース 各種設定 ヘルブ ログアウト                                                                                                    |
|----------------------------------------------------------------------------------------------------|
|                                                                                                    |
|                                                                                                    |
|                                                                                                    |
|                                                                                                    |
|                                                                                                    |
| 各種レホートより確認したいレホート項目を<br>選択します。                                                                                                    |
| ▲ レポート:注文履歴明細                                                                                                    |
| 取引区分 ☑新規 ☑決済                                                                                                    |
| 注文状況 ■注文中 ■待機 ■約定 ■その他 ■注文日時を指定する ■対象日時に約定等日時を含める                                                                                                    |
| 対象日時 年 月 日 時 分 ~ 年 月 日 時 分                                                                                                    |
| 2 単ベア 全 3 通貨ベア▼                                                                                                    |
| データ出力 レポート呼出 レポートメニューに戻る                                                                                                    |
|                                                                                                    |
| 「データ出力」では、指定期間全ての内容を     「レポート呼出」では、最新情報から     CSVファイルで出力します。     最大300件までを表示します。                                                                                                    |
| データ出力の場合                                                                                                    |
|                                                                                                    |
| (INetTrader.swf でダウンロード先を選択します     (INetTrader.swf でダウンロード先を選択します     (INetTrader.swf でダウンロード先を選択します     (INetTrader.swf でダウンロード先を選択します     (INetTrader.swf でダウンロード先を選択します     (INetTrader.swf でダウンロード先を選択します     (INetTrader.swf でダウンロード先を選択します     (INetTrader.swf でダウンロード先を選択します     (INetTrader.swf でダウンロード先を選択します |
| 5 ファイル名(N): ChuumonRirekiReport                                                                                                    |
| ファイルの種類(I): すべてのファイル (*.*)  ▼ ③ フォルダの参照(B) 6 (保存(S)) キャンパクル                                                                                                    |
|                                                                                                    |
| (4) 保存先を選択<br>データを保存する保存先を決定します。 5) ファイル名入力<br>お客様の任意のファイル名を入力します。                                                                                                    |
| 6 保存ボタン                                                                                                    |
| → 「床1けしに攻、ノナイルを迭扒し衣訂昇ノノト守し谷悝レハートを唯認りることかじさまり。                                                                                                    |

## 3-11 お知らせ画面

当社からの重要なお知らせなど、取引画面内で確認することができます。

| ×  | <u>イン画面</u>   | <u> </u>             | <u>ッキングトレード</u>      | <u>□座状況詳細</u> 入出金サー              | <u>ビス</u> レポート印刷 | お知らせ ニュ | <u>ス</u> 各種 | 設定<br>ヘルプ | ログアウト        |
|----|---------------|----------------------|----------------------|----------------------------------|------------------|---------|-------------|-----------|--------------|
|    |               |                      |                      |                                  |                  |         |             |           |              |
| E  | 5 के          | 知らせ                  |                      |                                  |                  |         |             |           |              |
| (1 | 卡読            | 緊急                   | 重要度                  |                                  | 件名               |         |             | 受信日時      | <del>5</del> |
|    |               | 【緊急】                 | 【重要】                 | 年末年始の営業時間                        | 等について            |         |             | 2017-06-0 | 8 11:02:34   |
|    | 年末            | 年始の営業間               | 朝時につい                | いて、お知らせします。                      |                  |         |             |           |              |
| 4  | 年末4<br>通常る    | 年始は、取引<br>とは異なるス     | 時間および<br>ケジュール:      | 『入出金等に関して、<br>がございますので、ご注        | E意ください。          |         |             |           |              |
|    | 詳しく           | は「年末年効               | 的営業時間                | 間等の詳細 (PDF)」ご覧                   | 記ださい。            |         |             |           |              |
|    | ・年末<br>https: | 年始の営業<br>//www.fxbro | 時間等の請<br>padnet.com/ | É細(PDF)<br>∕pdf/nenmatsunenshi1€ | i−17.pdf         |         |             |           |              |
| Q  | 取引詞           |                      | r'                   | à à                              | ĺ.               | (       | ¢.          | Ŕ         |              |
|    |               | 【緊急】                 | 【重要】                 | 0531 おしらせテスト                     |                  |         |             | 2017-05-3 | 1 17:30:20   |
|    |               |                      | 【重要】                 | 0523 おしらせテスト                     |                  | 7.52    |             | 2017-05-2 | 3 12:07:54   |
| 6  | 2             | 【緊急】                 | 【重要】                 | #13 #13                          |                  |         |             | 2017-05-2 | 3 12:02:01   |
|    |               |                      |                      |                                  |                  |         |             | 2017-05-2 | 3 12:01:42   |
|    | 1             |                      |                      |                                  |                  |         |             | 2017-05-2 | 3 12:01:31   |
| ~  |               |                      | 【重要】                 |                                  |                  |         |             | 2017-05-2 | 3 12:00:53   |

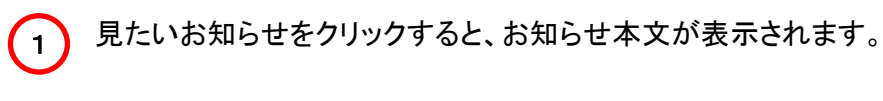

2 未読のお知らせには、 🔋 マークが付いています。

### 3-12 ニュース画面

各種ニュースをご覧いただけます。

| メイン画面 | チャート トラッキングトレード 口座状況                                                                                                    | 詳細 入出金サービス レポート印刷 お知らせ ニュース  | ス 各種設定 ヘルブ | ログアウト    |
|-------|----------------------------------------------------------------------------------------------------|------------------------------|------------|----------|
|       | <u>שביר</u> ב ב                                                                                                    |                              | .*A*       |          |
|       |                                                                                                    | 10 次ページ 最終ページ                | - Citriant |          |
|       | 配信日時 カテゴリ                                                                                                    | ニュースタイトル                     | 提供元        |          |
|       | 2017-09-11 15:52 スポット                                                                                                    | 太陽黒点とドル円相場のアノマリー:日米の景気循環     | Fx-Wave    |          |
|       | 2017-09-11 15:45 指標予定                                                                                                    | まもなくトルコ4-6月期GDPの発表(16:00)    | Fx-Wave    |          |
|       | 2017-09-11 15:42 通常市況                                                                                                    | ドル円じり高108.62円、ユーロドルは1.2003ドル | Fx-Wave    | 4        |
| (2)   | 2017-09-11 15:41 通常市況                                                                                                    | 対円リターン=加ドル 首位、米ドル2位          | Fx-Wave    |          |
|       | 対円・リターン動向(15時32分現在)<br>1位 加ドル +0.74%<br>2位 ドル +0.55%<br>3位 NZドル +0.46%<br>4位 ボンド +0.46%<br>5位 豪ドル +0.42%<br>6位 スウェーデン・クローナ +0.38%<br>8位 ユーロ +0.37%<br>9位 ノルウェー・クローネ +0.23%<br>10位 スイスフラン -0.04% | %                            |            | 4        |
|       | 1 通常自動更新となっ<br>2 見たいニュースをクリ                                                                                                    | ております。「日付指定取得」は指定した日         | 付のニュースだい   | ナを表示します。 |

【絞り込み】について

提供元/カテゴリ/キーワード検索や、日付を指定してその日のニュースを表示できます。

| E | 5 ニュース    |                                                                           |                                                           |                |                                           |             |   |
|---|-----------|---------------------------------------------------------------------------|-----------------------------------------------------------|----------------|-------------------------------------------|-------------|---|
|   | 絞り込み      |                                                                           |                                                           |                |                                           |             |   |
|   | 絞り込み      |                                                                           |                                                           |                |                                           |             |   |
| 4 | 提供元       | 🗹 Fx-Wave                                                                 | 🗹 MarketWir24                                             | 4              |                                           |             |   |
|   | カテゴリ      | <ul> <li>✓ すべて</li> <li>✓ 通常市況</li> <li>✓ ニュース</li> <li>✓ 週間予定</li> </ul> | <ul> <li>✓ 緊急市況</li> <li>✓ スポット</li> <li>✓ その他</li> </ul> | ✓ コメント ✓ テクニカル | <ul> <li>✓ 見通し</li> <li>✓ 指標結果</li> </ul> | ✓ 発言 ✓ 指標予定 |   |
| Ś | タイトルキーワード |                                                                           |                                                           |                |                                           |             | 4 |
|   | 日付検索      | □ 日付を指定す                                                                  | る 年                                                       | 月              | Β                                         |             |   |
|   | 実行        | リセット                                                                      |                                                           |                |                                           |             |   |

### 3-13 各種設定画面

アカウントに関する設定の変更や、システムレイアウトや表示内容の設定を行うことができます。

| メイン画面 チャート ト | ·ラッキングトレード <u>口座状</u> | 況詳細 入出金サービス | <u>レポート印刷</u> お知らせ | - ニュース 各種設定 へ        | <u>ルプ</u> ログアウト |
|--------------|-----------------------|-------------|--------------------|----------------------|-----------------|
| <b>5</b> 設定  |                       |             |                    |                      |                 |
| アカウント設定      |                       |             |                    |                      |                 |
| バスワード設定      | メールアドレス設定             | お客様情報       | アクセス履歴             | fx wave<br>携帯メールサービス | コース追加           |
| システム設定       |                       |             |                    |                      |                 |
| レイアウト設定      | 通貨ペア設定                | 注文確認設定      |                    |                      |                 |

### (1) パスワード変更

パスワードの変更ができます。半角英数のみ入力可能です。

| ▶ パスワード設定     |                              |
|---------------|------------------------------|
| 現在のバスワード      |                              |
| 新しいバスワード      | ※パスワード変更時の<br>「確認用パスワード」欄には、 |
| 確認用バスワード      | 「貼り付け(ペースト)」機能は<br>使用できません。  |
| バスワード変更 キャンセル |                              |

(2) メールアドレス変更

重要なお知らせや、パスワードの配信の際にメールを使用します。

※メールアドレスの変更は英数字を組み合わせた6文字以上で設定が可能です。 ※全角文字でメールアドレスを設定することはできません。

|   | 現在のメールアドレス | sapport@fxbroadnet.com |  |  |  |
|---|------------|------------------------|--|--|--|
| 4 | 新しいメールアドレス | support@fxbroadnet.com |  |  |  |
|   | 確認用メールアドレス | support@fxbroadnet.com |  |  |  |
| _ | 設定 キャンセル   |                        |  |  |  |

## 3-13 各種設定画面

| メイン画面 チャート ト | ラッキングトレード 口座状 | 況詳細 入出金サービス | レポート印刷 お知らせ | <u>ニューズ 各種設定 へ</u>   | <u>ルプ</u> ログアウト |
|--------------|---------------|-------------|-------------|----------------------|-----------------|
| ● 設定         |               |             |             |                      |                 |
| アカウント設定      |               |             |             |                      |                 |
| パスワード設定      | メールアドレス設定     | お客様情報       | アクセス履歴      | fx wave<br>携帯メールサービス | コース追加           |
| システム設定       |               |             |             |                      |                 |
| レイアウト設定      | 通貨ペア設定        | 注文確認設定      |             | a state a state      |                 |

### (3) お客様情報変更

登録しているお客様のメールアドレスや住所、金融機関情報を確認することができます。

| ら お客様情報     |                            |
|-------------|----------------------------|
| お客様番号       |                            |
| るお客様名       |                            |
| カナ名         |                            |
| ご自宅郵便番号     |                            |
| ご自宅住所       |                            |
| 4           |                            |
|             |                            |
| ご自宅電話番号     |                            |
| 携帯電話番号      |                            |
| 🔇 メールアドレス 🗌 | @fxbroadnet.com            |
| 振込用銀行コード    | 0005                       |
| 振込用銀行名      | 三菱東京UFJ                    |
| 振込用支店コード    | 005                        |
| < 振込用支店名    | 大阪営業部                      |
| 振込用口座種別     | 普通                         |
| キャンセル       | it is a starting where the |

#### (4) アクセス履歴

取引システムへのログイン/ログアウトの履歴を確認することができます。 ※1年以内の最新30件を表示します。

| E | > アクセス履歴            |          |                 |
|---|---------------------|----------|-----------------|
|   | アクセス時間              | 処理名      | IPアドレス          |
| ٦ | 2017-05-30 17:0452  | ログイン     | 211.129.77.141  |
|   | 2017-05-30 16:07:43 | ログアウト    | 211.129.114.246 |
|   | 2017-05-30 16:05:24 | <br>ログイン | 211 129 114 246 |

## 3-13 各種設定画面

| × | イン画面 チャート ト | ラッキングトレード 口座状                         | 況詳細 入出金サービス | <u>レポート印刷</u> お知らせ | ニューズ各種設定             |              |
|---|-------------|---------------------------------------|-------------|--------------------|----------------------|--------------|
| 5 | 設定          |                                       |             |                    |                      |              |
|   | アカウント設定     |                                       |             |                    |                      |              |
|   | パスワード設定     | メールアドレス設定                             | お客様情報       | アクセス履歴             | fx wave<br>携帯メールサービス | コース追加        |
| - | システム設定      | · · · · · · · · · · · · · · · · · · · |             |                    |                      |              |
|   | レイアウト設定     | 通貨ペア設定                                | 注文確認設定      | · · ·              |                      | i tikit jiti |

(5) fx wave携帯メールサービス

本口座のみの機能になります。

「fx wave携帯メールサービス」に登録すると、お客様のメールアドレス宛に最新のFXニュースが配信されます (「fx wave携帯メールサービス」は、(株)T&Cフィナンシャルリサーチが運営・提供するサービスです。)

| クリックして、外部サイト(fx wave携帯メールサービス)へ移動します。<br>※ fx wave携帯メールサービス(は T&Cフィナンシャルリサーチ社の提供するサービスです。 |                                                                                                    |                                                          |  |
|-------------------------------------------------------------------------------------------|----------------------------------------------------------------------------------------------------|----------------------------------------------------------|--|
| 「新規登録」ボタ                                                                                  | タンをクリックします。                                                                                          | 東南左関じる                                                   |  |
| f∕wave<br>メニュー選択                                                                          | 携帯メールサービス<br>R                                                                                       |                                                          |  |
| メニュー選択<br>menu                                                                            | ■ご利用になるメニューを選択して下さい<br><mark>登録・設定方法などは<u>こちら</u>をご覧下<br/>新規にfxwave携帯メールサービスを<br/>開始される方はこちら。</mark> | rotu。(PDF)                                               |  |
|                                                                                           | 期間更新のメールを受け取り、<br>更新される方はこちら。<br>※各種設定変更は次のいずれかで行って<br>1新規登録の際に送られてまた「本人確認                           | 期間更新<br>にたさい。<br>認メール 内のURI をクリックレ 設定変更を行う               |  |
|                                                                                           | 2.毎週月曜日に配信される記事内の設定!                                                                                 | 変更URLをクリックし、設定変更を行う<br>T&C FINANCIAL RESEARCH            |  |
| 本サービスの新<br>登録」をクリックし                                                                      | 規登録を行う場合は「新規<br>してください。                                                                              | 期間更新を行う場合は、「期間更新」をク<br>リックしてください。<br>(詳しくは、P.59をご参照下さい。) |  |
|                                                                                           | 次のページへ                                                                                               | P.59^                                                    |  |

### 3-13 各種設定画面

(5) fx wave携帯メールサービス

新規登録方法

「確認事項」と「利用規約」をお読みいただいた上で、チェックボックスに チェックを入れ、送信ボタンをクリックしてください。

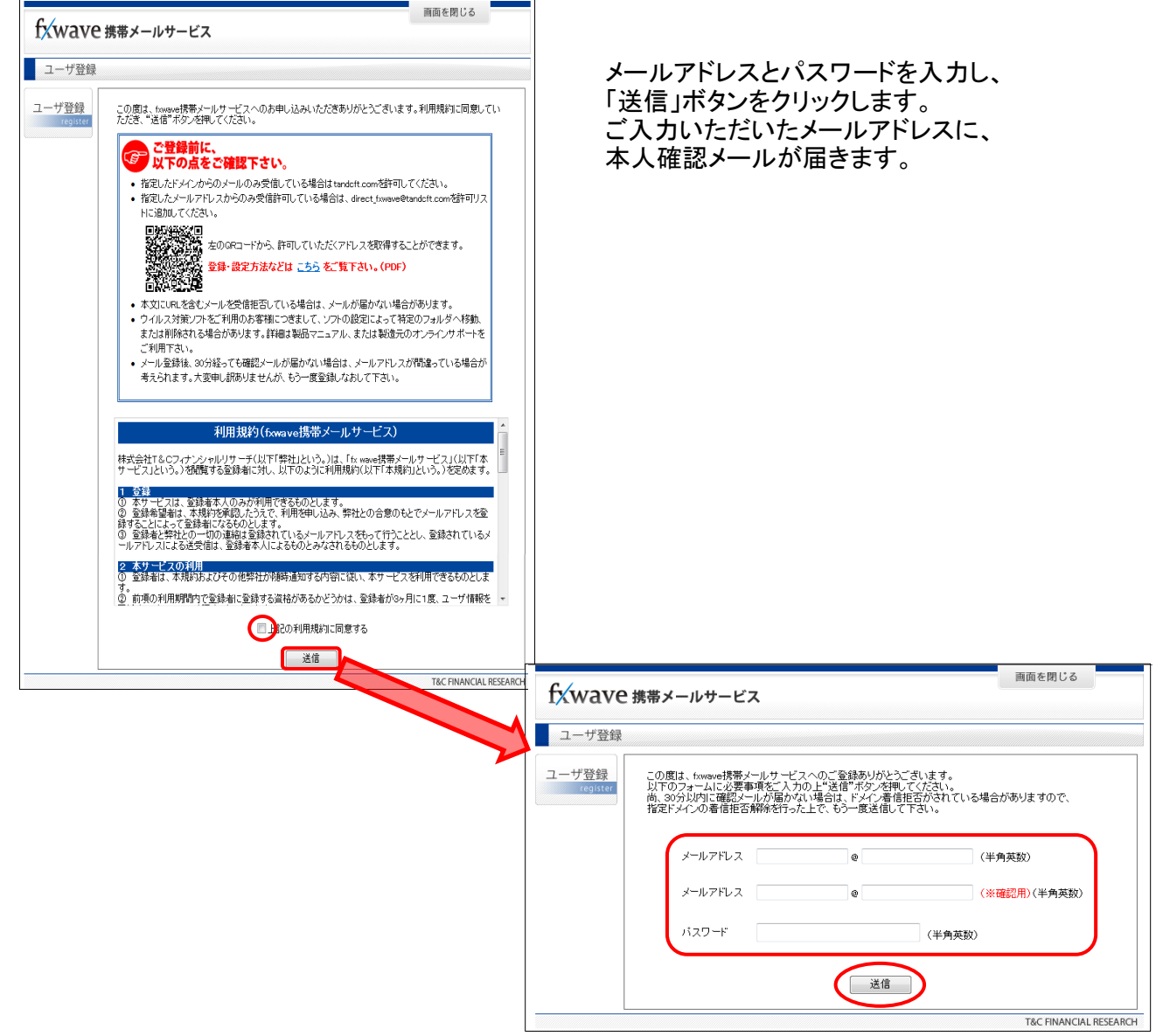

## ご注意!

30分以内に確認メールが届かない場合は、お客様のアドレスにてドメイン着信拒否がされている、または メールアドレスの入力間違いの可能性があります。 指定ドメインの着信拒否設定を確認していただき、登録メールアドレスの入力ミスがないかご確認の上、 もう一度送信してください。

### 3-13 各種設定画面

(5) fx wave携帯メールサービス

ここから携帯(登録アドレス先の環境)でのお手続きになります

①「本人確認メール」内のURLを クリックします。

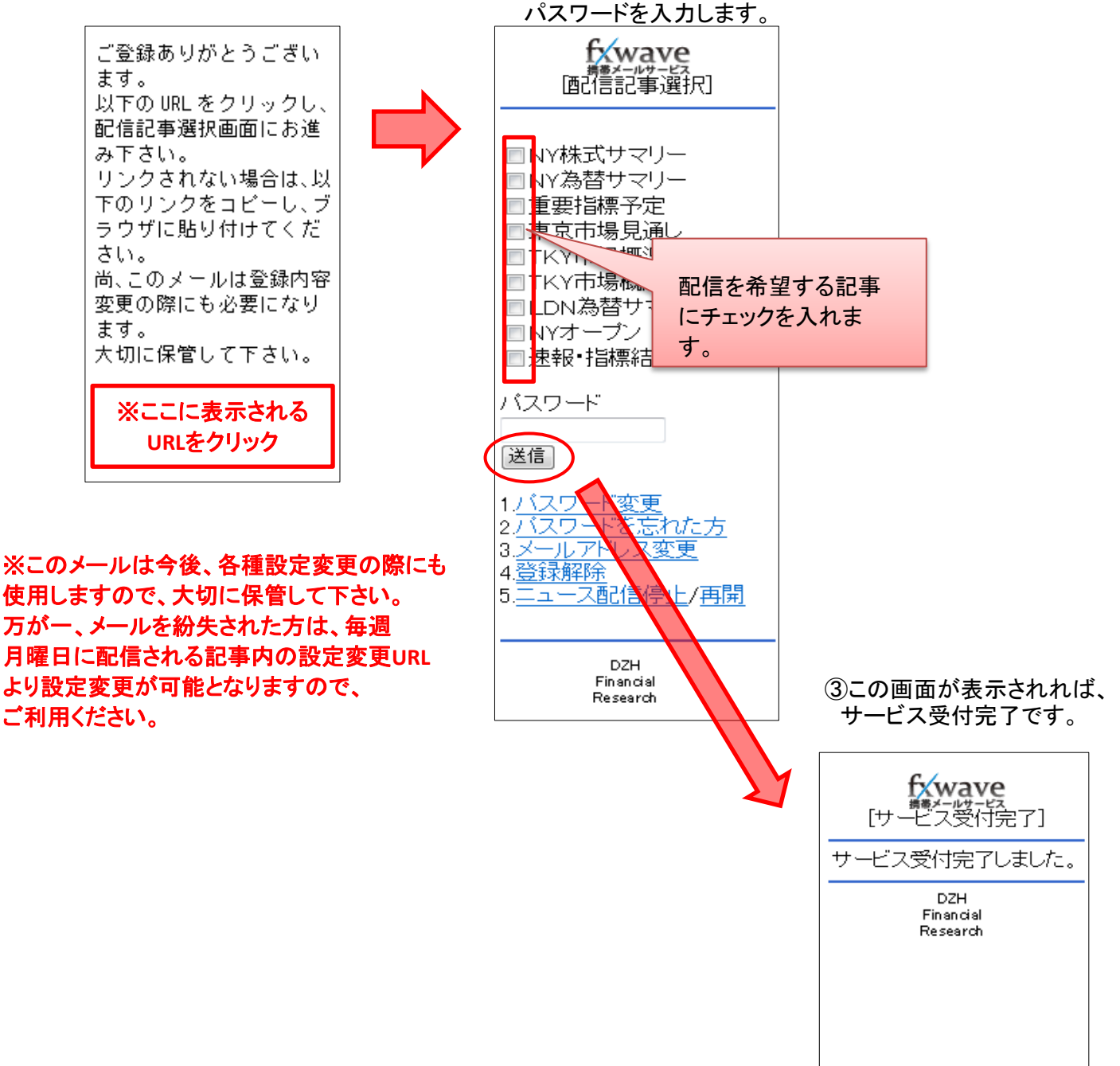

### 3-13 各種設定画面

(5) fx wave携帯メールサービス

本サービスは3カ月ごとに更新が必要です。 期間更新方法

ご登録されている携帯メールアドレスに「期間更新」の案内メールが 届きますので、パソコンから更新手続きを行ってください。

「fx wave携帯メールサービス」のログイン画面内にある「期間更新」をクリックします。

登録されているメールアドレスとパスワードを入力し、「送信」ボタンをクリックしてください。

| fxwave         | 画面を閉じる<br>携帯メールサービス           |
|----------------|-------------------------------|
| 期間更新           |                               |
| 期間更新<br>update | ご登録いただいたメールアドレスとバスワードをご入力下さい。 |
|                | メールアドレス @ (半角英数)              |
|                | バスワード (半角英数)                  |
|                | 送信                            |
|                | T&C FINANCIAL RESEAF          |

この画面が表示されれば期間更新の受付完了です。

| f <del>x</del> wave     | marker 病帯メールサービス |                        |  |  |  |
|-------------------------|------------------|------------------------|--|--|--|
| 期間更新                    |                  |                        |  |  |  |
| 期間更新<br>update [期間更新完了] |                  |                        |  |  |  |
|                         | 期間更新の受付を完了しました。  |                        |  |  |  |
|                         |                  | T&C FINANCIAL RESEARCH |  |  |  |

## ご注意

必ず期間内に更新してください。更新期間を過ぎてしまうと記事が配信されなくなります。 再度配信を希望される場合は、もう一度、新規登録手続きを行ってください。

### 3-13 各種設定画面

(5) fx wave携帯メールサービス

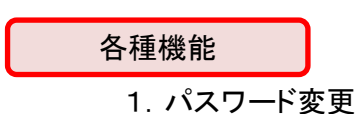

4. 登録解除

2. パスワードを忘れた方 5. ニュース配信停止/再開 3. メールアドレス変更

1. パスワード変更

◆現在のパスワードから新しいパスワードへ変更します。

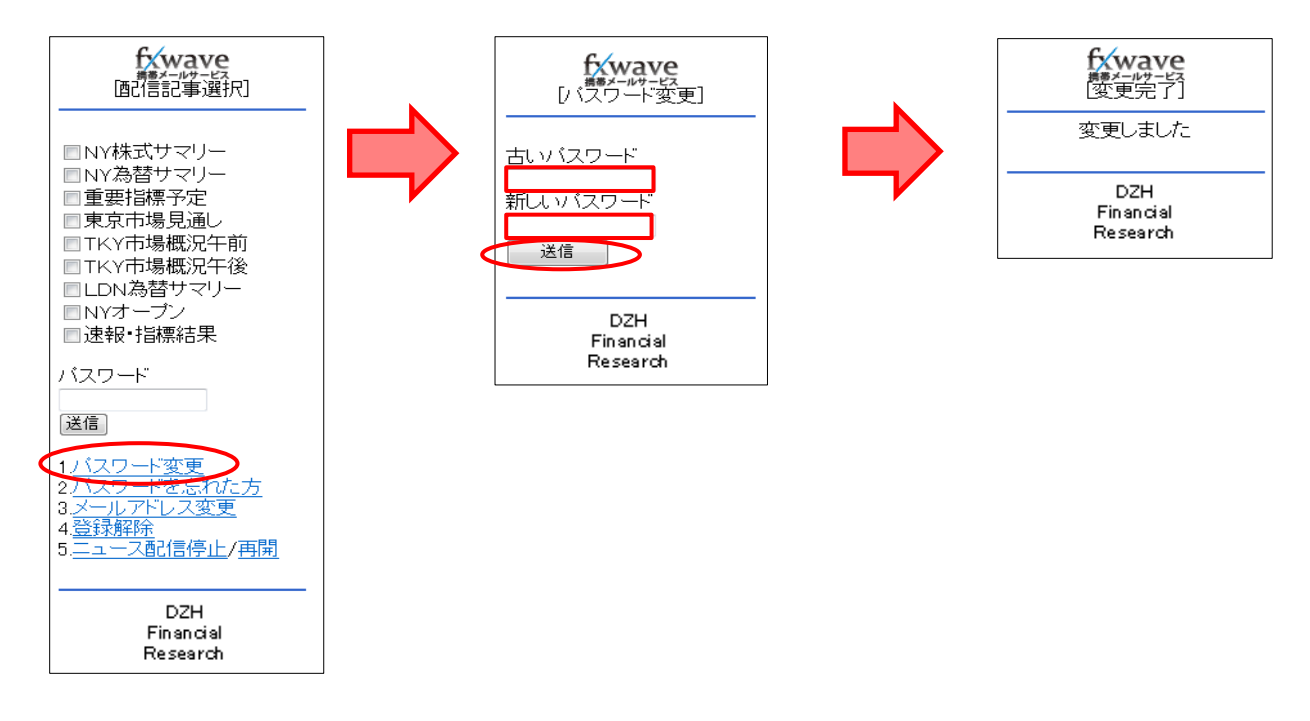

### 2. パスワードを忘れた方

◆パスワードをお忘れの方は、本人確認メール内のURLまたは、毎週月曜日に配信される 記事内の設定変更URLより、仮パスワード発行手続きを行ってください。 仮パスワード発行後は、「パスワード変更」をクリックし、必ずパスワードを変更してください。

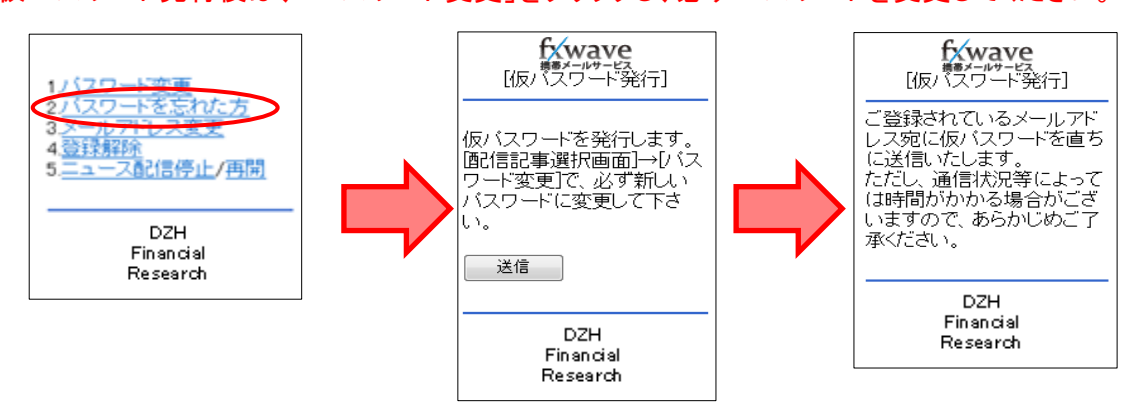

### 3-13 各種設定画面

(5) fx wave携帯メールサービス

3. メールアドレス変更

◆ご登録のメールアドレスを変更します。 (当該手続きはサービスを解除してから再登録していただく必要がございます。)

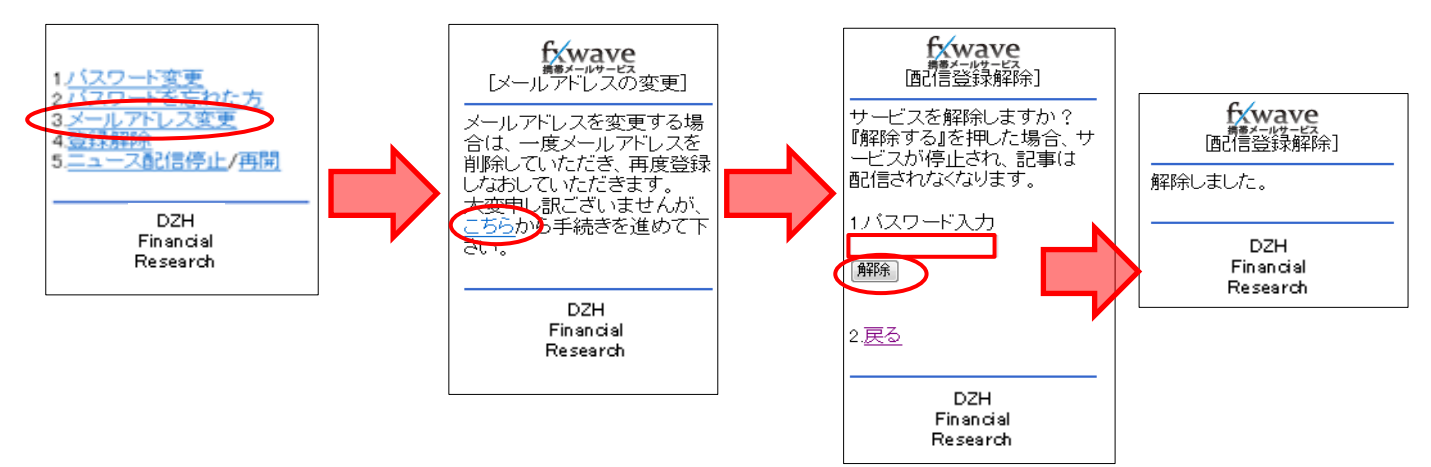

#### 4. 登録解除

◆「fx wave携帯メールサービス」の登録を解除します。

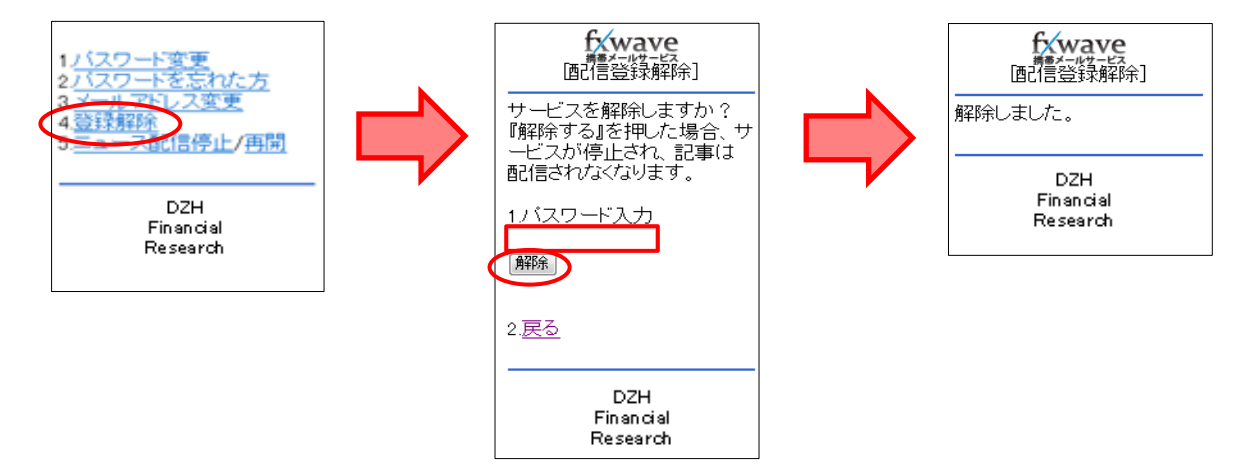

### 3-13 各種設定画面

- (5) fx wave携帯メールサービス
- 5. ニュース配信停止/再開
- ◆ニュースの配信を停止、または再開します。

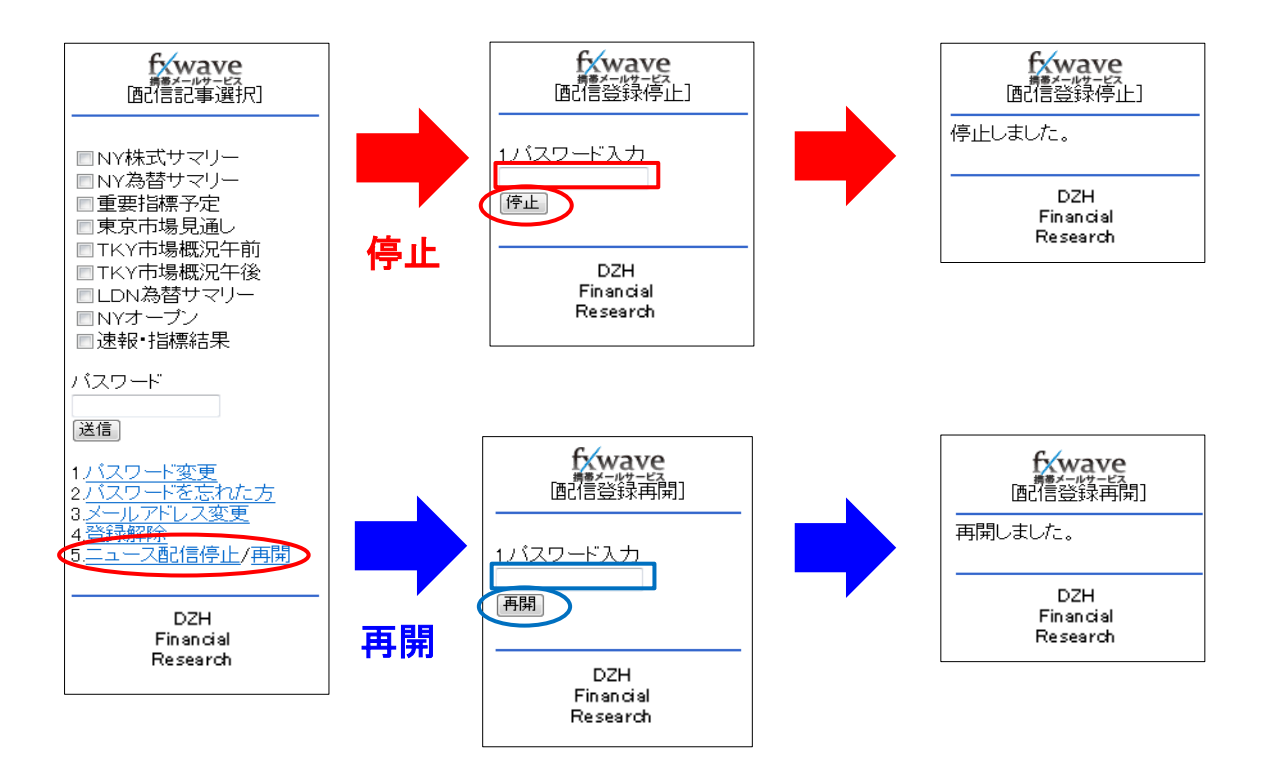

## 3-13 各種設定画面

(6) コース追加 ご利用コースの追加を行うことができます。

| メイン画面 チャート ト | ラッキングトレード <u>口座状</u>                  | <u>況詳細</u> 入出金サービス | レポート印刷 お知らせ        | ニューズ各種設定へ                             |                                       |
|--------------|---------------------------------------|--------------------|--------------------|---------------------------------------|---------------------------------------|
| ● 設定         |                                       |                    |                    |                                       |                                       |
| アカウント設定      | · · · · · · · · · · · · · · · · · · · |                    |                    |                                       |                                       |
| パスワード設定      | メールアドレス設定                             | お客様情報              | アクセス履歴             | fx wave<br>携帯メールサービス                  | コース追加                                 |
| システム設定       |                                       |                    |                    |                                       |                                       |
| レイアウト設定      | 通貨ペア設定                                | 注文確認設定             | a train a training | a a a a a a a a a a a a a a a a a a a | · · · · · · · · · · · · · · · · · · · |

「コース追加」ボタンをクリックすると新たに下記画面が表示されます。

| コース追加のお申                                                                                                    | し込み                                                                                                    |                                                                                                    |                                                                                                 |                   |                                       |
|----------------------------------------------------------------------------------------------------|----------------------------------------------------------------------------------------------------|----------------------------------------------------------------------------------------------------|-------------------------------------------------------------------------------------------------|-------------------|---------------------------------------|
| 新規に商品(コース)の追加お申<br>以下の注意書を必ずご確認くた                                                                                                    | もし込みをされる方は、<br>ごさい。                                                                                          |                                                                                                    |                                                                                                 |                   |                                       |
| お読みください<br>■2数コースをご利用の場合<br>に必ずご確認下さい。<br>コース間の資金のご移動し<br>コース間の資金のご移動し<br>コース間の資金のご移動し<br>したした。<br>「した」で適応しいコースで<br>損失所発生する可能性もあり<br>■のはコースは(現得単位)<br>くく個人用コースン。 | 、ご資金やポジション<br>、取引システムの入出<br>る場合、出金元のコー<br>会される階は、コース<br>は、保有できる通貨数<br>は、保有できる通貨数<br>はてのでご注意くだ。<br>、【ロスカットルール | 小は各コースごとに管理されます。ログイン<br>は金メニューより行ってください、優先水ジ<br>スでポジションを保有中の場合は本物加速期<br>によって振込先口座情報が、風なりますので<br>がって振込先口座情報が、風なりますので<br>おって振込た口座情報が、風なりますので<br>さって振込た口座情報が、風なりますので<br>がって振込た口座情報が、風なりますので<br>したって振込た口座情報が、風なりますので<br>したって振込た口座情報が、風なりますので<br>したってほした。<br>したって見たいたいで、<br>したって見たいたいで、<br>したって見たいたいで、<br>したって見たいたいで、<br>したってたいたいで、<br>したって見たいたいで、<br>したって見たいたいで、<br>したってしたいたいで、<br>したってしたいたいで、<br>したってしたいたいで、<br>したってしたいたいで、<br>したってしたいたいで、<br>したってしたいたいで、<br>したってしたいたいで、<br>したってしたいたいたいで、<br>したってしたいたいで、<br>したってしたいたいたいたいで、<br>したっていたいたいたいで、<br>したっていたいたいで、<br>したっていたいたいたいで、<br>したっていたいたいたいで、<br>したっていたいたいたいで、<br>したっていたいたいで、<br>したっていたいたいで、<br>したっていたいたいで、<br>したっていたいたいで、<br>したっていたいたいで、<br>したっていたいたいで、<br>したっていたいたいで、<br>したっていたいたいで、<br>したっていたいたいで、<br>したっていたいたいで、<br>したっていたいたいで、<br>したっていたいたいで、<br>したっていたいたいで、<br>したっていたいたいたいたいたいたいで、<br>したっていたいたいたいたいたいで、<br>したっていたいたいたいたいたいたいたいたいたいたいたいたいたいたいたいたいたいたい | いした際はどのコースヘロダインしたか、お<br>シションの発見すのでロスカットにご注意下<br>に注意下さい。<br>訪究住する可能性があります。預能設金を<br>EJ に追いがございます。 | 取引前<br>さい。<br>上回る | 追加されるコースをご確認いただき、<br>「同意」ボタンをクリックします。 |
| ブロード1<br>ブロード20                                                                                                    | 1 万通貨単位<br>1 万通貨単位                                                                                           | ロスカット比率:取51証拠金の1%<br>ロスカット比率:取51証拠金の8%                                                                                                    | 証拠金判定:1日1回、即時強制決済<br>証拠金判定:1日1回、即時強制決済                                                          | ~                 |                                       |
|                                                                                                    |                                                                                                    | 1 部二に同意わましたら<br>部本タンを押してください。<br>同意                                                                                                    |                                                                                                 |                   |                                       |

| コース追加のお申し込み               |          |
|---------------------------|----------|
| 開設する商品(コース)を選択してください。     | <b>2</b> |
| 商品(コース) 「 <u>ブロード25</u> ✓ | 戻3 確認    |
| コース追加のお申し込み               |          |
| 開設する商品(コース)を選択してください。     | 3        |
| 商品(コース) ブロード25 イ          | 戻る 開設申込み |

| コース追加のお申し込み                 |  |
|-----------------------------|--|
| この商品(コース)の口座開設が完了いたしました。    |  |
| 口座追加申し込み日時:2017-10-31 09:58 |  |
| 商品(コース):ブロード25              |  |
| 後ほどメールにてご連絡差し上げます。          |  |

2 コースを選択し、「確認」をクリックします。

3 「開設申込み」をクリックします。

コースの追加のお手続きは完了です。 ご登録メールアドレス宛に追加コースの ログインIDが送付されます。

## 3-13 各種設定画面

| <u>メイン画面</u> <u>チャート</u> ト | ·ラッキングトレード <u>口座</u> 材 | <u>況詳細</u> 入出金サービス | レポート印刷 お知らせ                           | <u>ニュース 各種設定 へ</u>                    | <u>ルプ</u> ログアウト                 |
|----------------------------|------------------------|--------------------|---------------------------------------|---------------------------------------|---------------------------------|
| ◆ 設定                       |                        |                    |                                       |                                       |                                 |
| アカウント設定                    | × × ×                  |                    |                                       | · · · · · · · · · · · · · · · · · · · |                                 |
| バスワード設定                    | メールアドレス設定              | お客様情報              | アクセス履歴                                | fx wave<br>携帯メールサービス                  | コース追加                           |
| システム設定                     |                        |                    |                                       |                                       |                                 |
| レイアウト設定                    | 通貨ペア設定                 | 注文確認設定             | · · · · · · · · · · · · · · · · · · · | and the second second                 | a a statistic and the statistic |

#### (7) レイアウト設定

1

表示される項目の順序の入れ替えや各種情報のリスト/ボックス表示の設定、 また、新規注文時の確認画面省略なども設定することが可能です。

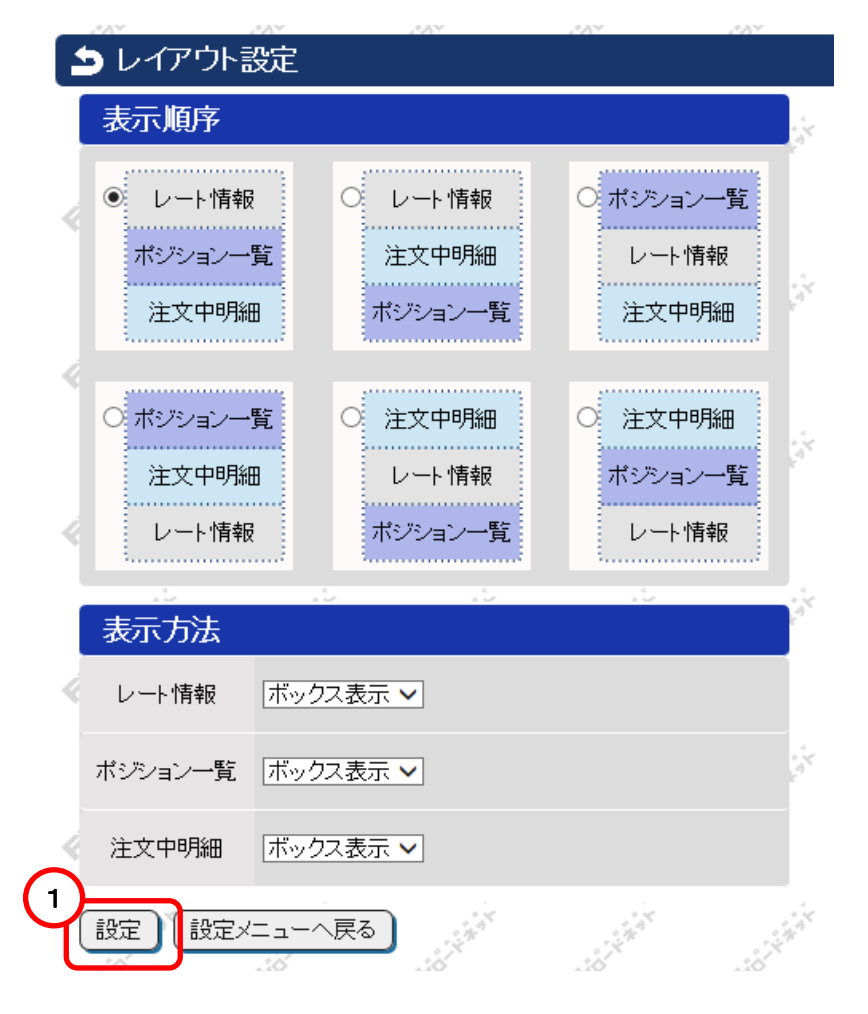

レイアウト・表示方法などを設定したら、最後に「 設定 」ボタンをクリックします。

### 3-13 各種設定画面

| <u>メイン画面 チャート ト</u> | <del>ラッキングトレード</del> <u>口座状</u> | <u>況詳細</u> <u>入出金サービス</u> | <u>レポート印刷</u> お知らせ | ニューズ 各種設定 へ          |       |
|---------------------|---------------------------------|---------------------------|--------------------|----------------------|-------|
| <b>为</b> 設定         |                                 |                           |                    |                      |       |
| アカウント設定             |                                 |                           |                    |                      |       |
| パスワード設定             | メールアドレス設定                       | お客様情報                     | アクセス履歴             | fx wave<br>携帯メールサービス | コース追加 |
| システム設定              |                                 |                           |                    |                      |       |
| レイアウト設定             | 通貨ペア設定                          | 注文確認設定                    | · · ·              |                      |       |

#### (8) 通貨ペア設定(各通貨ペアの注文ロット数等の設定) 各通貨の通貨ペアの注文ロット数・許容スリップの初期値の設定 表示/非表示、表示順の設定などができます。

|            | 🌗 通貨ペア語    | 設定         |        |           |
|------------|------------|------------|--------|-----------|
| 表示する通貨ペアに  | リセット全      | で選択(全て選択を外 | ब्र    | 上下の通貨ペアを  |
| チェックを入れます。 | 表示通        | 道ペア 注文ロット数 | 許容スリップ | 入れ替えて、表示順 |
|            | <b>U</b> U | SDJPY 1    | 100    | を変更できます。  |
| チェックを外せば、  | 🗹 EL       | URJPY 1    | 100    | 1         |
| 非衣小になりまり。  | 🤇 🗹 🛛 Gi   | BPJPY 1    | 100    |           |
|            | AL 🗹       | UDJPY 1    | 100    |           |
|            |            |            |        |           |
|            |            |            |        |           |

## 許容スリップについて

クイックトレード(成行注文)や逆指値注文は、為替レートが変動した場合に、提示レートより 不利なレートで約定する事があります。(これをスリッページと言います。) 【FXブロードネット】では、成行注文の際に発注したレートに対して、どの程度スリッページを 許容するか、あらかじめお客様ご自身で設定頂くことが可能です。(許容スリップの設定) 許容スリップの値を小さく設定されますと、提示されたレートに近いレートで約定しますが、 相場状況によっては、約定しづらくなる場合もございます。また、許容スリップを大きく設定 されますと、指定レートから大きく乖離して約定する場合がございます。 許容スリップは成行注文の際に「売買のチャンスを広げる」か「予期せぬレート(スリッページ) での約定を防ぐ」かをお客様ご自身で設定することが可能ですので、相場状況に合わせて ご活用下さい。

※許容スリップは成行注文のみに反映される機能です。逆指値注文の際に発生する スリッページには反映されません。

### 3-13 各種設定画面

| メイン画面 チャート ト | <del>ラッキングトレード</del> <u>口座</u> 材 | <u> 犬況詳細</u> 入出金サービス | <u>レポート印刷</u> お知らせ | : ニューフ 各種設定 へ.        | <u>ルプ</u> ログアウト |
|--------------|----------------------------------|----------------------|--------------------|-----------------------|-----------------|
| ● 診定         |                                  |                      |                    |                       |                 |
| アカウント設定      |                                  |                      |                    |                       |                 |
| バスワード設定      | メールアドレス設定                        | お客様情報                | アクセス履歴             | fx wave<br>携帯メールサービス  | コース追加           |
| システム設定       |                                  |                      | _                  |                       |                 |
| レイアウト設定      | 通貨ペア設定                           | 注文確認設定               |                    | a strikerin strikerin | a state a state |

### (9) 注文確認設定

クイックトレードの確認画面を省略することで、ワンクリック注文を行うことができます。

| シ注文確認設定                                           |       |
|---------------------------------------------------|-------|
| レート情報(ボックス表示)から新規注文時の確認画面の表示、<br>定する。<br>新規クイック注文 | 非表示を設 |
| 設定」設定メニューへ戻る                                      | チェック  |

「レート情報(ボックス表示)の新規注文確認設定」欄の 新規クイック注文 表示する/表示しない のチェックを 表示しない を選択し、 「設定」ボタンをクリック。

設定が完了すると、レート情報画面に、下記の様に表示されます。

| ■ スレート情報              |  |
|-----------------------|--|
| 新規クイック注文 確認画面 : 表示しない |  |
| USDJPY                |  |

確認画面を省略する際の注意事項

新規注文確認画面を「表示しない」にすると、レート情報からワンクリックで 注文が発注されてしまいます。 確認画面の表示/非表示をご確認の上、ご注文ください。

## 3-14 ヘルプ

ヘルプ機能では、操作説明書やホームページへのリンクをご利用いただけます。

| メイン画面 チャート トラッキングトレード 口座 | 武沢詳細 入出金サービス レポート印刷 お知らせ ニュース 各種設定 ヘルプ ログアウト |
|--------------------------|----------------------------------------------|
|                          |                                              |
| <b>シ</b> ヘルプ             |                                              |
| 取引要綱 オペレーションマ            | ニュアル クイック入金について Q&A 為替リスク想定比率                |
| 取引要綱                     | 個人及び法人のお客様向けの取引要綱が表示されます。                    |
| オペレーションマニュアル             | オペレーションマニュアル(操作説明書)が表示されます。                  |
| クイック入金について               | クイック入金の説明ページが表示されます。                         |
| Q&A                      | よくあるご質問 ページが表示されます。                          |
| 為替リスク想定比率                | 法人様用の取引証拠金が表示されます。                           |